# Обзор и краткое руков одство

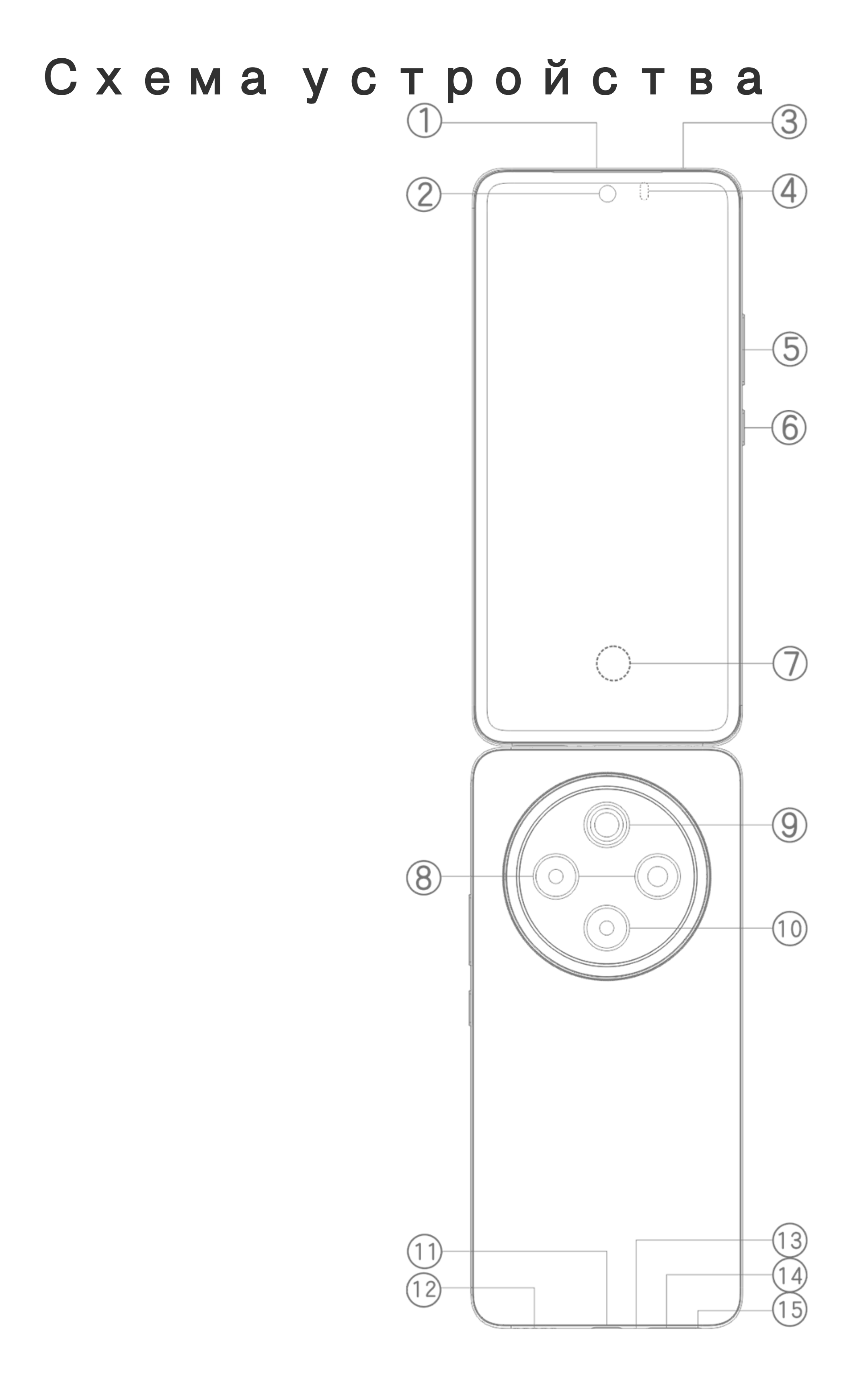

#### **Примечание**.

Иллюстрации в этом руководстве приводятся только в информационных цел ях. Параметры могут отличаться в зависимости от модели устройства.

## Кнопки и компоненты

 Разговорный динамик. Позволяет воспроизводить аудио во время вызова.

(2) Фронтальная камера / (8) Основная камера. Позволяет сн имать фото и видео.

(3) дополнительный микрофон/(3) Основной микрофон. Ис пользуются для передачи звука во время вызова.

④ Датчики освещения и расстояния. Датчик освещения авт оматически определяет интенсивность внешнего освещения и соответствующим образом регулирует яркость экрана для у добства пользователя.

Датчик расстояния автоматически определяет расстояние ме жду вами и телефоном, когда вы звоните или отвечаете на вы зов. Если слишком близко поднесете к себе телефон, экран от ключится, чтобы предотвратить случайные прикосновения. Д атчик расстояния не работает в режиме наушников или дина мика.

**5 Кнопки регулировки громкости**. Позволяют регулировать громкость.

**(6) Кнопка питания**. Нажмите и удерживайте кнопку, чтобы в ключить или выключить телефон.

## **Примечание.**

Если ваш телефон не работает должным образом, нажмите и удерживайте кн опки питания и уменьшения громкости не менее 10 секунд, чтобы принудите льно перезапустить его.

⑦ Сканер отпечатков пальцев. Распознает ваши отпечатки п альцев, позволяя вам разблокировать телефон без пароля.

Э Вспышка основной камеры. Производит кратковременну ю вспышку света.

**(1) ИК бластер**. Управляет бытовыми приборами, отправляя с игналы, закодированные в виде инфракрасных излучений.

① USB-разъем. Стандартный интерфейс для подключения ва шего устройства к наушникам, зарядному устройству, компью теру или другому совместимому устройству.

Динамик. Используется для воспроизведения звука.

(5) Отверстие для извлечения SIM-лотка. Вставьте шпильку в отверстие, введите ее до упора, пока лоток не выдвинется, и извлеките его.

## Настройка и начало работы

## Установка SIМ-карты

▲Примечание. В зависимости от региона и оператора ваш телефон может иметь один или два слота для SIM-карт. Эт о руководство не описывает все отличия между двумя вер сиями. Иллюстрации в этом руководстве приводятся толь ко в информационных целях. Параметры могут отличатьс

#### я в зависимости от модели устроиства.

Вы можете вставить карту nano-SIM (SIM 1 или SIM 2), не выключая устройство. Если устройство включено, оно автоматичес ки определяет, вставлена ли карта nano-SIM (SIM 1 или SIM 2). Ваше устройство поддерживает карты nano-SIM (SIM 1 или SIM 2). М 2).

1. Вставьте шпильку в отверстие, введите ее до упора, пока ло ток не выдвинется, и извлеките его.

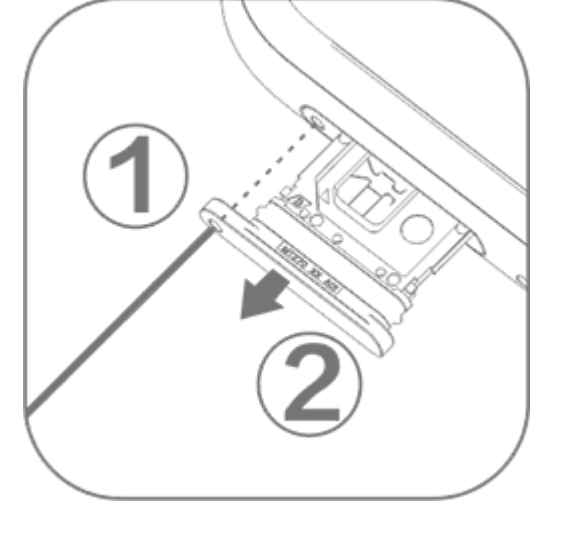

2. Поместите карту nano-SIM в лоток для SIM 1 или SIM 2 в на правлении, указанным стрелкой на иллюстрации. Обязательн о совместите скошенный угол с выемкой на лотке.

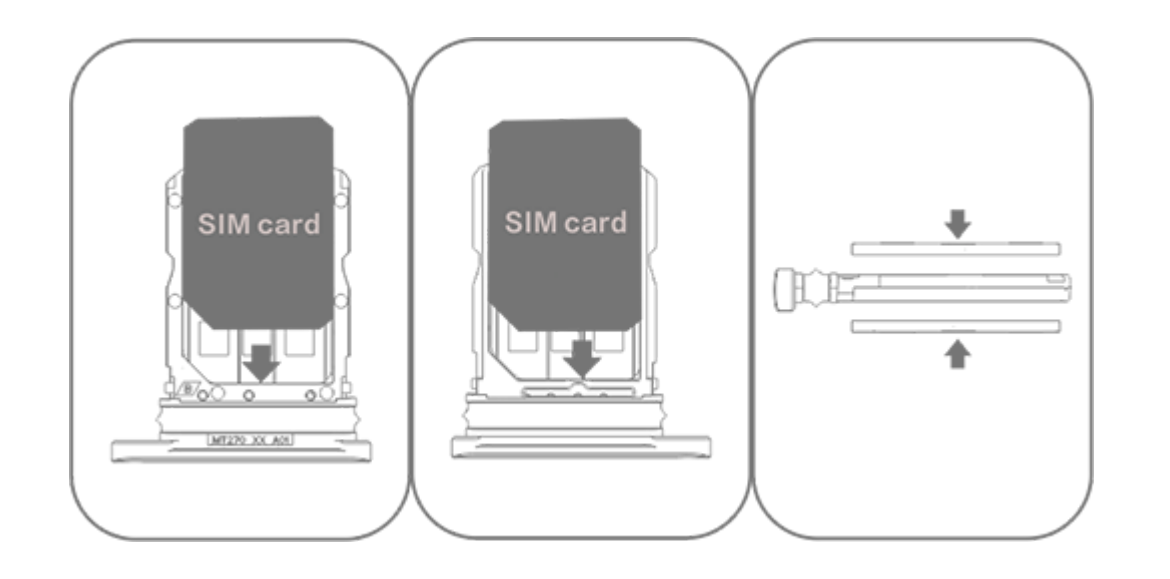

3. Удерживайте устройство лицевой стороной вверх и полнос тью задвиньте лоток в слот в указанном стрелкой направлени И.

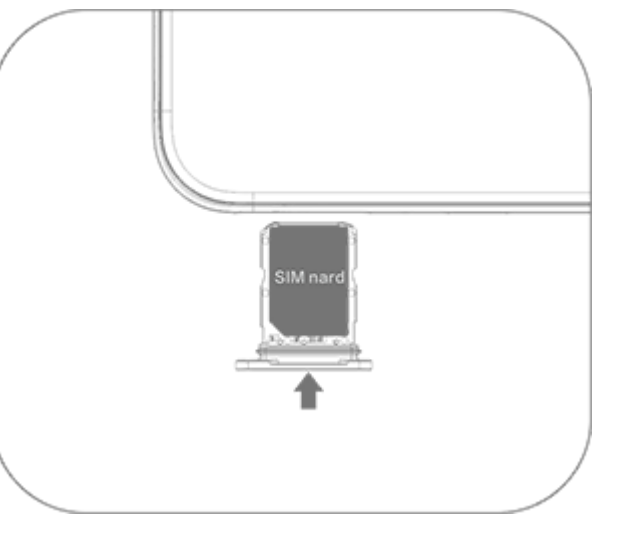

#### Примечание.

1. Не снимайте заднюю крышку, чтобы не повредить устройство.

2. Не вставляйте карту nano-SIM (SIM 1 или SIM 2) непосредственно в слот тел ефона.

3. Попытка самостоятельно обрезать карту nano-SIM может привести к повре ждению карты или серьезному повреждению устройства. Если карта nano-SI М (SIM 1 или SIM 2) не подходит для вашего устройства, обратитесь к своему оператору и запросите замену на карту стандартного размера.

4. В вашем устройстве используется однопроходное решение Dual SIM Dual S tandby, поэтому вы не сможете использовать обе SIM-карты одновременно д ля вызовов или передачи данных.

· Во время вызова с одной SIM-карты другая SIM-карта будет временно откл ючена. Если кто-то позвонит на эту линию, он услышит сообщение, наприме р "Набранный вами номер не обслуживается" или "Этот абонент недоступен. Повторите попытку позже".

· Пока одна SIM-карта подключена к сети данных, другая SIM-карта не сможе т получить доступ к службам передачи данных.

Это обусловлено конструкцией устройства и никак не связано с состоянием с ети оператора. Использование устройством одного чипа за раз значительно продлевает время работы от аккумулятора и минимизирует энергопотреблен ие. Если хотите получать напоминания о пропущенных вызовах, обратитесь к своему оператору, чтобы включить уведомления о пропущенных и входящих вызовах, а также функции секретаря.

## Антенна

В ваше устройство встроена антенна.

Не прикасайтесь к антенне во время передачи или получения сигнала. Это может привести к ухудшению качества связи, не оправданно высокому уровню энергопотребления и сокраще нию времени работы устройства от батареи.

Антенна расположена внутри области, отмеченной пунктирн ыми линиями на иллюстрации ниже. Не перекрывайте эту об ласть, когда держите устройство.

А. Антенна GPS / антенна Wi-Fi / антенна связи. В. Антенна связи.

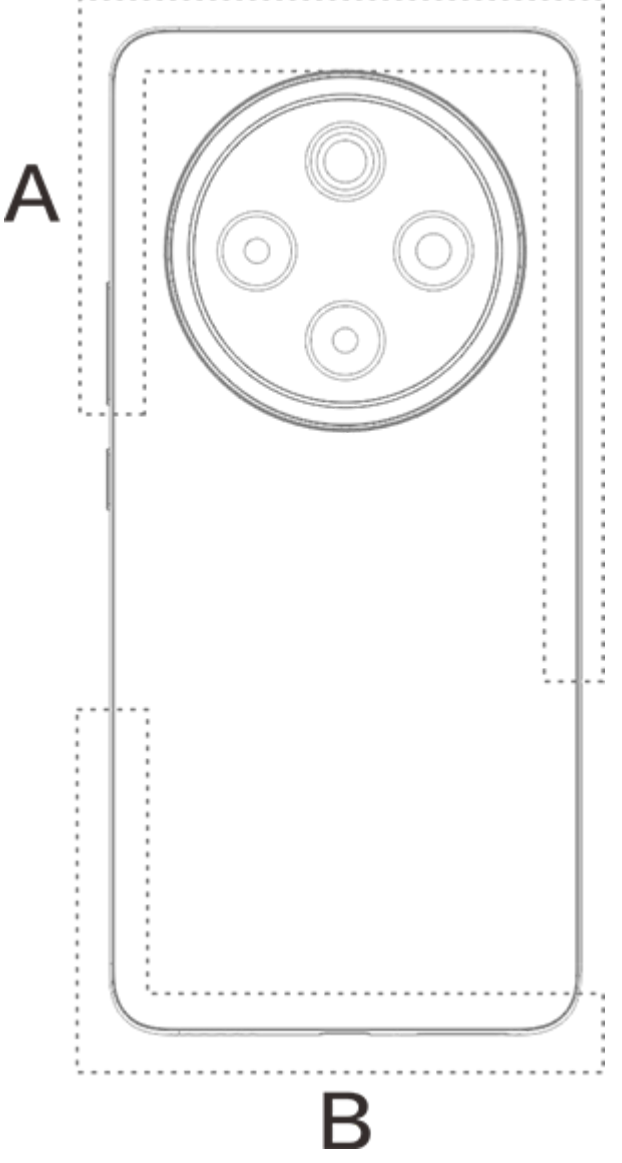

#### Примечание.

Иллюстрации в этом руководстве приводятся только в информационных цел ях. Параметры могут отличаться в зависимости от модели устройства.

## Основные жесты

Ознакомьтесь с основными жестами, которые упростят вам р аботу с устройством.

## Основные жесты

| R | Коснитесь экрана |
|---|------------------|
|   | Проведите вверх  |
|   | Проведите вниз   |

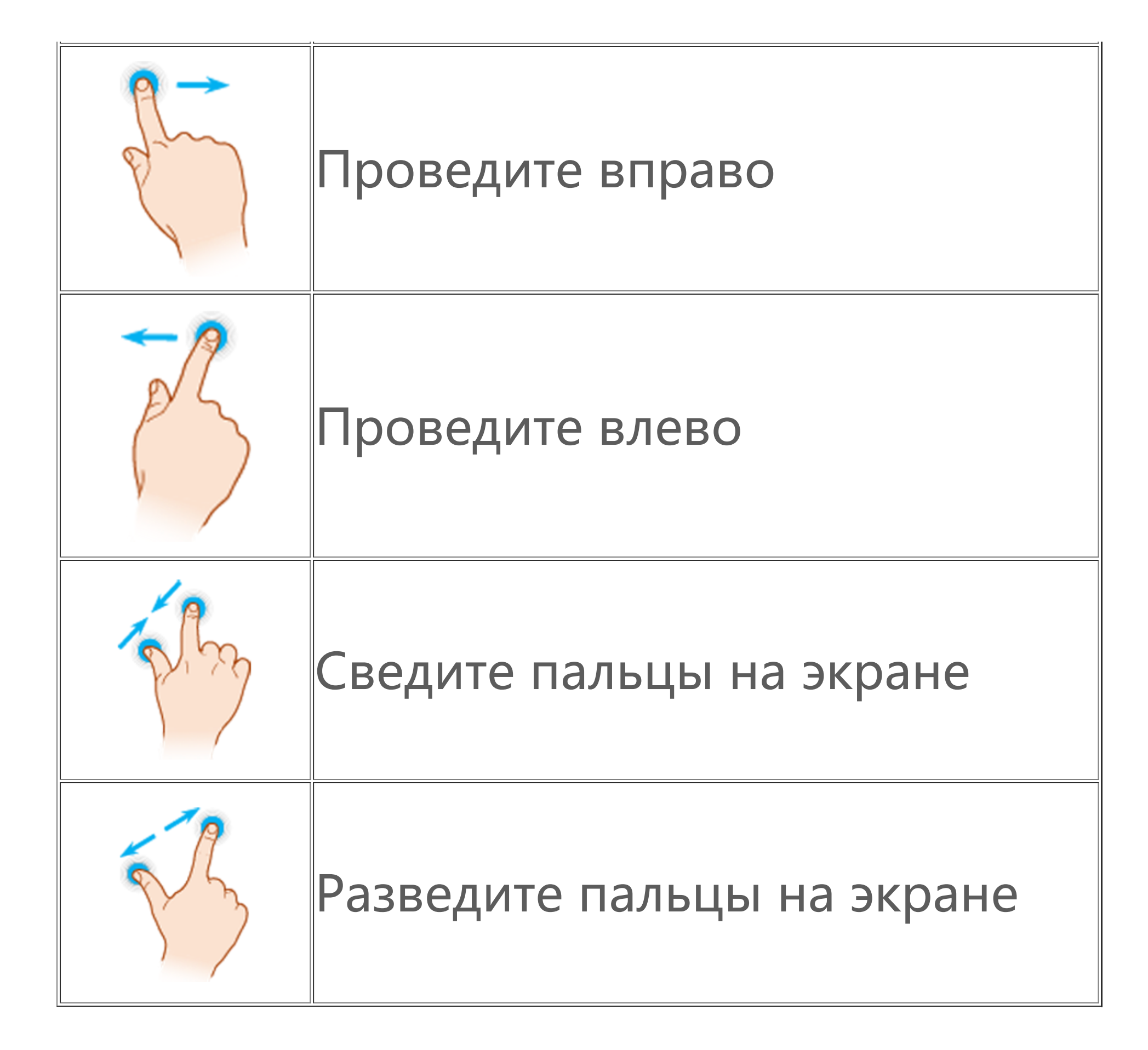

## Значки состояния

Значки состояния отображаются в строке состояния в верхне й части экрана. В таблице ниже приведены общие значки сос

тояния и их описания.

| .11            | Уровень сигнала                     |
|----------------|-------------------------------------|
| .11            | Нет сигнала                         |
| ≁              | Режим полета включен                |
| ((r·           | Wi-Fi включен                       |
| 2G/G/E         | Режим 2G включен                    |
| 3G/H/H+        | Режим 3G включен                    |
| 4G/4G+         | Режим 4G включен                    |
| 5G             | Режим 5G включен                    |
| LTE/LTE+       | Режим LTE включен                   |
| <b>∦</b> ∎∕-⊁∙ | Bluetooth-устройство подкл<br>ючено |
| ıl <b>ı</b> lı | Режим вибрации включен              |
| Ŕ              | Режим без звука включен             |
| <u></u>        | FERRINI UES SBYKA BKJIOHEH          |

|           | Режим "Не беспокоить" вкл<br>ючен |
|-----------|-----------------------------------|
| •/•       | Новое сообщение                   |
| べ/ぶ       | Пропущенный вызов                 |
| Ũ         | Будильник включен                 |
| Û         | Уровень заряда батареи            |
| ₿ / 🏏 / 🏈 | Идет зарядка                      |
| Ð         | Экономия трафика включе<br>на     |
| 0         | Точка доступа включена            |
| •         | Геолокация включена               |
| <b>0-</b> | VPN-подключение установ<br>лено   |
|           | Дублирование экрана вклю<br>чено  |
| <b>1</b>  | Запись экрана включена            |
| ត/ត       | Наушники подключены               |
| Ŋ         | Режим NFC включен                 |

## **Примечание**.

1. Символы сети могут отличаться в зависимости от вашего оператора и наст роек сети.

2. Значки могут отличаться в зависимости от модели устройства. Значки сост ояния из таблицы выше приведены только в информационных целях. 3. Значок 5G приведен для наглядности и будет виден только на телефонах с

3. Значок 5G приведен для наглядности и будет виден только на телефонах с поддержкой 5G.

## Включение и выключение ус тройства

#### Выключение устройства

Чтобы выключить устройство, нажмите и удерживайте кнопк и питания и увеличения громкости, а затем коснитесь значка

#### Включение устройства

Чтобы включить устройство, нажмите и удерживайте кнопку питания, пока устройство не завибрирует.

#### Примечание.

Когда уровень заряда устройства будет слишком низким, вы увидите значок почти разряженного аккумулятора. Зарядите устройство, чтобы продолжить его использовать.

#### Перезапуск устройства

Чтобы перезапустить устройство, нажмите и удерживайте кно пки питания и увеличения громкости, а затем коснитесь значк а 🖾.

#### Принудительный перезапуск устройства

Чтобы принудительно перезапустить устройство, нажмите кн опки питания и уменьшения громкости и удерживайте их не менее 10 секунд.

# Зарядка устройства

Когда аккумулятор разрядится, вам будет предложено заряди ть устройство.

## Зарядка через кабель USB

Чтобы зарядить устройство с помощью зарядного устройства и кабеля USB:

1. Подключите зарядное устройство к мобильному устройству через кабель USB.

2. Вставьте зарядное устройство в розетку.

3. Отключите зарядное устройство, когда мобильное устройст во полностью зарядится.

#### **Примечание**.

Чтобы процесс зарядки был безопасным, используйте зарядное устройство и кабель USB, совместимые с вашим мобильным устройством.

#### Зарядка с помощью беспроводного зарядного устр оиства

Чтобы зарядить свое устройство с помощью беспроводной за рядки:

1. Поместите мобильное устройство по центру беспроводног о зарядного устройства экраном вверх.

2. Вставьте зарядное устройство в розетку.

3. Отключите зарядное устройство, когда мобильное устройст во полностью зарядится.

## Примечание.

Эта функция доступна только на устройствах, которые поддерживают беспро водную зарядку.

## Подключение к наушникам

Вы можете подключить к своему устройству наушники, чтобы слушать музыку или смотреть фильм без посторонних звуков.

## Подключение к беспроводным наушникам

Инструкция:

1. Включите беспроводные наушники и убедитесь, что они на ходятся в режиме обнаружения.

2. Со своего устройства найдите наушники и настройте с ним и соединение следующим способом:

2.1 Перейдите в раздел Настройки > Bluetooth и включите Bluetooth.

2.2 Коснитесь имени устройства Bluetooth, которое необход имо подключить к вашему устройству, в разделе Доступные устройства.

2.3 Следуйте инструкциям на экране, чтобы подключиться. 3. По установлении соединения на экране **Bluetooth** появится подключенное устройство.

#### Примечание.

Инструкции могут различаться в зависимости от наушников. Узнать больше м ожно в руководстве для ваших наушников.

#### Подключение к проводным наушникам

Способ:

Плотно вставьте наушники в переходник для наушников.

#### **Примечание**.

На некоторых устройствах есть комбинированный разъем для USB и наушник ов.

## Регулировка громкости

Когда вы совершаете вызовы, отвечаете на них или транслир уете мультимедийные файлы со своего устройства, можете ув еличивать и уменьшать громкость с помощью боковых кнопо к.

#### Кнопки регулировки громкости

Во время трансляции мультимедийных файлов со своего устр ойства нажмите и, если нужно, удерживайте кнопку увеличен ия или уменьшения громкости, чтобы отрегулировать звук.

#### Быстрое отключение звука на устройстве

 Когда ваше устройство начнет издавать звук входящего вызо ва или будильника, нажмите и удерживайте кнопку уменьшен ия громкости, чтобы быстро отключить звук.
 Во время входящего вызова переверните устройство, чтобы

быстро отключить его звук.

## **Примечание**.

 Поддержка приложения и доступность функций зависят от модели устройс тва, оператора связи и страны или региона.
 Если вам не удается найти определенную функцию на своем устройстве, то она не поддерживается.

# Выбор языка

# Выбор языка во время настройки

При первом включении устройства можно выбрать нужный я зык в мастере настройки. Способ:

- 1. Нажмите 🔽.
- 2. Выберите язык.
- 3. Нажмите Начать.

# Выбор региона и языка системы

Если вы находитесь в поездке или переехали в другую местно сть и хотите изменить язык или регион, перейдите в раздел **Н** астройки > Управление системой > Язык и ввод.

• Чтобы изменить язык системы:

1. Нажмите **Язык > +**.

2. Выберите язык, который необходимо добавить, и коснитесь Изменить.

· Чтобы изменить добавленный язык системы, коснитесь язык а, который необходимо изменить, в списке языков.

· Чтобы удалить язык из списка, нажмите **Язык > 🗹 > 😑 > 🗸**.

## **Примечание.**

Удалить язык можно, только если в списке есть не менее двух языков.

#### • Чтобы изменить язык для определенного приложения: 1. Нажмите **Язык приложения**.

- 2. Укажите приложение, для которого хотите изменить язык.
- 3. Выберите язык из списка.

## **Примечание.**

Эта функция доступна только для приложений, поддерживающих выбор язы ка.

• Чтобы сменить регион:

1. Нажмите Регион.

2. Введите в строке поиска регион, на который вы хотите пере йти.

3. Выберите регион из списка.

# Подключение к Интернету

Вы можете подключить свое устройство к сети Wi-Fi или моб ильной сети.

## Подключение к сети Wi-Fi

Инструкция:

- 1. Включите Wi-Fi одним из следующих способов:
- Проведите вниз от верхней части экрана, чтобы открыть Цен тр управления, и нажмите значок <sup></sup>
- · Перейдите в меню Настройки > Wi-Fi и включите Wi-Fi.
- 2. Выберите Настройки > Wi-Fi и коснитесь сети, чтобы подк лючиться к ней.

Значок 🖰 указывает на то, что требуется пароль Wi-Fi.

## Использование мобильного интернета

Инструкция:

• Проведите вниз от верхней части экрана, чтобы открыть Цен тр управления, и нажмите значок **!**.

Перейдите в меню Настройки > SIM-карта и мобильная сет

#### **Примечание**.

1. Включив мобильный Интернет, можно использовать приложения, требую щие подключения к сети, такие как "Браузер" и "Электронная почта", через м обильную сеть.

2. С вас может взиматься плата. За дополнительной информацией обращайте сь к своему оператору.

## Передача файлов

#### Клонирование данных со старого телефона на новы й

Чтобы воспользоваться этой функцией, перейдите в раздел **E азуShare > Клонирование телефона**.

Клонирование телефона позволяет перенести любые данные со старого телефона на новый без подключения к Интернету.

## • На старом телефоне:

- 1. Нажмите 🔍.
- 2. Сгенерируйте QR-код.

3. Разместите QR-код перед новым телефоном, чтобы он отск анировал код и выполнил сопряжение со старым телефоном. 4. Выберите файды, которые нужно клонировать

4. Выберите файлы, которые нужно клонировать.

5. Нажмите Начать клонирование.

## • На новом телефоне:

- 1. Нажмите 🔍.
- 2. Выберите тип старого телефона (iPhone или Android).

3. Отсканируйте QR-код, чтобы подключиться к старому теле фону.

4. Получите файлы.

## **Примечание**.

1. Это общий обзор функций EasyShare. Дополнительная информация доступ на в разделе Приложения > EasyShare руководства пользователя.

2. Если старый телефон — iPhone, перед передачей файлов убедитесь, что на нем установлено приложение EasyShare.

3. Когда передача файлов будет завершена, данные совпадающих приложен ий на новом телефоне будут перезаписаны.

## Беспроводная отправка и получение файлов

Чтобы воспользоваться этой функцией, перейдите в раздел **E asyShare > Передача файла**.

Для примера рассмотрим устройства Android.

## • На отправляющем устройстве:

- 1. Нажмите 🥏.
- 2. Выберите файлы.
- 3. Сгенерируйте QR-код.
- 4. Разместите QR-код перед принимающим устройством, чтоб ы оно могло его отсканировать и выполнить сопряжение с от правляющим устройством.
- 5. Нажмите Отправить.

## • На принимающем устройстве:

1. Нажмите значок 🖯 на главном экране.

2. Отсканируйте QR-код на отправляющем устройстве, чтобы соединиться с ним.

3. Получите файлы.

## **∴Примечание**

Это общий обзор функций EasyShare. Дополнительная информация доступна в разделе Приложения > EasyShare руководства пользователя.

# Перенос файлов между компьютером и телефоном с помощью кабеля USB

#### • Подключение телефона к компьютеру с OC Windows чер ез кабель USB

Способ:

- 1. Подключите телефон к компьютеру через кабель USB.
- 2. Откройте панель уведомлений в верхней части экрана.
- 3. Нажмите уведомление "Зарядка устройства через USB".
- 4. Выберите Передача файла.

 Дважды щелкните "Этот компьютер" на своем компьютере, чтобы просмотреть подключенное устройство.
 Дважды щелкните, чтобы получить доступ к мобильному ус тройству, в том числе к копированию файлов и управлению и ми.

## **Примечание**.

1. Чтобы эта функция работала на компьютерах с OC Windows XP должным о бразом, необходимо установить Windows Media Player 11 или более позднюю версию. Это необязательное условие для Windows 7 или более новых опер ационных систем.

2. Название кнопки может отличаться в зависимости от компьютера.

#### Подключение телефона к компьютеру с Мас через кабел ь USB

Способ:

1. Подключите телефон к компьютеру через кабель USB.

2. Загрузите протокол МТР на свой компьютер.

3. Найдите файл AndroidFileTransfer.dmg и откройте его двойн ым щелчком.

4. Дважды щелкните значок робота Android.

5. Скопируйте файлы на своем телефоне или управляйте ими.

## Управление учетной запись ю

▲Совет. Поддержка приложения и доступность функций з ависят от модели устройства, оператора связи и страны ил и региона. Для получения дополнительной информации обратитесь к дистрибьютору или поставщику услуг.

Для использования некоторых услуг вам необходимо войти в свою учетную запись.

## Вход в учетную запись

1. Войдите в учетную запись одним из следующих способов:
Перейдите в меню Настройки или Настройки > Пользоват ели и учетные записи и нажмите , чтобы войти в учетную з апись (доступно только в некоторых странах).
Перейдите в меню Настройки > Пользователи и учетные з аписи и нажмите 
> ©, чтобы войти в учетную запись Googl е.
2. Отредактируйте свой профиль или привяжите к учетной за писи адрес электронной почты.

# Добавление учетной записи

Перейдите в меню **Настройки > Пользователи и аккаунты**, нажмите +, чтобы выбрать тип учетной записи, и следуйте ин струкциям на экране, чтобы добавить аккаунт.

## **Примечание.**

Для использования этой функции устройство должно быть подключено к Инт ернету.

## Настройка режимов навигац ии в системе

#### Навигация с помощью жестов

Чтобы возвращаться к предыдущему экрану, переходить на г лавный экран и переключаться между открытыми приложени ями с помощью жестов, перейдите в меню Настройки > Упр авление системой > Навигация в системе и выберите Нави гация с помощью жестов.

Выполняйте указанные ниже действия по мере необходимост И.

· Чтобы вернуться на предыдущий экран: проведите внутрь от левого или правого края экрана.

• Чтобы вернуться на главный экран: проведите вверх от ниж ней части экрана.

• Чтобы перейти на экран "Недавние приложения": проведите вверх от нижнего края и удерживайте палец на экране.

• Чтобы закрыть фоновое приложение: перейдите на экран "Н едавние приложения" и нажмите значок ×.

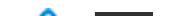

#### **Примечание**.

Если приложение заблокировано, вы не сможете закрыть его нажатием знач ка ×.

## Навигация с помощью трех кнопок

Чтобы возвращаться к предыдущему экрану, переходить на г лавный экран и переключаться между открытыми приложени ями с помощью кнопок, перейдите в меню Настройки > Упр авление системой > Навигация в системе и выберите Нави гация с помощью трех кнопок.

Выполняйте указанные ниже действия по мере необходимост И.

- · </<:>
   </>
   Корнуться на предыдущий экран.
   Корнуться на предыдущий экран.
   Корнуться на предыдущий экран.
   Корнуться на предыдущий экран.
   Корнуться на предыдущий экран.
   Корнуться на предыдущий экран.
   Корнуться на предыдущий экран.
   Корнуться на предыдущий экран.
   Корнуться на предыдущий экран.
   Корнуться на предыдущий экран.
   Корнуться на предыдущий экран.
   Корнуться на предыдущий экран.
   Корнуться на предыдущий экран.
   Корнуться на предыдущий экран.
   Корнуться на предыдущий экран.
   Корнуться на предыдущий экран.
   Корнуться на предыдущий экран.
   Корнуться на предыдущий экран.
   Корнуться на предыдущий экран.
   Корнуться на предыдущий экран.
   Корнуться на предыдущий экран.
   Корнуться на предыдущий экран.
   Корнуться на предыдущий экран.
   Корнуться на предыдущий экран.
   Корнуться на предыдущий экран.
   Корнуться на предыдущий экран.
   Корнуться на предыдущий экран.
   Корнуться на предыдущий экран.
   Корнуться на предыдущий экран.
   Корнуться на предыдущий экран.
   Корнуться на предыдущий экран.
   Корнуться на предыдущий экран.
   Корнуться на предыдущий экран.
   Корнуться на предыдущий экран.
   Корнуться на предыдущий экран.
   Корнуться на предыдущий экран.
   Корнуться на предыдущий экран.
   Корнуться на предыдущий экран.
   Корнуться на предыдущий экран.
   Корнуться на предыдущий экран.
   Корнуться на предыдущий экран.
   Корнуться на предыдущий экран.
   Корнуться на предыдущий экран.
   Корнуться на предыдущий экран.
   Корнуться на предыдущий экран.
   Корнуться на предыдущий экран.
   Корнуться на предыдущий экран.
   Корнуться на предыдущий экран.
   Корнуться на предыдущий экран.
   Корнуться на предыдущий экран.
   Корнуться на предыдущий экран.
   Корнуться на предыдущий экран.
   Корнуться на предыдущий экран.
   Корнуться на предыдущий экран.
   Корнуться на предыдущий экран.
   Корнуться на предыдущий экран.
   Корнуться на предыдущий экран.
   Корнуться на предыдущий экран.
   Корнуться на предыдущий экран.
   Корнуться на предыдущий экран.
   Корнуться на предыдущий экран.
   Корнуться на пр
- О: вернуться на главный экран.
- =/• переход на экран "Недавние приложения".

## Изменение цветов интерфей са

Вы можете менять цвет интерфейса на устройстве.

Инструкция:

1. Выберите Настройки > Главный экран, экран блокировк и и обои > Цвет и стиль и включите параметр Цвет пользов ательского интерфейса системы и приложений.

2. Выберите цвет из предустановленных цветов или с обоев. 3. Чтобы восстановить исходные цвета пользовательского инт ерфейса системы и приложений, выключите параметр **Цвета** пользовательского интерфейса системы и приложений.

## **Примечание.**

На всех иллюстрациях в этом Руководстве пользователя показаны стандартн ые цвета пользовательского интерфейса устройства, на котором выключен п араметр **Цвета пользовательского интерфейса системы и приложений**. Ил люстрации приведены исключительно в информационных целях. На разных устройствах цвета пользовательского интерфейса могут быть разными.

# Изменение обоев

▲Совет. Поддержка приложения и доступность функций з ависят от модели устройства, оператора связи и страны ил и региона.
За дополнительной информацией обращайтесь к своему д истрибьютору или поставщику услуг.

Вы можете изменять тему или обои устройства.

## Изменение темы

Инструкция: 1. Перейдите в меню Настройки > Главный экран, экран бл окировки и обои > Тема. 2. Выберите тему.

## Изменение обоев

## Способ 1:

1. Перейдите в меню Настройки > Главный экран, экран бл окировки и обои > Обои.

2. Выполните любое из указанных ниже действий.

• Выберите предварительно загруженные обои.

• Нажмите , чтобы выбрать нужное изображение в качестве фонового.

## **Примечание.**

 Поддержка приложения и доступность функций зависят от модели устройс тва, оператора связи и страны или региона.
 Если вам не удается найти определенную функцию на своем устройстве, то

она не поддерживается.

Способ 2: 1. Перейдите в приложение **Альбомы** и выберите нужное и зображение. 2. Откройте изображение на весь экран и нажмите **· > Устан овить как обои**.

## Настройка яркости экрана и шрифтов

# Настройка яркости экрана

#### • Настройка яркости экрана вручную

Ее можно отрегулировать одним из следующих способов: ∙ Проведите вниз от верхней части экрана, чтобы открыть Цен тр управления, и перетащите ползунок .

• Перейдите в меню Настройки > Экран и яркость и перетащите ползунок •.

#### • Автоматическая настройка яркости экрана

Ее можно отрегулировать одним из следующих способов:

• Проведите вниз от верхней части экрана, чтобы открыть Цен тр управления, и нажмите .

• Перейдите в меню Настройки > Экран и яркость и отключи те параметр Автояркость.

# Настройка размера шрифта и стиля

## • Настройка шрифтов:

Инструкция:

1. Перейдите в меню Настройки > Экран и яркость > Разме р шрифта и экрана.

2. Выполните любое из указанных ниже действий.

• Чтобы увеличить или уменьшить размер шрифта, перетащит е ползунок • в разделе **Размер шрифта**.

• Чтобы увеличить или уменьшить размер отображаемого сод ержимого, перетащите ползунок • в разделе Масштаб изобр ажения на экране.

• Чтобы для всех шрифтов использовалось жирное начертани е, нажмите **Жирный шрифт**.

## • Изменение стиля шрифта

Способ:

1. Перейдите в меню Настройки > Экран и яркость > Стиль шрифта.

2. Выполните приведенные ниже действия.

• Выберите предварительно загруженный стиль.
 • Нажмите Загрузить еще, чтобы загрузить нужный стиль.

## 🗥 Примечание.

1. Поддержка приложения и доступность функций зависят от модели устройс тва, оператора связи и страны или региона.

2. Если вам не удается найти определенную функцию на своем устройстве, то она не поддерживается.

## Ввести текст

## Введите текст на вашем устройстве

Чтобы ввести текст, коснитесь поля для ввода — появится кла виатура.

## Копирование и вставка текста

Способ:

1. Нажмите и удерживайте текст, который требуется скопиров ать.

2. Перетащите курсор, чтобы выбрать содержимое.

3. Нажмите Копировать.

4. Нажмите и удерживайте область, в которую нужно вставит ь текст.

5. Нажмите Вставить.

## **Примечание**.

1. Поддержка приложения и доступность функций зависят от модели устройс тва, оператора связи и страны или региона.

2. Если вам не удается найти определенную функцию на своем устройстве, то она не поддерживается.

# Скриншоты и запись экрана

## Как сделать скриншот

Чтобы сделать скриншот:

Способ 1: Нажмите и удерживайте кнопку питания и кнопку уменьшени я громкости, чтобы сделать быстрый скриншот.

Способ 2:

Проведите вниз тремя пальцами, чтобы сделать быстрый скр иншот.

Чтобы отключить эту функцию, выберите Настройки > Ярлы ки и специальные возможности > Суперскриншот и отклю чите Скриншот с помощью жестов.

## **Примечание**.

Эта функция не поддерживается в режиме максимального энергосбережени я.

Способ 3:

1. Проведите вниз от верхней части экрана, чтобы открыть Це нтр управления.

2. Нажмите Суперскриншот.

## • Суперскриншот

## **Примечание**.

Запись будет автоматически остановлена и сохранена, если ее продолжитель ность превысит 59 минут 59 секунд или если экран будет отключен более 60 секунд в ходе записи.

Чтобы записать экран:

1. Нажмите Запись экрана.

2. При первом использовании нажмите **Начать запись экран а**.

Чтобы изменить настройки записи экрана, перейдите в меню Настройки > Ярлыки и специальные возможности > Супер скриншот.

3. Нажмите значок ▶, чтобы начать запись, или ₪, чтобы при остановить ее.

4. Нажмите значок 🔲, чтобы остановить запись.

Чтобы сделать скриншот длинной страницы:

1. Нажмите Длинный скриншот.

2. Перетащите верхний маркер вверх, чтобы установить нача льную точку длинной страницы.

3. Проведите вверх по экрану, пока не захватите весь экран и

ли нужную его часть. 4. Нажмите **Сохранить**.

Чтобы сделать скриншот с рамкой:

- 1. Нажмите Скриншот области экрана.
- 2. Перетащите рамку, чтобы выбрать область съемки.
- 3. Нажмите 🗎.

Чтобы записать анимацию:

- 1. Нажмите Записать анимацию.
- 2. Перетащите рамку, чтобы выбрать область записи.
- 3. Нажмите .
- 4. Нажмите 🗖.

## Примечание.

Максимальная продолжительность записи — 15 секунд. Запись будет автомат ически сохранена в виде GIF-анимации.

# Функции Центра управления

С помощью Центра управления можно быстро открывать час то используемые ярлыки, просматривать системные уведомл ения и делать многое другое.

## Открытие и закрытие Центра управления

Способ:

· Чтобы открыть Центр управления, проведите вниз от верхне й части экрана.

· Чтобы закрыть Центр управления, проведите вверх по экран у.

## Знакомство с Центром управления

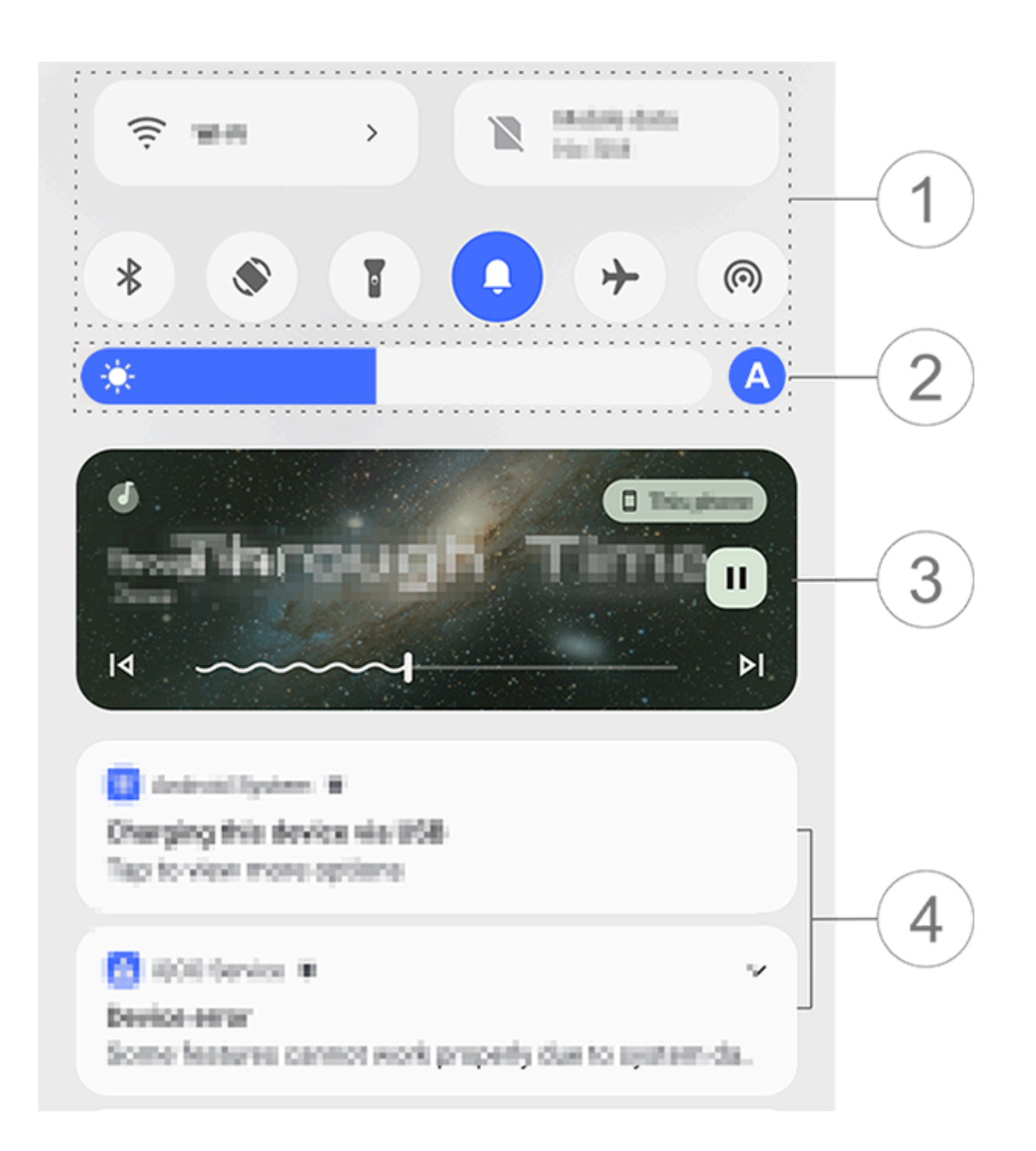

## 🗥 Примечание.

Иллюстрация приведена исключительно в информационных целях. Некотор ые возможности могут быть недоступны на определенных моделях.

1 Панель ярлыков.

Элементы управления яркостью экрана.

Элементы управления воспроизведением музыки (отображ аются, когда используется приложение Музыка).

④ Панель системных уведомлений.

• Чтобы удалить уведомление, проведите по нему влево (дост упно для некоторых уведомлений). · Чтобы удалить все уведомления, нажмите **Удалить все** (дост упно для некоторых уведомлений).

Утобы управлять системными уведомлениями, нажмите **Упр**авление.

## Знакомство с панелью ярлыков

#### • Развертывание панели ярлыков

Проведите вниз от верхней части экрана, чтобы открыть Цент р управления. Затем проведите вниз еще раз, чтобы разверну ть панель ярлыков.

#### • Параметры на панели ярлыков

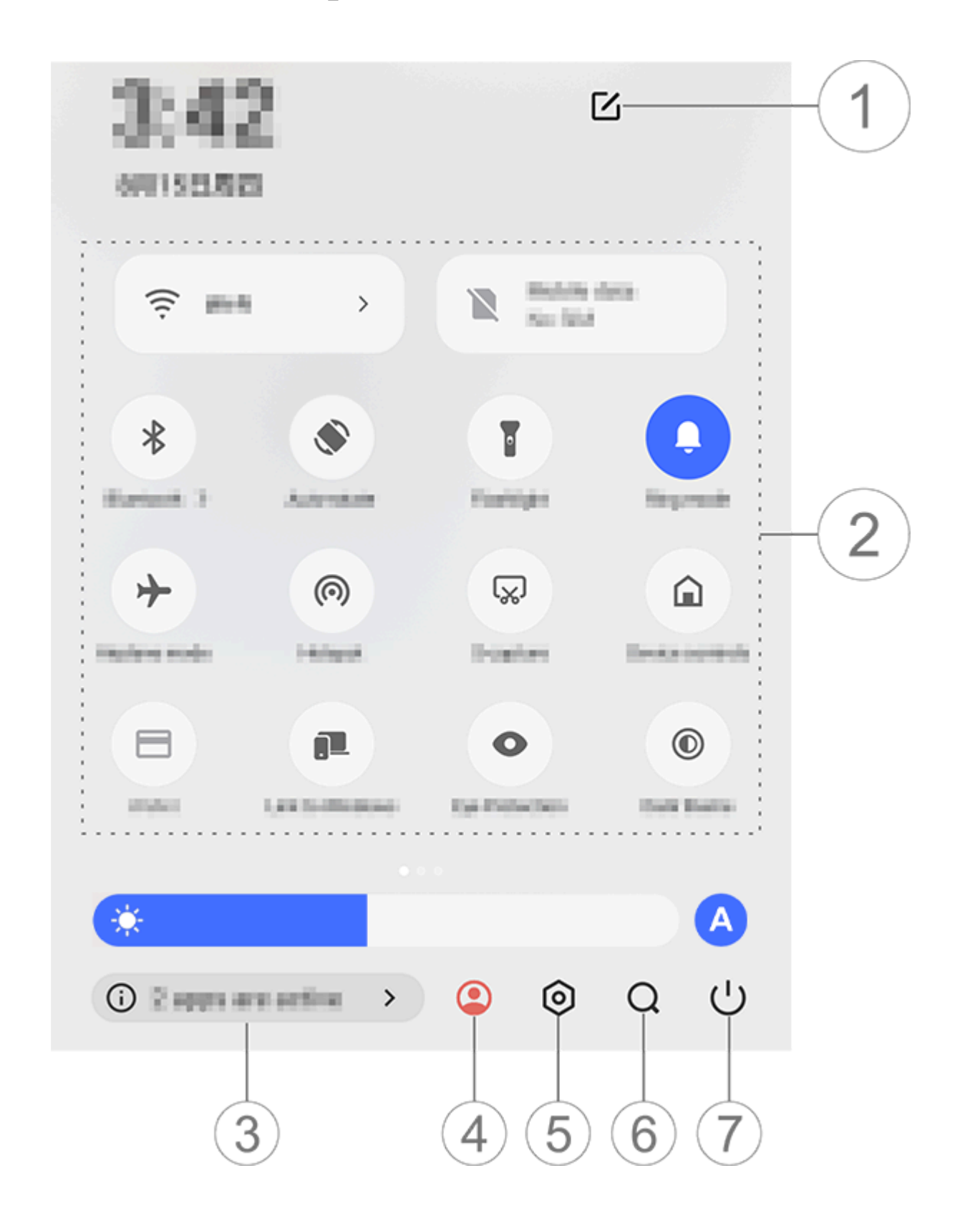

## 🗥 Примечание.

Иллюстрация приведена исключительно в информационных целях. Некотор ые возможности могут быть недоступны на определенных моделях.

1 Добавление или настройка параметров ярлыков.

Параметры ярлыков.

• Чтобы включить или выключить функцию, нажмите соответс твующий ярлык.

• Чтобы получить доступ к экрану настроек функции, нажмите и удерживайте соответствующий ярлык (доступно для некото

рых ярлыков).

③ Просмотр или закрытие запущенных приложений.

④ Пользователи.

5 Нажмите, чтобы открыть меню Настройки.

⑥ Поиск локального и веб-контента (доступен в некоторых ст ранах).

7 Нажмите для отключения или перезагрузки устройства.

## **Примечание.**

1. Поддержка приложения и доступность функций зависят от модели устройс тва, оператора связи и страны или региона.

2. Если вам не удается найти определенную функцию на своем устройстве, то она не поддерживается.

# Функции экрана блокировки

▲Совет. Поддержка приложения и доступность функций з ависят от модели устройства, оператора связи и страны ил и региона.

Для получения дополнительной информации обратитесь к дистрибьютору или поставщику услуг.

Вы можете блокировать или разблокировать экран, а также н астроить экран блокировки указанными ниже способами.

## Блокировка экрана

Чтобы заблокировать экран:

· Нажмите кнопку питания, чтобы вручную заблокировать экр ан.

 Перейдите в меню Настройки > Экран и яркость > Время отключения экрана и выберите нужную продолжительность.
 Экран будет блокироваться автоматически при отсутствии акт ивности в течение выбранного значения времени.

## Настройка экрана блокировки

Чтобы изменить стиль экрана блокировки и создать на нем я рлык:

Инструкция:

1. Перейдите в меню Настройки > Главный экран, экран бл окировки и обои > Настройки экрана блокировки.

2. Выполните любое из указанных ниже действий.

• Чтобы настроить часы экрана блокировки, стиль даты или ф ункции, которые можно быстро запустить на экране блокиро вки, нажмите **Изменить**.

• Чтобы изменять обои экрана блокировки вместе с темой, ак тивируйте параметр **Менять обои экрана блокировки вмест** е с темой.

## **Примечание**

Вместе с темами могут изменяться только статические обои.

· Чтобы открыть Центр управления с экрана блокировки, вкл ючите **Открывать Центр управления с экрана блокировки**.

## Разблокировка устройства

Если вы не настроили блокировку паролем, блокировку с рас познаванием отпечатков пальцев или блокировку с распозна ванием лица, проведите вверх, чтобы разблокировать устрой ство, когда экран заблокирован и включен.

Если вы настроили блокировку паролем, блокировку с распоз наванием отпечатков пальцев или блокировку с распознаван ием лица, разблокируйте устройство одним из указанных ниж е способов, когда экран заблокирован и включен.

• Проведите вверх по экрану и введите пароль экрана блокир овки.

· Коснитесь сканера отпечатков пальцем, отпечаток которого зарегистрирован.

• Расположите экран перед лицом. Устройство разблокируется, когда лицо будет распознано.

#### **Примечание**.

Чтобы узнать, как настроить блокировку паролем, блокировку с распознаван ием отпечатков пальцев или блокировку с распознаванием лица, перейдите в раздел Настройки > Безопасность и конфиденциальность в Руководстве пользователя.

## Редактирование главного э крана

# Добавление приложения или виджета на главный э кран

## • Добавление приложения на главный экран

Инструкция:

1. Проведите вверх на главном экране, чтобы открыть экран Приложения.

2. Нажмите и удерживайте приложение, перетащите его в ну жное место на главном экране, а затем отпустите.

#### • Добавление виджета на главный экран

Инструкция:

1. Перейдите на экран Виджеты одним из следующих способ ов:

· Нажмите и удерживайте пустую область на главном экране, затем выберите **Виджеты**.

Проведите вверх на главном экране и нажмите Виджеты.
 Нажмите и удерживайте виджет, перетащите его в нужное место на главном экране, а затем отпустите.

## Управление главным экраном

## • Создание папки приложений

Вы можете объединить приложения в папку, чтобы ими было удобнее управлять. Для этого выполните указанные ниже дей ствия.

Инструкция:

- 1. Нажмите и удерживайте приложение.
- 2. Перетащите его на другое приложение и отпустите, чтобы с оздать папку автоматически.
- 3. Выполните любое из указанных ниже действий.
- Чтобы переименовать папку, коснитесь и удерживайте ее, за тем коснитесь **Переименовать**.
- Чтобы быстро открыть приложение, нажмите и удерживайте

папку, а затем коснитесь Увеличить папку.

• Чтобы расформировать папку, нажмите и удерживайте ее, а затем коснитесь **Расформировать папку**.

#### • Удаление приложения

Удалите приложение одним из следующих способов:

· Нажмите и удерживайте приложение, а затем выберите Уда лить или <sup>①</sup>.

• Нажмите и удерживайте пустую область на главном экране, чтобы перейти в режим редактирования, выберите приложен ие, которое нужно удалить, а затем нажмите **Удалить**.

#### • Удаление виджета

Инструкция:

· Нажмите и удерживайте виджет, а затем выберите Удалить.

• Нажмите и удерживайте пустую область на главном экране, чтобы перейти в режим редактирования, выберите виджет, к оторый нужно удалить, а затем нажмите **Удалить**.

#### • Изменение расположения страниц на главном экране

Инструкция:

1. Сведите пальцы или нажмите и удерживайте пустую област ь на главном экране, чтобы перейти в режим редактировани я.

2. Нажмите и удерживайте миниатюру, перетащите ее в нужн ое место, а затем отпустите.

## Использование умного разд еления

Можно включить режим разделенного экрана, чтобы использ овать два приложения на одном экране. В режиме разделенн ого экрана входящие сообщения из другого приложения отоб ражаются в виде плавающих значков. При нажатии значка эк ран разделяется на две части, что позволяет одновременно п росматривать сообщения из обоих приложений.

## Включение режима разделенного экрана

Включить режим разделенного экрана для поддерживаемых приложений можно одним из указанных ниже способов.

Способ 1: 1. Перейдите на экран "Недавние приложения". 2. Нажмите

Способ 2:

Если вы включили функцию "Провести тремя пальцами ввер х, чтобы разделить экран", разделите экран с помощью этого жеста.

Чтобы включить функцию "Провести тремя пальцами вверх, чтобы разделить экран", перейдите в меню Настройки > Ярл ыки и специальные возможности > Разделение экрана и а ктивируйте параметр Провести тремя пальцами вверх, чтоб ы разделить экран.

Способ 3:

1. Проведите вниз от верхней части экрана, чтобы открыть Це нтр управления. Затем проведите вниз еще раз, чтобы развер нуть панель ярлыков.

2. Нажмите Разделенный экран.

# Обновление устройства

#### Примечание.

Несанкционированные прошивка ПЗУ или обновление системы могут приве сти к угрозам безопасности. Перед обновлением системы рекомендуется сде лать резервную копию данных.

## • Автоматическая проверка наличия обновлений

Чтобы проверить наличие обновлений:

• Перейдите в меню Настройки > Обновление системы. Ваш е устройство автоматически проверит наличие доступных об новлений. Вы можете загрузить и установить их, когда потреб уется.

· Перейдите в меню Настройки > Обновление системы > 3

> Настройки обновления и включите параметр Интеллекту альное обновление. Эта функция позволяет устройству авто матически загружать и устанавливать обновления через Wi-Fi при бездействии в ночное время.

## **Примечание.**

1. Для использования этой функции устройство должно быть подключено к Интернету.

2. Обновления системы могут расходовать большое количество трафика. Рек омендуется загружать обновления по Wi-Fi.

3. Если доступных обновлений нет, это означает, что ваше устройство уже об новлено.

## • Обновление устройства с помощью имеющегося пакета

Чтобы обновить устройство с помощью имеющегося пакета: 1. Перейдите в меню Настройки > Обновление системы > 3

> Настройки обновления > Локальное обновление. Ваше устройство выполнит автоматический поиск доступных пакет ов.

2. Выберите пакет обновления для установки и нажмите Нача ть обновление.

## **Примечание**.

Чтобы использовать эту функцию, нужно скопировать на устройство пакет об новления системы.

## Поиск устройств

Чтобы удаленно найти, заблокировать устройство или удалит ь с него данные, убедитесь, что:

- · Устройство включено.
- · Функция Найти устройство активна.
- Выполнен вход в аккаунт Google.
- Подключение к сети установлено.
- · Геолокация включена.
- · Устройство отображается в Google Play.

## Удаленный поиск устройства и удаление с него дан ных

Инструкция:

1. Перейдите в меню Настройки > Безопасность и конфиде нциальность > Найти устройство, коснитесь веб-сайта Find My Device на устройстве или перейдите на веб-сайт Find My Device в Google и войдите в свой аккаунт Google.  На потерянное устройство будет отправлено уведомление.
 Вы получите уведомление о приблизительном или последн ем известном местоположении вашего устройства.
 Следуйте инструкциям на экране, чтобы выбрать нужное де йствие.

## **Примечание.**

1. Чтобы узнать больше о других вариантах, перейдите в меню Настройки > Безопасность и конфиденциальность > Найти устройство > Подробнее о с ервисе "Найти устройство"...

2. Для использования этой функции устройство должно быть подключено к Интернету.

## Использование специальны х возможностей

Функцию специальных возможностей можно быстро включат ь с помощью плавающей кнопки в разделе "Специальные воз можности".

Инструкция: 1. Перейдите в меню **Настройки > Ярлыки и специальные в** 

#### озможности > Специальные возможности.

2. Включите функции специальных возможностей, которые м ожно активировать с помощью кнопок быстрого доступа, нап ример TalkBack и "Озвучивание при нажатии". Кнопки быстро го доступа для функций специальных возможностей будут от ображаться в виде плавающих кнопок с края экрана устройст ва.

3. Чтобы изменить положение, размер и степень прозрачност и кнопок быстрого доступа для функций специальных возмо жностей, используйте один из следующих способов:

• Если выбран режим навигации Навигация с помощью жест ов, перейдите в меню Специальные возможности > Быстр ый доступ к специальным возможностям > Кнопка и жест для специальных возможностей.

 Если выбран режим навигации Навигация с помощью трех кнопок, перейдите в меню Специальные возможности > Б ыстрый доступ к специальным возможностям > Кнопка сп ециальных возможностей.

#### **Примечание**.

Это общий обзор функций специальных возможностей. Дополнительную ин формацию можно найти в разделе Настройки > Ярлыки и специальные во зможности Руководства пользователя.

# Приложения на главном экране

# iManager

Нажмите значок , чтобы открыть приложение iManager, с по мощью которого можно освободить место, просмотреть испо льзование данных, выполнить поиск уязвимостей и не только.

## Управление устройством

Выполните любое из указанных ниже действий.

• Чтобы выявить и оптимизировать состояние вашего устройс тва, нажмите **Оптимизировать**.

• Чтобы найти и очистить ненужные кэшированные файлы, пе рейдите в раздел **Очистка места > Очистить все**.

Чтобы посмотреть сведения о ежемесячном использовании мобильного интернета или Wi-Fi, перейдите в раздел Управление данными > Использование данных/использование Wi-Fi.
 Чтобы управлять использованием мобильной или Wi-Fi-сети для работы отдельных приложений, перейдите в раздел Управление данными > Управление сетью > Мобильная сеть и ли Wi-Fi. Рядом с любым приложением нажмите значок ♥, чт обы включить, или ♥, чтобы отключить его доступ к соответст вующей сети.
 Чтобы определить потенциальные риски и вредоносные при ложения на вашем устройстве, нажмите Сканирование безо пасности.

## **Примечание**.

Сведения об использовании данных, которые предоставляют ваше устройств о и ваш оператор, могут отличаться.

#### Другие инструменты управления безопасностью, ко нфиденциальностью и системой

Чтобы использовать шифрование приложения, охлаждение т елефона и другие инструменты, перейдите в раздел **Полезн ые инструменты** и нажмите нужные функции.

Камера

#### Доступ к камере

Осовет. Поддержка приложения и доступность функций з ависят от модели устройства, оператора связи и страны ил и региона. За дополнительной информацией обращайтесь к своему д истрибьютору или поставщику услуг.

Снимайте фото или видео, чтобы сохранять лучшие моменты вашей жизни в любом месте и в любое время на камеру свое го телефона.

#### Доступ к камере

Чтобы открыть камеру:

- На главном экране нажмите значок 🔍
- · Если экран заблокирован, активируйте его и проведите ввер х по значку **1**.

• Если для камеры включена функция "Быстрое действие", два жды коснитесь кнопки уменьшения громкости, когда экран в ыключен.

Чтобы включить функцию "Быстрое действие" для камеры: пе рейдите в меню Настройки > Ярлыки и специальные возмо жности > Быстрое действие и выберите Быстрое действие для камеры.

Настройка расположения режи мов камеры

Настройка расположения режимов камеры

Вы можете настроить расположение режимов камеры, доступ ных на вашем устройстве.

Инструкция:

1. В главном интерфейсе камеры коснитесь Еще > 🗹. 2. Следуйте инструкциям ниже:

- Нажмите значок 🕀.
- · Перетащите режим в нужное расположение.
- 3. Нажмите 🗹

## Примечание.

На некоторых моделях режимы "Фото" и "Видео" нельзя перемещать.

## Режим фото

**Совет. Поддержка приложения и доступность функций з** ависят от модели устройства, оператора связи и страны ил и региона.

Для получения дополнительной информации обратитесь к дистрибьютору или поставщику услуг.

## Режим фото

Фотографируйте растения и пейзажи в режиме Фото.

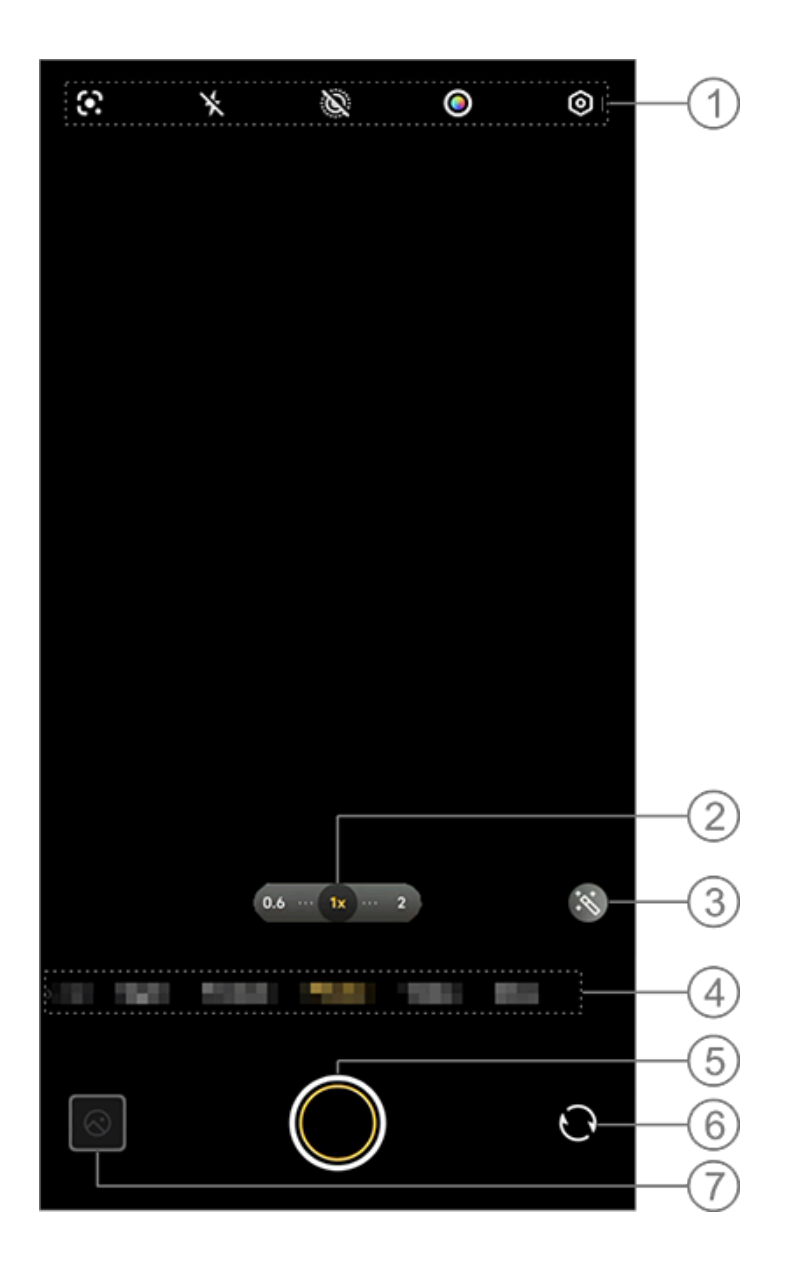

#### Примечание.

Иллюстрация приведена исключительно в информационных целях. Некотор ые возможности могут быть недоступны на определенных моделях.

① Чтобы включить или выключить функцию, нажмите соотве <u>тствующий значок. Ниже приведены опис</u>ания этих значков.

| ★                       | Без вспышки                                                                 |
|-------------------------|-----------------------------------------------------------------------------|
| 4                       | Вспышка включена                                                            |
| 4                       | Вспышка всегда включена                                                     |
| 4_                      | Автовспышка включена                                                        |
|                         | Распознавание изображен<br>ий, используемое для поис<br>ка объектов на фото |
| <u>()</u>               | Режим "Живое фото" вклю<br>чен                                              |
|                         | Режим "Живое фото" выкл<br>ючен                                             |
| $\bigcirc$ / $\bigcirc$ | Настройка цвета и стиля эк                                                  |

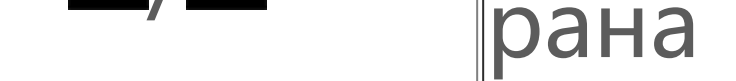

② Перетаскивайте для изменения масштаба изображения на экране.

Э Применяйте эффекты фильтра.

④ Переключайтесь между режимами проведением влево или вправо.

5 Коснитесь, чтобы сделать фото.

⑥ Переключайтесь между селфи-камерой и основной камер ой.

⑦ Просматривайте сделанные фото.

## • Способы фотосъемки

Снимать фото можно одним из следующих способов:

• В главном интерфейсе камеры коснитесь 🔘.

• В главном интерфейсе камеры нажмите любую кнопку регул ировки громкости.

· Чтобы сделать серию фото, нажмите и удерживайте кнопку з атвора или любую кнопку регулировки громкости.

#### **Примечание.**

Серийная фотосъемка не поддерживается, если в режиме "Фото" применяетс я фильтр.

## • Распознавание изображений

Находите конкретные изображения и объекты или переводит е текст на другие языки.

Инструкция:

1. Нажмите 🖾 в режиме "Фото".

2. Проведите влево или вправо по экрану, чтобы выбрать пар аметр.

3. Разместите объект в видоискателе и нажмите кнопку затво ра.

## **Примечание**.

Для использования этой функции устройство должно быть подключено к Инт

ернету.

## • Фильтры

Применяйте к своим фото различные художественные эффекты.

Инструкция: 1. Нажмите S в режиме "Фото". 2. Выберите фильтр. 3. Нажмите O.

## Ночной режим

ОСовет. Поддержка приложения и доступность функций з ависят от модели устройства, оператора связи и страны ил и региона. Для получения дополнительной информации обратитесь к дистрибьютору или поставщику услуг.

## Ночной режим

Фото, снятые в режиме Ночь в условиях низкой или слабой о свещенности, будут более яркими и четкими.

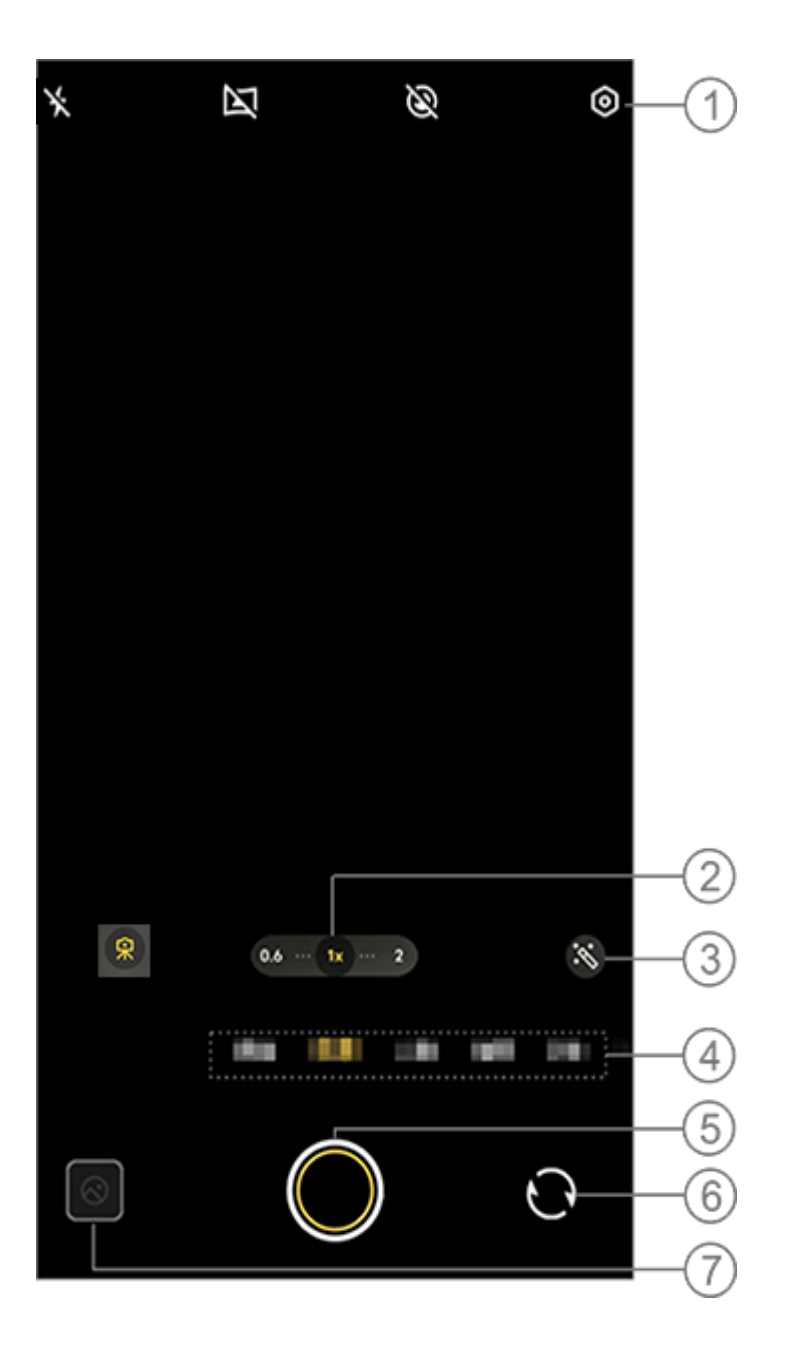

#### **Примечание**.

Иллюстрация приведена исключительно в информационных целях. Некотор ые возможности могут быть недоступны на определенных моделях.

① Чтобы включить или выключить функцию, нажмите соотве <u>тствующий значок. Ниже приведены опис</u>ания этих значков.

| <b>∳</b> ⊛ | Функция "Подсветка «Аур<br>а» всегда вкл." включена |
|------------|-----------------------------------------------------|
| ×          | Без вспышки                                         |
|            | Ночная панорама включен<br>а                        |
|            | Ночная панорама отключе<br>на                       |
|            | Режим "Суперлуние" вклю<br>чен                      |
| Ś          | Режим "Суперлуние" отклю<br>чен                     |
| <b>R</b>   | Штатив включен                                      |
| R          | Штатив отключен                                     |
② Перетаскивайте для изменения масштаба изображения на экране.

Э Переключайтесь между эффектами для фото.

④ Переключайтесь между режимами проведением влево или вправо.

5 Коснитесь, чтобы сделать фото.

⑥ Переключайтесь между селфи-камерой и основной камер ой.

⑦ Просматривайте сделанные фото.

Инструкция:

- 1. Перейдите в режим Ночь.
- 2. Нажмите 🔘.

Режим видео

▲Совет. Поддержка приложения и доступность функций з ависят от модели устройства, оператора связи и страны ил и региона.
Для получения дополнительной информации обратитесь к дистрибьютору или поставщику услуг.

#### Режим видео

Записывайте или снимайте видео в режиме Видео.

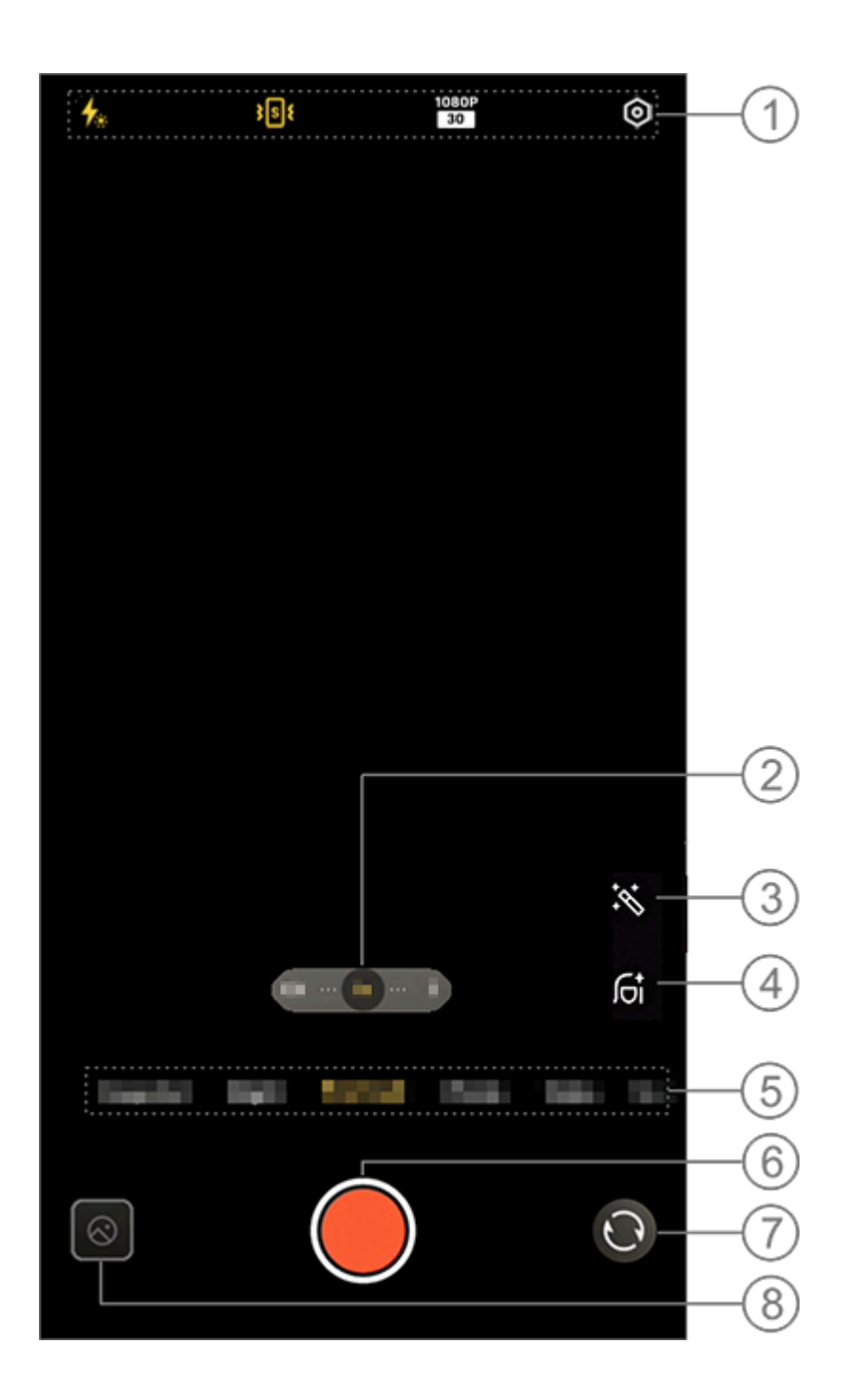

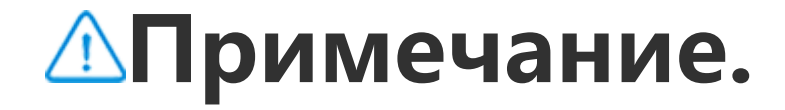

Иллюстрация приведена исключительно в информационных целях. Некотор ые возможности могут быть недоступны на определенных моделях.

① Чтобы включить или выключить функцию, нажмите соотве тствующий значок. Ниже приведены описания этих значков.

| ×              | Без вспышки                                         |
|----------------|-----------------------------------------------------|
|                | Функция "Подсветка «Аур<br>а» всегда вкл." включена |
| <b>4</b> _A    | Автовспышка включена                                |
| <b>}</b> डि≮   | Ультрастабилизация включ<br>ена                     |
| <b>述</b>       | Стабилизация отключена                              |
| 4K<br>30       | Качество изображения 4К                             |
| 1080P<br>30 60 | Качество изображения 108                            |

② Перетаскивайте для изменения масштаба изображения на экране.

Э Выбирайте другие эффекты для видео.

④ Применяйте к видео сглаживание, меняйте баланс белого или пользуйтесь другими эффектами.

⑤ Переключайтесь между режимами проведением влево или вправо.

6 Нажмите, чтобы начать запись видео.

⑦ Переключайтесь между селфи-камерой и основной камер ой.

⑧ Просматривайте записанные видео.

#### • Запись видео

Способ: 1. Нажмите **Видео**. 2. Нажмите **©**.

#### • Настройка разрешения видео

Используйте этот параметр для настройки разрешения видео. Чем выше разрешение, тем четче будет видео, но тем больше будет размер видеофайла.

Инструкция: 1. Перейдите в раздел Видео. 2. Выберите параметр <sup>1080Р</sup>, <sup>1080Р</sup> или <sup>4К</sup> <sup>30</sup>.

3. Нажмите 🔍

#### • Стабилизация видео

Включите функцию стабилизации, чтобы при движении каме ры фокус оставался стабильным.

Способ:

1. Перейдите в раздел Видео.

2. Выберите 🎟.

3. Нажмите 🔍

4. Нажмите 🔤, чтобы отключить стабилизацию видео.

#### • Обзор возможностей, доступных во время записи видео

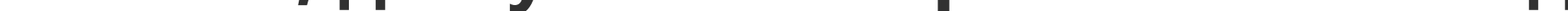

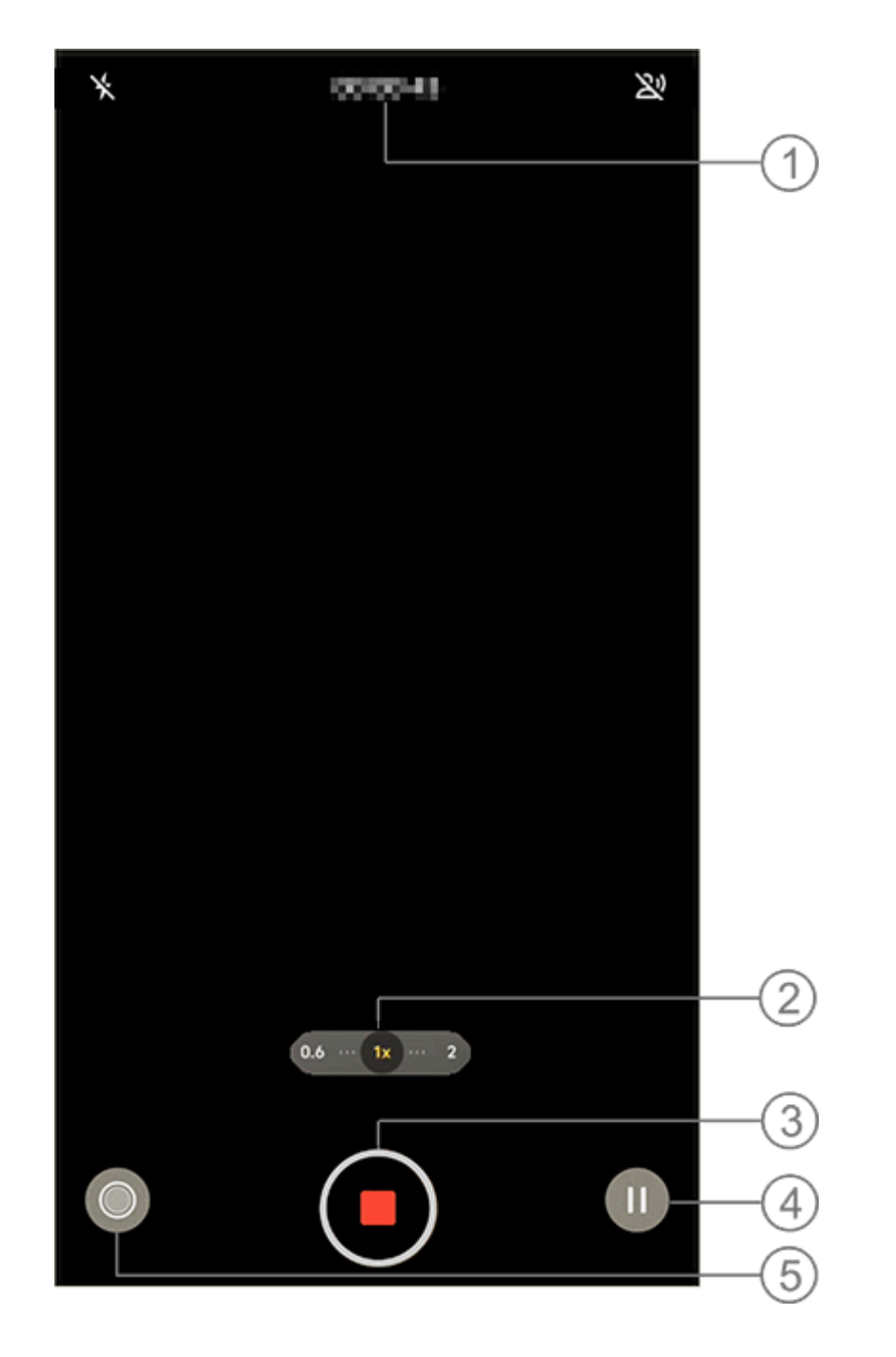

#### Примечание.

Иллюстрация приведена исключительно в информационных целях. Некотор ые возможности могут быть недоступны на определенных моделях.

1 Просматривайте текущую продолжительность видео.

- ② Перетаскивайте для изменения масштаба экрана.
- ③ Сохраняйте записанное видео.
- ④ Приостанавливайте запись.

⑤ Делайте фото во время записи видео.

#### Портретный режим

▲Совет. Поддержка приложения и доступность функций з ависят от модели устройства, оператора связи и страны ил и региона.

Для получения дополнительной информации обратитесь к дистрибьютору или поставщику услуг.

# Портретный режим

В режиме Портрет можно создавать потрясающие портреты, применяя к ним эффекты боке, красоты и т. д.

#### • Эффекты боке

Чтобы сохранить фото в виде файлов с эффектами боке, выпо лните следующие действия:

1. Перейдите в режим Портрет.

2. Нажмите 🗹.

3. Перетащите ползунок

4. Нажмите 🔘.

5. Нажмите Отключить, чтобы отключить эффект боке.

# • Рекомендации для функций "Красота" и "Позы"

Скрашивайте черты лица и просматривайте на экране рекоме ндации по позированию.

Чтобы применить эффекты красоты или получить рекоменда ции по позированию:

1. Перейдите в режим Портрет.

2. Нажмите 🖾.

3. Выберите **Красота** или **Позы** (доступно в некоторых страна x).

Нажмите 
 .
 Нажмите 
 .
 .
 .
 .

 .
 .
 .

 .
 .

 .
 .
 .
 .
 .
 .
 .

 .
 .
 .
 .
 .
 .
 .
 .
 .
 .
 .
 .
 .
 .
 .
 .
 .
 .
 .
 .
 .
 .
 .
 .
 .
 .
 .
 .
 .
 .
 .
 .
 .
 .
 .
 .
 .
 .
 .
 .
 .
 .
 .
 .
 .
 .
 .
 .
 .
 .
 .
 .
 .
 .
 .
 .
 .
 .
 .
 .
 .
 .
 .
 .
 .

### **Примечание**.

Для использования этой функции устройство должно быть подключено к Инт ернету.

# Режим Pro

### Режим Pro

Режим **Pro** предоставляет вам полный контроль при съемке ф ото и видео.

#### • Описание функций и значков

Вы можете вручную настроить параметры каждой функции д ля получения оптимальных эффектов.

• Экспозиционное число: позволяет регулировать стандартн

ую экспозицию, установленную на камере. Увеличение значе ния даст более яркие, а уменьшение — более темные изобра жения.

- ПСветочувствительность: чувствительность матрицы к свету.
- ПСкорость затвора: интервал времени, в течение которого с вет попадает на матрицу.
- ШБаланс белого: обеспечивает точность передачи цветов на ваших фото.

На иллюстрации ниже перечислены сцены для баланса белог о. Вы можете включить или выключить эту функцию в любой момент.

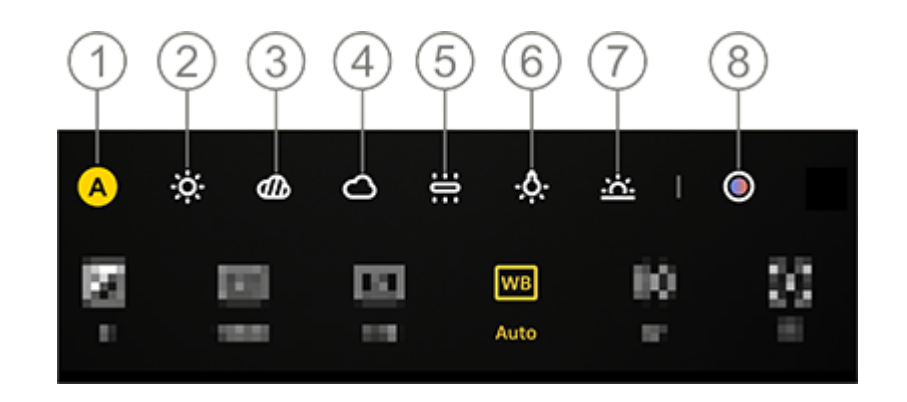

#### **Примечание.**

Иллюстрация приведена исключительно в информационных целях. Некотор ые возможности могут быть недоступны на определенных моделях.

- Баланс белого "Авто".
- (2) Баланс белого "Солнечно".
- Э Баланс белого "Тень".
- ④ Баланс белого "Облачность".
- (5) Баланс белого "Лампа накаливания".
- ⑥ Баланс белого "Вольфрамовая лампа накаливания".
- (7) Баланс белого "Закат".

⑧ Температура цвета баланса белого: чтобы настроить значе ние, перетаскивайте ползунок.

- ный замер
- • : сброс параметров.

# Примечание.

Некоторые параметры могут быть недоступны или различаться в зависимост и от модели устройства.

### • Изменение формата хранения фото

Эта функция позволяет сохранять фото, сделанные в режиме Pro, в виде несжатых файлов RAW и JPG.

Чтобы сохранить фото в формате RAW:

1. Перейдите в раздел **Рго**.

- 2. Переключитесь на ВАШ.
- 3. Нажмите 🔘.

# Примечание.

1. Фото, сделанные в этом режиме, будут сохранены одновременно в формат ах RAW и JPG.

2. Файлы RAW занимают больше места, чем фото в формате JPG, но зато сохр аняют больше сведений для последующей обработки.

# Режим "Суперлуние"

**Совет. Поддержка приложения и доступность функций з** ависят от модели устройства, оператора связи и страны ил и региона.

# Для получения дополнительной информации обратитесь к дистрибьютору или поставщику услуг.

#### Фотосъемка луны

В режиме **Суперлуние** можно делать великолепные фотогра фии луны.

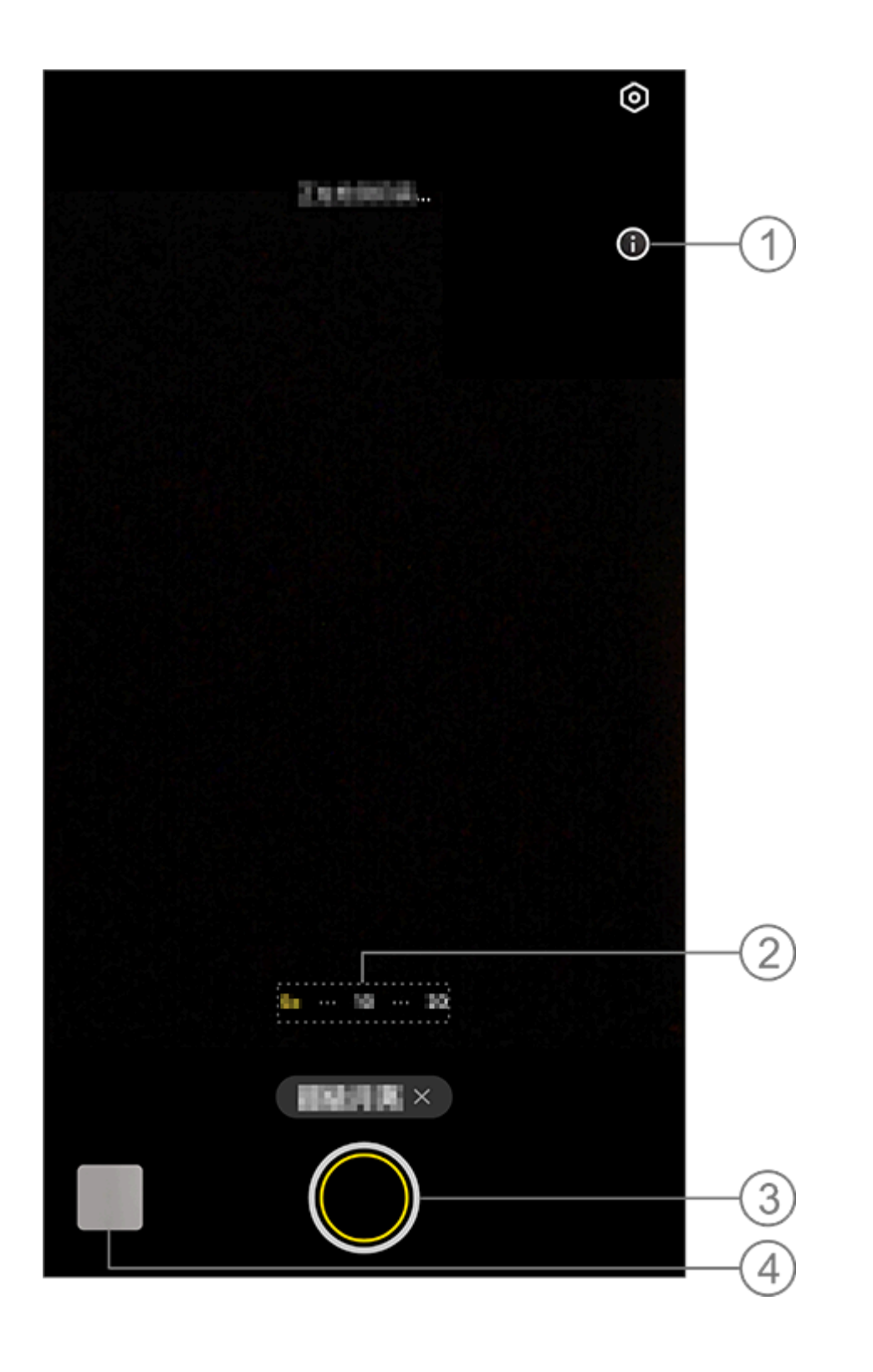

# **Примечание.**

Иллюстрация приведена исключительно в информационных целях. Некотор ые возможности могут быть недоступны на определенных моделях.

1 Нажмите, чтобы узнать подробности.

② Перетаскивайте для изменения масштаба изображения на экране.

③ Коснитесь, чтобы сделать фото.

④ Просматривайте созданные фото и видео.

#### • Фотосъемка

Настройте 10-кратное или более сильное приближение, нажм ите значок 🖾 и держите устройство неподвижно до завершен ия съемки. Обратите внимание, что режим может не работат ь, когда вид луны перекрыт.

#### Примечание.

Чтобы снимки получались более качественными, протрите объектив.

# Документ в Ultra HD

Совет. Поддержка приложения и доступность функций з ависят от модели устройства, оператора связи и страны ил и региона. Для получения дополнительной информации обратитесь к дистрибьютору или поставщику услуг.

# Документ в Ultra HD

**Документ в Ultra HD** можно обрезать или исправлять файлы снятых документов.

Способ:

- 1. Перейдите в меню **Документ в Ultra HD**.
- 2. Поместите документ в видоискатель.

3. Нажмите 🔘.

#### Панорамная фотосъемка

▲Совет. Поддержка приложения и доступность функций з ависят от модели устройства, оператора связи и страны ил и региона. Для получения дополнительной информации обратитесь к дистрибьютору или поставщику услуг.

#### Панорамная фотосъемка

В режиме Панорама несколько снимков объединяются в бес шовное панорамное фото.

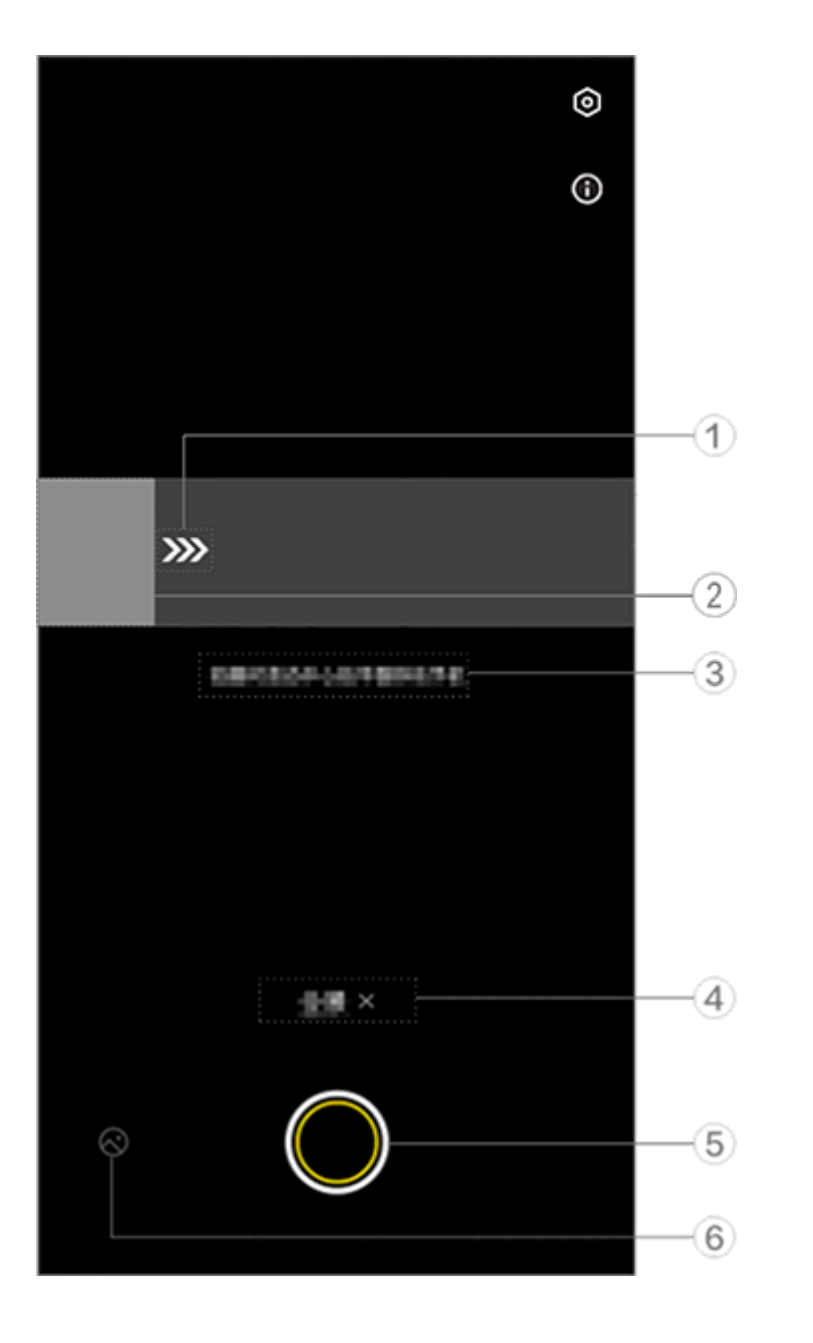

#### Примечание.

Иллюстрация приведена исключительно в информационных целях. Некотор ые возможности могут быть недоступны на определенных моделях.

Перемещайте камеру в указанном стрелкой направлении.

- Пользуйтесь рамкой видео.
- Э Просматривайте подсказки.
- ④ Нажимайте, чтобы отключить текущий режим.
- (5) Нажимайте, чтобы сделать фото.

#### Фотосъемка

Способ: 1. Нажмите 🔘. 2. При появлении соответствующего запроса перемещайте ус тройство непрерывно. 3. Если вы не перемещаете устройство в течение определенн ого времени, оно автоматически прекращает съемку и сохран яет сделанные снимки.

# Съемка HD-фото

**Совет. Поддержка приложения и доступность функций з** ависят от модели устройства, оператора связи и страны ил и региона. За дополнительной информацией обращайтесь к своему д истрибьютору или поставщику услуг.

# Съемка HD-фото

Используйте режим 50 Мп, если собираетесь проявить или р аспечатать фото либо продемонстрировать его на большом э кране.

Способ: 1. Перейдите в режим **50 Мп**. 2. Нажмите **О**.

Запись видео в замедленной съ емке

▲Совет. Поддержка приложения и доступность функций з ависят от модели устройства, оператора связи и страны ил и региона. Для получения дополнительной информации обратитесь к дистрибьютору или поставщику услуг.

#### Запись видео в замедленной съемке

В режиме Замедленная съемка можно записать видео с пов ышенной частотой кадров и воспроизводить его с более низк ой частотой кадров.

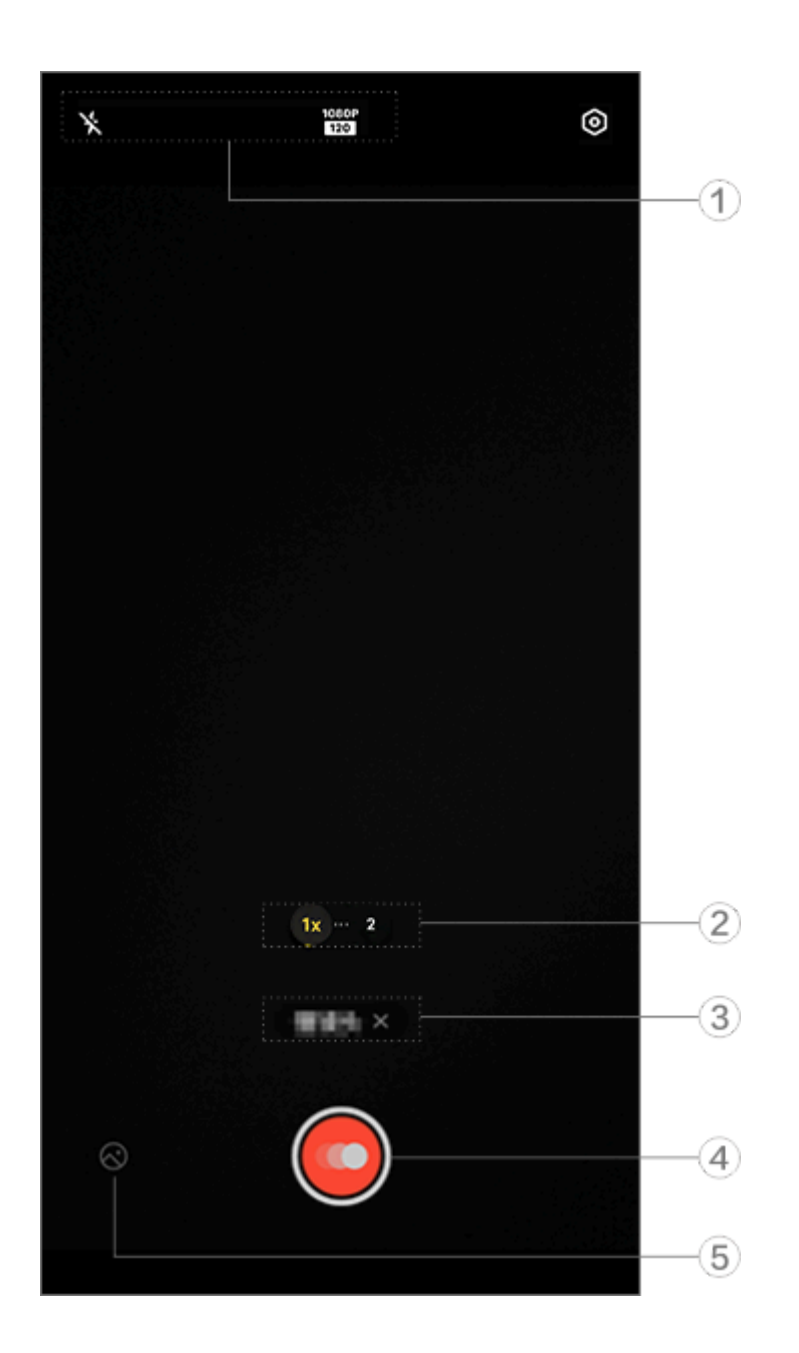

#### **Примечание**.

Иллюстрация приведена исключительно в информационных целях. Некотор ые возможности могут быть недоступны на определенных моделях.

 Чтобы включить или выключить функцию, нажмите соотве <u>тствующий значок. Ниже приведены опис</u>ания этих значков.

| ×                  | Без вспышки                    |
|--------------------|--------------------------------|
| <b>≁</b> ∗         | Вспышка всегда включена        |
| 720P<br>120<br>240 | Качество изображения 720 р     |
| 1080P<br>120       | Качество изображения 108<br>Ор |

② Перетаскивайте для изменения масштаба экрана.

- Э Нажимайте, чтобы выключить текущий режим.
- ④ Нажимайте, чтобы начать запись.
- ⑤ Предварительно просматривайте записанные видео.

# •Ниже описано, как записать видео в режиме интервально й съемки.

Способ:

1. Нажмите значок 🥘, чтобы начать запись.

2. Нажмите , чтобы приостановить запись, или , чтобы про должить ее.

3. Коснитесь 🔍, чтобы завершить запись.

#### Запись видео в режиме интерва льной съемки

Совет. Поддержка приложения и доступность функций з ависят от модели устройства, оператора связи и страны ил и региона. Для получения дополнительной информации обратитесь

к дистрибьютору или поставщику услуг.

# Запись видео в режиме интервальной съемки

В режиме Интервальная съемка можно создать покадровое видео объекта за определенный период времени.

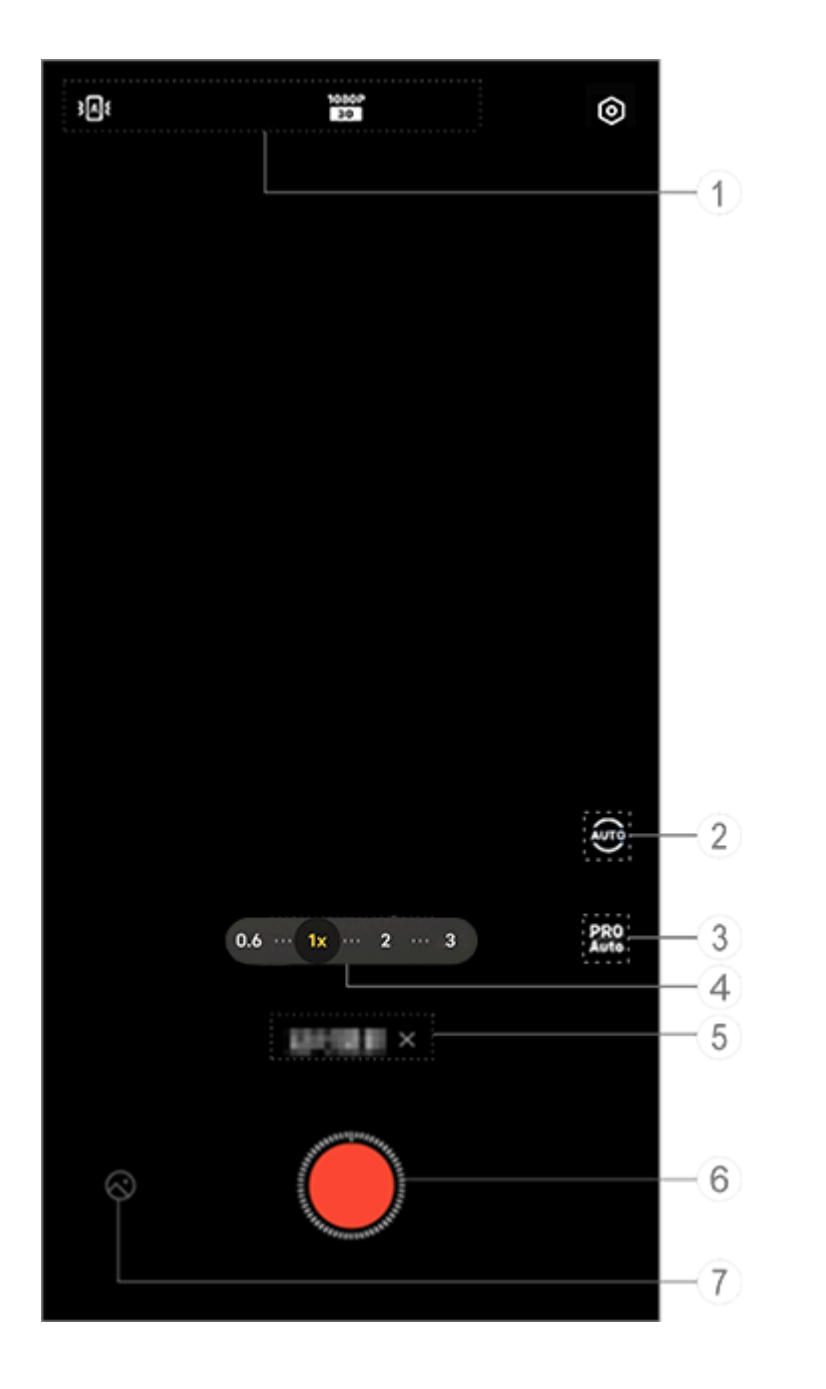

### 🗥 Примечание.

Иллюстрация приведена исключительно в информационных целях. Некотор ые возможности могут быть недоступны на определенных моделях.

① Чтобы включить или выключить функцию, нажмите соотве <u>тствующий значок. Ниже приведены опис</u>ания этих значков.

| }A{ |
|-----|
|-----|

Автоматическая регулиров ка стандартной стабилизац

|          | Автоматическая регулиров  |
|----------|---------------------------|
| ìNt      | ка стандартной стабилизац |
|          | ии отключена              |
| 1080P    | Качество изображения 108  |
| 30       | 0p                        |
| 4K<br>30 | Качество изображения 4К   |

② Выбирайте интервал и продолжительность съемки.

Э Настраивайте значения параметров функции, например чу вствительности и баланса белого.

- ④ Перетаскивайте для изменения масштаба на экране.
- ⑤ Нажимайте, чтобы отключить текущий режим.
- 6 Нажимайте, чтобы начать запись.
- ⑦ Просматривайте записанные видео.

•Ниже описано, как записать видео в режиме интервально й съемки.

Способ: 1. Нажмите значок , чтобы начать запись. 2. Коснитесь , чтобы завершить запись.

#### Дополнительные возможности в режимах камеры

#### Дополнительные возможности в режимах камеры

Нажмите ©, чтобы настроить или включить дополнительные функции в каждом режиме камеры.

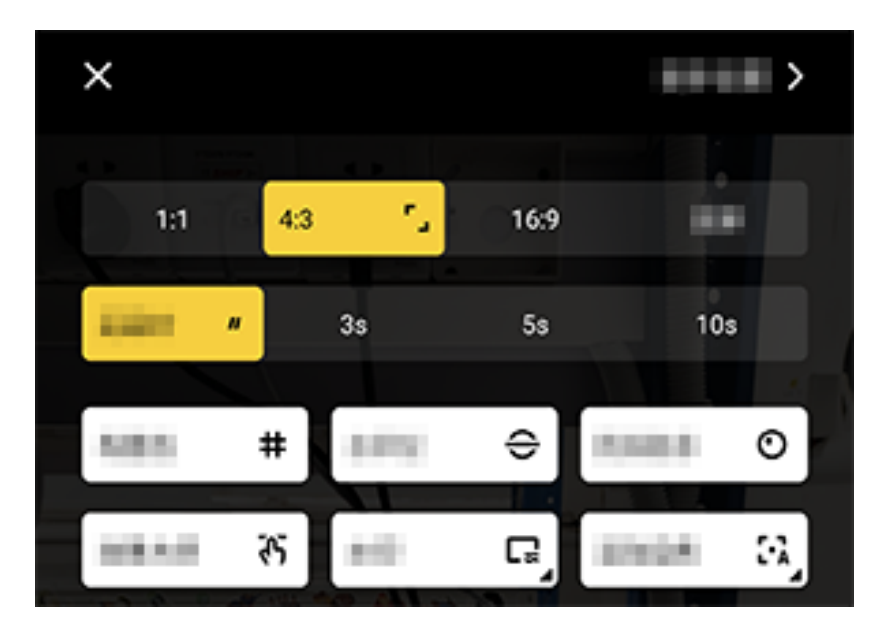

#### Примечание.

Иллюстрация приведена исключительно в информационных целях. Некотор ые возможности могут быть недоступны на определенных моделях.

Чтобы включить или выключить функцию, нажмите соответст вующий значок. Ниже приведены описания этих значков.

| <b>-</b> _  | Выбрать соотношение стор он         |
|-------------|-------------------------------------|
| "           | Выбрать таймер селфи                |
| #           | Линия кадрирования вклю<br>чена     |
| #           | Линия кадрирования откл<br>ючена    |
| <del></del> | Уровень включен                     |
| ÷           | Уровень отключен                    |
| ন্ট         | Мастер эффектов включен             |
| ন্দ         | Мастер эффектов отключен            |
|             | Водяной знак включен                |
| C.          | Водяной знак отключен               |
| 0           | Уведомление о дрожании в<br>ключено |

| O         | Уведомление о дрожании |
|-----------|------------------------|
|           | отключено              |
|           | Режим HDR включен      |
| <u>حن</u> | Режим HDR выключен     |
| >         | Другие настройки       |

#### **Примечание.**

1. Некоторые параметры могут быть недоступны или отличаться в зависимос ти от вашей страны или региона и модели устройства.

2. Если вам не удается найти определенную функцию на своем устройстве, то она не поддерживается.

#### Настройте дополнительные па раметры

# Настройте дополнительные параметры

Чтобы настроить дополнительные параметры, нажмите 🙆 > **Другие настройки** в правом верхнем углу камеры.

Выполните любое из указанных ниже действий. • Чтобы воспроизводить звук затвора при съемке фото или ви део, включите функцию **Звук затвора**. • Чтобы прикреплять к фото и видео метку местоположения, в ключите функцию **Геолокация**. • Чтобы делать снимки селфи-камерой так, как вы их видите в кадре камеры, включите функцию **Зеркальное селфи**.

• Чтобы открывать камеру при выключенном экране двойным нажатием кнопки уменьшения громкости, включите функци ю Быстрое действие для камеры.

• Чтобы сохранить последние настройки, нажмите **Сохранить** настройки и активируйте нужные переключатели.

• Чтобы добавить дату и время, название модели устройства и ли другое содержимое, нажмите **Водяной знак** и активируйте нужные переключатели.

• Чтобы делать фото с помощью нажатия на экран или голосо вых команд, перейдите в раздел **Режим затвора** и активируй те нужные переключатели.

• Чтобы удалить родинки после включения функции Красота, включите функцию **Удалить родинки** в функции Портрет.

#### **Примечание**

Функция удаления родинок поддерживается в режиме Красота.

• Чтобы получить помощь при съемке портретов, включите **К** адрирование портрета в функции Портрет.

#### Примечание.

Функция Кадрирование портрета применяется только к основной камере в р ежимах Фото и Портрет.

· Чтобы восстановить настройки камеры по умолчанию, нажм ите **Сбросить**.

#### 🗥 Примечание.

1. Некоторые параметры могут быть недоступны или отличаться в зависимос ти от вашей страны или региона и модели устройства.

2. Если вам не удается найти определенную функцию на своем устройстве, то она не поддерживается.

# Альбомы

# Просмотр фото и видео

Чтобы просмотреть, изменить, переслать или упорядочить фо то либо видео, нажмите значок 🙆 для доступа к Альбомам.

# 🗥 Примечание.

Для использования некоторых функций устройство должно быть подключен о к Интернету.

#### • Просмотр по времени съемки

Способ: 1. Перейдите в меню 🕓 > Фото.

2. Сведите пальцы на экране, чтобы переключиться на просм отр по месяцам, или разведите пальцы, чтобы переключиться на просмотр по дням.

#### • Просмотр по альбомам

Способ:

1. Перейдите в меню 🍊 > Альбомы.

2. Некоторые фото и видео сохраняются в стандартные альбо мы. Например, фото, сделанные с помощью Камеры, сохраняются в альбоме "Камера", видео, записанные с помощью Камеры, сохраняются в альбоме "Видео", а скриншоты сохраняются в альбоме "Скриншоты".

#### • Просмотр с помощью интеллектуальной классификации

Способ:

1. Перейдите в меню 🖎 > Альбомы.

2. Коснитесь Еще рядом с пунктом "Интеллектуальная класси фикация".

3. Просмотрите фото и видео на основе их интеллектуальной классификации, например селфи, еда или пейзаж.

Для просмотра по интеллектуальной классификации включит е функцию Интеллектуальная классификация.

#### • Поиск фото и видео

Чтобы быстро найти фото или видео по ключевым словам:

Способ: 1. Перейдите в меню S > Поиск. 2. Введите ключевые слова в строку поиска, например "пейза ж" или "еда".

# Упорядочивание фото и видео

# Упорядочивание фото и видео

Распределите большое количество фото и видео по альбома м, чтобы легко просматривать их.

#### • Создание альбома

Инструкция:

- 1. Перейдите в раздел 🔿 > Альбомы.
- 2. Нажмите + > Новый альбом.
- 3. Укажите название альбома.

4. Выберите фото или видео, которые хотите добавить в альб ом, и нажмите значок ✓.

5. Переместите или скопируйте выбранные фото или видео в альбом.

#### • Перемещение и копирование фото и видео

Инструкция:

1. Выберите фото или видео, которые хотите переместить или скопировать. Чтобы выбрать фото или видео:

• Откройте фото или видео в полноэкранном режиме и нажм ите значок :.

· В разделе Фото или в конкретном альбоме из раздела Альб омы нажмите 🛛 рядом с нужными фото или видео либо удер живайте их. Затем нажмите :

2. Выберите Копировать в Альбомы или Переместить в Аль бомы.

#### Удаление фото и видео

Чтобы удалить фото или видео:

• Откройте фото или видео в полноэкранном режиме и нажм ите значок Ф.

· В разделе Фото или в конкретном альбоме из раздела Альб омы нажмите 🛛 рядом с нужными фото или видео либо удер живайте их. Затем нажмите Ф.

#### • Восстановление удаленных фото и видео

Способ:

- 1. Перейдите в раздел 🍊 > Альбомы.
- 2. Нажмите Недавно удаленные.

3. Восстановите удаленные фото и видео одним из следующи х способов.

• Нажмите и удерживайте фото или видео, которые хотите вос становить, и выберите •.

• Откройте в полноэкранном режиме фото или видео, которы е хотите восстановить, и нажмите значок 오.

#### • Скрытие фото и видео

Чтобы скрыть фото или видео:

• Откройте фото или видео в полноэкранном режиме и нажм ите • **Скрыть**.

В разделе Фото или в конкретном альбоме из раздела Альбомы нажмите значок □ либо нажмите и удерживайте нужны е фото или видео и выберите : > Скрыть.

Чтобы просмотреть скрытые фото или видео, нажмите > Ск

#### • Переименование фото и видео

Чтобы переименовать фото или видео, откройте его в полноэ кранном режиме и нажмите : > Переименовать.

#### • Добавление фото и видео в избранное

Инструкция:

1. Откройте фото или видео в полноэкранном режиме.

2. Нажмите ♡.

#### • Пересылка фото и видео

Чтобы поделиться фото или видео:

• Откройте фото или видео в полноэкранном режиме и нажм ите значок <sup>ம</sup>.

 • В разделе Фото или в конкретном альбоме из раздела Альб омы нажмите □ рядом с нужными фото или видео либо удер живайте их. Затем нажмите □.

#### Изменение фото

▲Совет. Поддержка приложения и доступность функций з ависят от модели устройства, оператора связи и страны ил и региона. Для получения дополнительной информации обратитесь к дистрибьютору или поставщику услуг.

Изменение фото

Чтобы изменить или обработать фото:

1. Откройте фото, которое требуется изменить, в полноэкранн ом режиме.

2. Нажмите Изменить.

3. Чтобы внести определенное изменение, нажмите соответст вующий значок. В таблице ниже приведено описание каждог о значка.

| Ę   | Обрезка и поворот фото                             |  |
|-----|----------------------------------------------------|--|
| \$  | Регулировка яркости, контр астности фото и др.     |  |
| Ċ   | Добавление наброска или<br>метки на фото           |  |
| ſĠĬ | Применение эффектов крас<br>оты                    |  |
|     | Удаление объектов                                  |  |
| හ   | Применение эффектов фил<br>ьтра                    |  |
| T   | Добавление текста                                  |  |
|     | Добавление мозаики                                 |  |
| Ø   | Добавление стикеров                                |  |
|     | Добавление границ                                  |  |
| 淡   | Улучшение эффекта подсве<br>тки                    |  |
|     | Фокусировка на объекте и размытие остального кадра |  |

#### Редактирование видео

Осовет. Поддержка приложения и доступность функций з ависят от модели устройства, оператора связи и страны ил и региона. Для получения дополнительной информации обратитесь к дистрибьютору или поставщику услуг.

### Редактирование видео

Чтобы отредактировать видео, откройте его в полноэкранном режиме и нажмите значок <sup>[2]</sup>.

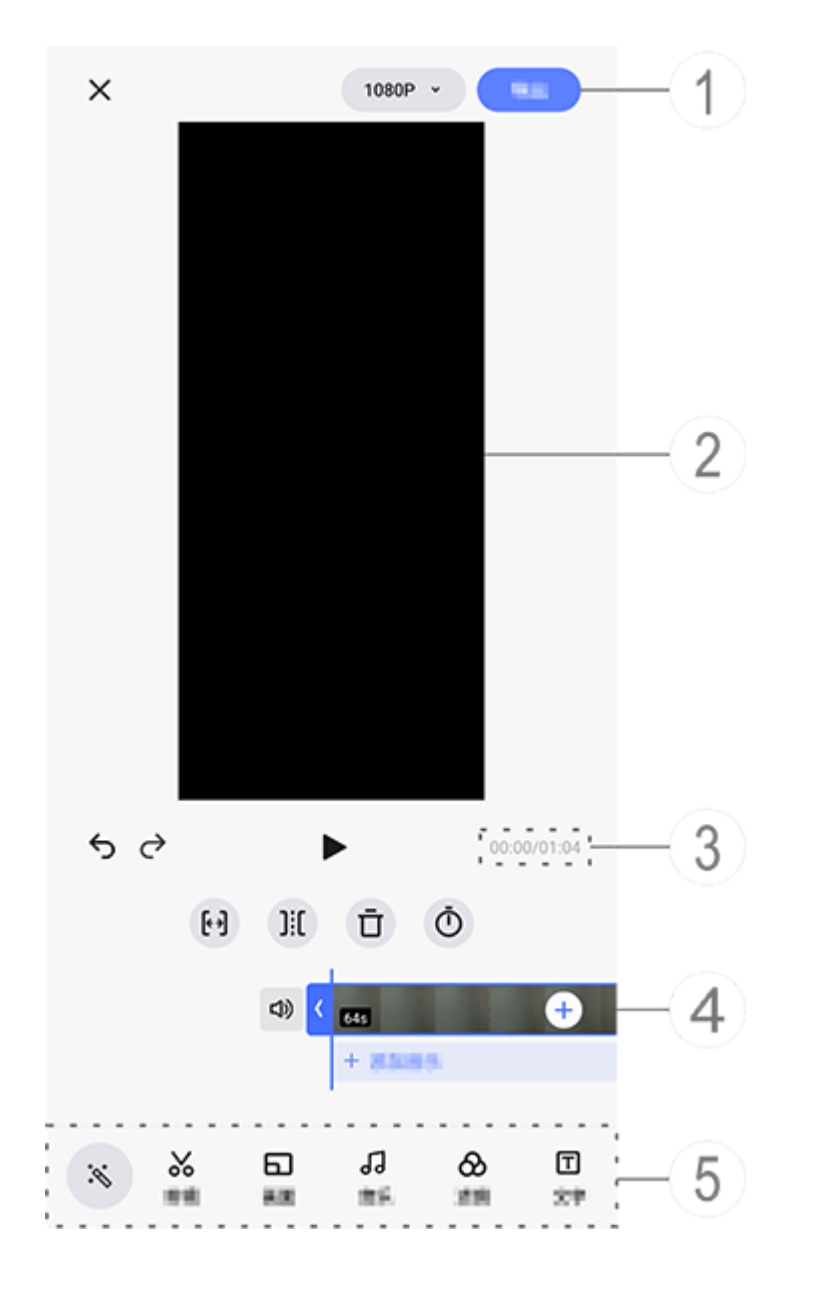

#### Примечание.

Иллюстрация приведена исключительно в информационных целях. Некотор ые возможности могут быть недоступны на определенных моделях.

- ① Экспортируйте и сохраните отредактированное видео.
- Пользуйтесь рамкой видео.
- Э Просматривайте ход воспроизведения.
- ④ Просматривайте видеоклип.
  ⑤ Нажимайте нужные значки из списка ниже.

Ниже приведена таблица дополнительных настроек.

| ×                      | Вернуться и отменить изме нения, внесенные в видео |
|------------------------|----------------------------------------------------|
| 5                      | Отменить изменения                                 |
| $\diamond$             | Вернуть изменения                                  |
|                        | Воспроизвести и просмотр<br>еть текущий видеоклип  |
| <b>{</b> * <b>&gt;</b> | Обрезать видео                                     |
| ][[                    | Разделить видео в текущей позиции                  |
| Ū                      | Удалить видеоклип                                  |
| Ō                      | Настроить скорость видео                           |
| 口》                     | Включить звук                                      |
| Ľ\$                    | Выключить звук                                     |
| +                      | Добавить фото или видео                            |
| +                      | Добавить музыку                                    |

#### • Редактирование видео

Чтобы отредактировать видео с помощью ИИ, нажмите знач ок <sup>™</sup>.

• Чтобы отредактировать видео самостоятельно, нажмите **Ж** д ля обрезки, разделения или удаления видеоклипов вручную.

#### • Настройка соотношения сторон или цвета фона

#### • Добавление фоновой музыки

Способ:

1. Нажмите **+ Добавить музыку** или значок **Л**, чтобы выбрать музыкальный материал.

2. Перетащите и выберите музыкальный материал и отрегули руйте громкость музыки.

3. Нажмите ✓.

#### • Применение эффектов фильтра

Способ:

1. Нажмите 🗞.

2. Выберите нужный фильтр и настройте его параметры.

3. Нажмите ✓.

### • Добавление текста

Инструкция:

1. Нажмите 🗖.

2. Перетащите видеоматериал в то место, куда нужно добавит ь текст.

3. Нажмите +, введите текст, выберите цвет и стиль шрифта, а затем нажмите ✓.

4. Перетащите 🗹 и 🖻, чтобы настроить время начала и оконча ния.

5. Нажмите ✓.

• Добавление темы

Чтобы добавить тему, нажмите значок ₽ и выберите нужный стиль темы.

#### • Применение эффектов красоты

Инструкция:

1. Нажмите ᆆ.

2. Выберите нужный эффект красоты и настройте его парамет ры.

3. Нажмите ✓.

### **Примечание.**

1. Поддержка приложения и доступность функций зависят от модели устройс тва, оператора связи и страны или региона.

2. Если вам не удается найти определенную функцию на своем устройстве, то она не поддерживается.

# Рекомендуемое

# Рекомендуемое

Приложение "Альбомы" автоматически создает альбом под н азванием **Рекомендуемое** на основе важных для вас людей, мест и групповых фото.

#### **Примечание.**

Вкладка "Рекомендуемое" не появится, пока фото не будет добавлено в прил ожение "Альбомы".

# Калькулятор

Нажмите значок 🗟 на главном экране, чтобы открыть прилож ение "Калькулятор", в котором можно выполнять основные а рифметические вычисления, конвертацию валют и многое др угое.

# Доступ к калькулятору

Чтобы открыть калькулятор:

• Проведите вверх от нижней части главного экрана и нажмит е значок 🐻 в списке приложений.

• Проведите вниз от верхней части экрана, чтобы открыть Цен тр управления. Затем проведите вниз еще раз, чтобы разверн уть панель ярлыков, и нажмите значок 🖬.

#### Переключение между режимами калькулятора

Чтобы переключаться между режимами калькулятора, нажми те любой значок из списка ниже.

І≡: стандартный калькулятор для основных арифметических в ычислений.

Ш: инженерный калькулятор с дополнительными операторам и и функциями.

🕃: калькулятор курсов Forex для конвертации валют.

9: история вычислений для стандартного или инженерного к алькулятора.

# Примечание.

Для доступа к калькулятору курсов Forex ваше устройство должно быть подк лючено к Интернету.

# Диктофон

Благодаря приложению "Диктофон" телефон можно использ овать в качестве портативного записывающего устройства дл я личных заметок, рабочих идей и не только. Для доступа к п риложению "Диктофон" нажмите значок Паглавном экран е.

# Создание файла записи

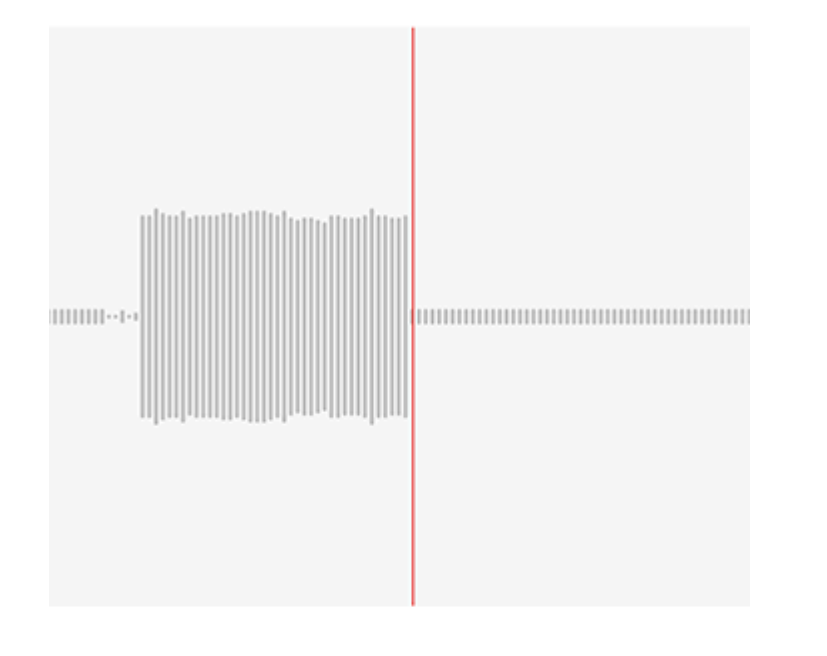

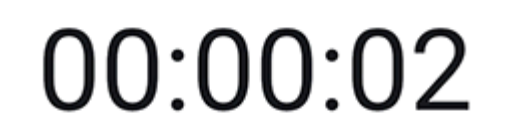

#### ▶ (||) →

#### **Примечание**.

Иллюстрация приведена исключительно в информационных целях. Некотор ые возможности могут быть недоступны на определенных моделях.

Во время записи нажмите нужный значок из таблицы ниже.

| Начать запись                     |
|-----------------------------------|
| <br>Приостановить запись          |
| Прекратить и сохранить за<br>пись |
| Поставить метку времени           |

# Воспроизведение файла записи

| 新設設 1<br>HECCORE INNAVAL HECCO |   | •   |          |
|--------------------------------|---|-----|----------|
| 00:00:00                       | ) |     | 00:00:05 |
| Ū                              | С | 1.0 | 」<br>。   |

#### **Примечание**.

Иллюстрация приведена исключительно в информационных целях. Некотор ые возможности могут быть недоступны на определенных моделях.

Во время воспроизведения записи нажмите нужный значок и з списка ниже.

- •: воспроизвести запись.
- •: Приостановить воспроизведение.
- • / · / · / · / · / · Переключиться между скоростями воспроизведен ия.
- · ¬»/ » : Переключиться между режимами динамика и трубки.
- · П: удалить запись.

• ---- перейти к конкретному моменту записи перетаскиванием ползунка.

# **Примечание.**

Иллюстрация приведена исключительно в информационных целях. Некотор ые возможности могут быть недоступны на определенных моделях.

# Удаление файла записи

Чтобы удалить файл записи:

• Нажмите и удерживайте файл, чтобы выбрать его, и нажмит е **Удалить**.

· На экране воспроизведения нажмите : > Удалить.

# Переименование файла записи

Чтобы переименовать файл записи: •

• Нажмите и удерживайте файл, чтобы выбрать его, и нажмит е **Переименовать**.

· На экране воспроизведения нажмите : > Переименовать.

#### Пересылка файла записи

Чтобы поделиться файлом записи:

··· Нажмите и удерживайте файл, чтобы выбрать его, и нажми те **Поделиться**.

· На экране воспроизведения нажмите : > Поделиться.

# Установка файла записи в качестве мелодии телефо на

Чтобы установить файл записи в качестве мелодии телефона: • Нажмите и удерживайте файл, чтобы выбрать его, и нажмит е **: > Установить в качестве мелодии**. • На экране воспроизведения нажмите : > Установить в кач естве мелодии.

# Редактирование файла записи

Чтобы отредактировать файл записи:

· Нажмите и удерживайте файл, чтобы выбрать его, а затем на жмите значок **1**.

· На экране воспроизведения нажмите : > Обрезать.

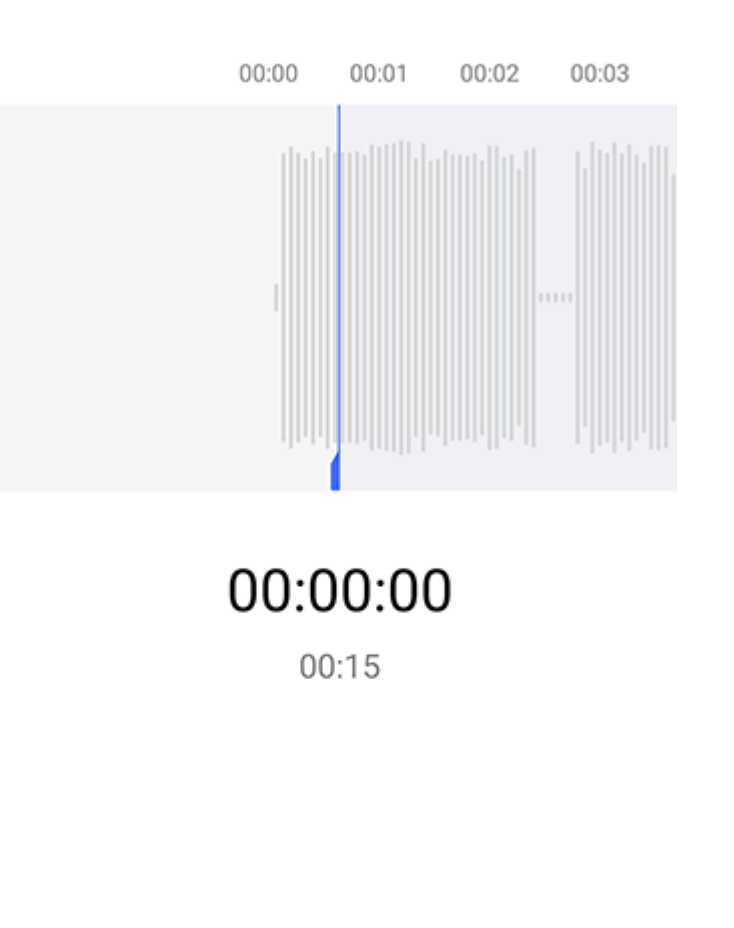

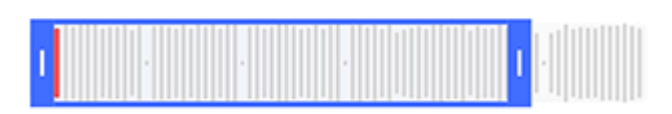

#### ( 🕨 )

#### 🗥 Примечание.

Иллюстрация приведена исключительно в информационных целях. Некотор ые возможности могут быть недоступны на определенных моделях.

Инструкция:

1. Перетащите маркеры обрезки \_\_\_\_\_, чтобы выбрать сег мент записи.

2. Нажмите значок . чтобы воспроизвести выбранный сегме нт, или . чтобы возобновить запись.

3. Нажмите 🖳 чтобы сохранить или удалить выделение.

4. Нажмите ✓.

# Изменение порядка файлов записи

Чтобы изменить порядок файлов в списке записей: 1. В списке записей нажмите : > Изменить порядок. 2. Выберите способ сортировки.

# Поиск файла записи

Чтобы быстро найти файл записи: 1. В списке записей нажмите Q. 2. Введите ключевые слова в строке поиска.

# Часы

Чтобы отслеживать время по всему миру, устанавливать буди льники и т. д., нажмите значок ⊵ на главном экране.

# Установка будильника

На вкладке Будильник можно определить время, когда вам п ридет напоминание о мероприятии.

# Добавление будильника

Инструкция:

1. Нажмите значок 🕂 на вкладке "Будильник".

2. Прокрутите цифровую рукоятку, чтобы установить время, з вук и другие настройки будильника. 3. Нажмите ✓.

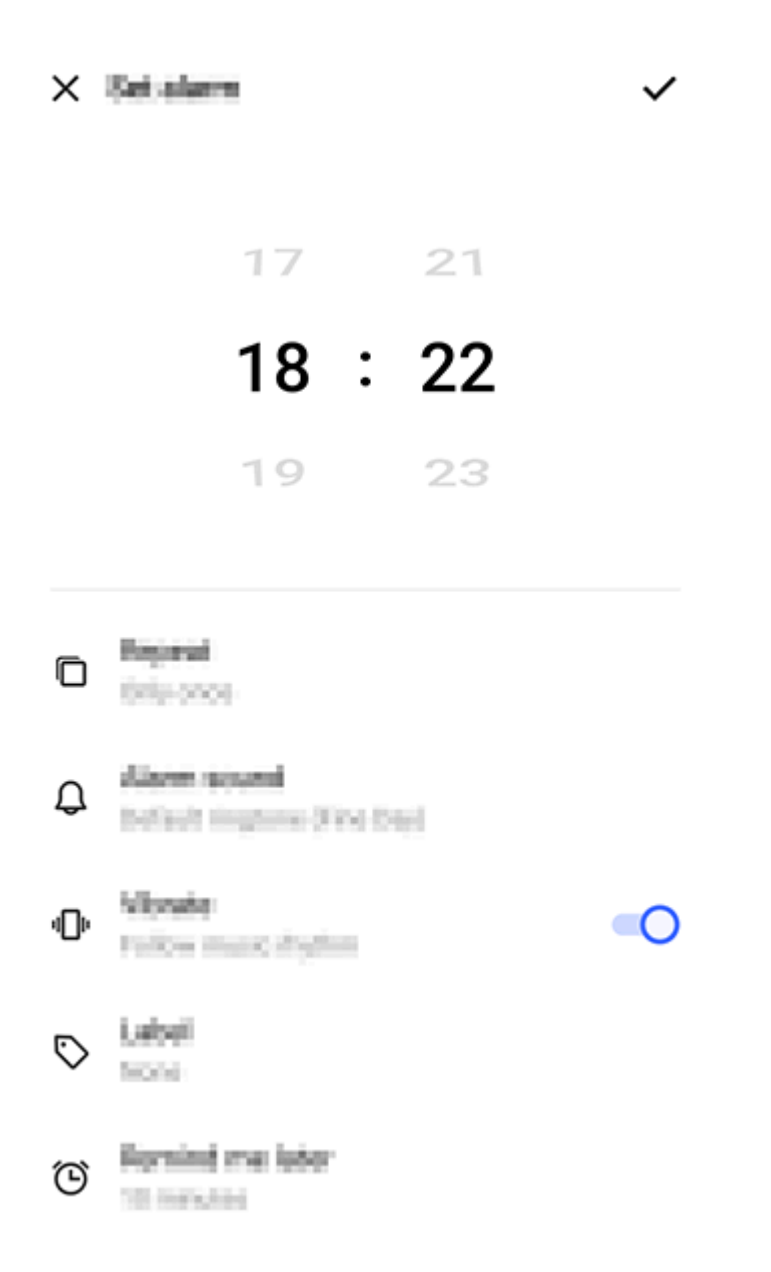

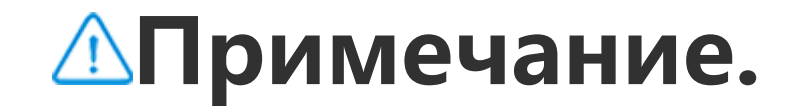

Иллюстрация приведена исключительно в информационных целях. Некотор ые возможности могут быть недоступны на определенных моделях.

Нажмите указанные ниже значки, чтобы открыть дополнител ьные настройки.

П: чтобы будильник повторялся, выберите нужные дни недел и. Если оставить этот параметр неустановленным, по умолчан ию будильник выключится один раз.

**Ф**: выберите звук будильника.

 настройте вибрацию устройства при срабатывании будиль ника.

シ: ярлык будильника, в котором можно указать его название.
 Э: задайте интервал срабатывания будильника.

Х: выключение будильника.

✓: сохранение будильника.

### • Удаление будильника

Инструкция:

1. На вкладке "Будильник" нажмите : > Выбрать или нажмит е и удерживайте будильник.

2. Выберите будильник, который нужно удалить, или нажмите П, чтобы выбрать все будильники.

3. Нажмите Ū.

#### • Включение и выключение будильника

Чтобы включить или выключить будильник, активируйте или деактивируйте переключатель рядом с ним на вкладке "Будил ьник".

### Просмотр времени для других городов

В разделе Часы можно отслеживать местное время в разных часовых поясах по всему миру и конвертировать разницу в ч асах.

#### • Добавление времени для других городов

Чтобы добавить город: 1. На вкладке "Часы" нажмите значок <sup>©</sup>. 2. Выберите города, которые хотите добавить.

# • Удаление города

Способ:

1. На вкладке "Часы" нажмите : > Выбрать или удерживайте город.

2. Укажите город, который хотите удалить, или нажмите значо к П, чтобы выбрать все.

3. Нажмите Ū.

# **Примечание**.

Время для города вашего проживания нельзя удалить.

#### • Конвертер времени

Инструкция:

1. На вкладке "Часы" нажмите : > Конвертер времени.

2. Выберите город из списка.

3. Прокрутите цифровую рукоятку для выбора даты и времен и на часах, чтобы местное время для указанных городов авто матически обновилось.

#### Примечание.

Конвертер времени доступен, только если добавить более одного города.

#### Установка таймера

Таймер позволяет вести обратный отсчет от указанного врем ени.

Инструкция:

1. На вкладке "Таймер" проведите по экрану, чтобы выбрать интервал времени.

2. Нажмите значок 🕑, чтобы запустить таймер.

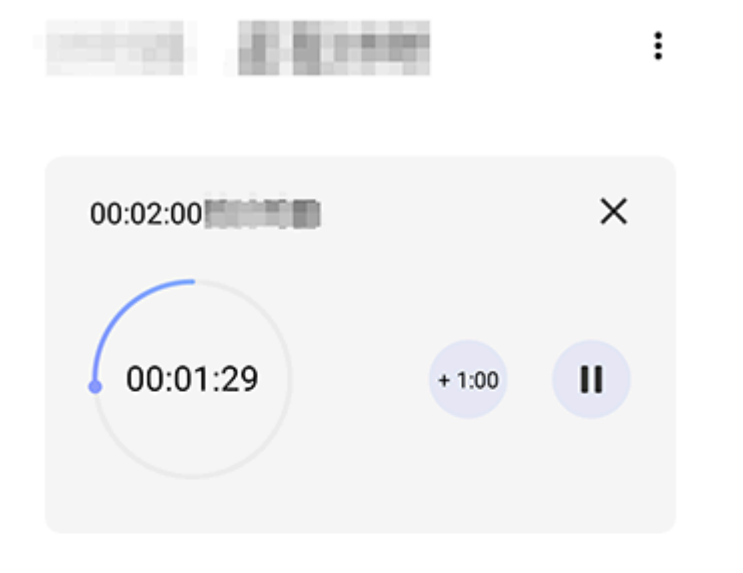

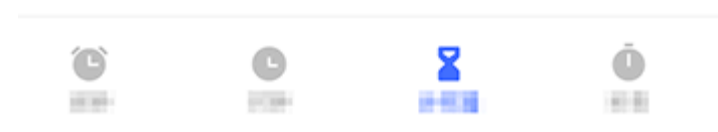

#### Примечание.

Иллюстрация приведена исключительно в информационных целях. Некотор ые возможности могут быть недоступны на определенных моделях.

Нажмите указанные ниже значки, чтобы открыть дополнител ьные настройки. Х: Удалить таймер.

Добавить минуту. При касании
 во время обратного отсчета значение изменится на 
 Коснитесь
 чтобы сбросить та ймер.

- Приостановить таймер.
- •: возобновить таймер.

# Включение секундомера

Секундомер позволяет измерить продолжительность событи я.

Способ:

1. На вкладке "Секундомер" нажмите значок •, чтобы начать отсчет времени.

 Нажмите ▶, чтобы измерить время прохождения круга, ♥, чтобы приостановить секундомер, или ↔, чтобы его сбросить.
 Нажмите ☑, чтобы скопировать данные о прохождении кру га или поделиться ими.

# Другие настройки

Чтобы открыть дополнительные настройки в разделе "Часы", коснитесь : > Настройки на вкладке Будильник, Часы, Тайм ер или Секундомер.

# Компас

**ОСовет. Поддержка приложения и доступность функций з** ависят от модели устройства, оператора связи и страны ил и региона. За дополнительной информацией обращайтесь к своему д истрибьютору или поставщику услуг.

С помощью приложения "Компас" можно ориентироваться в пространстве, узнать текущую широту и долготу, определить, находится ли объект на одном с вами уровне, и не только. Дл я доступа к приложению "Компас" нажмите значок 🖉 на глав ном экране.

# Просмотр координат, широты и долготы

Чтобы просмотреть свои координаты, а также текущую широ ту и долготу, перейдите в раздел Компас.

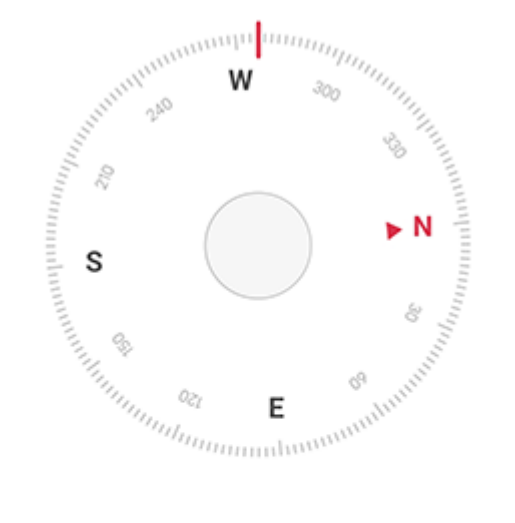

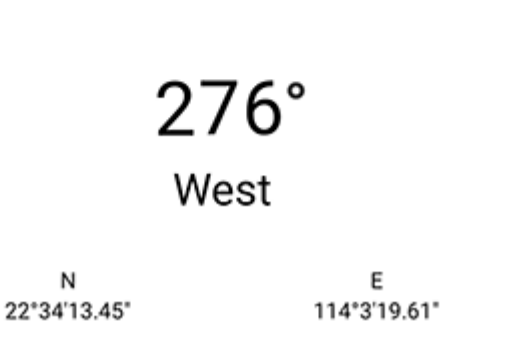

#### Измерение высоты над уровнем моря

Чтобы измерить угол наклона объекта:

- 1. Откройте раздел Уровень.
- 2. Удерживайте устройство в направлении объекта.
- 3. Проверьте отображаемый на экране угол наклона.

# Примечание.

1. Прежде чем использовать эту функцию, убедитесь, что ваше устройство ра сположено горизонтально и не подвергается воздействию электромагнитных помех. Так вы получите более точные результаты.

2. Чтобы просмотреть свое текущее местоположение, сначала включите сете вое подключение и службы геолокации.

3. Если устройство собьется, компас автоматически переключится на экран ка либровки. После калибровки направление можно изменить.

4. Используйте цифровой компастолько для базовой навигации. Не полагайт есь на него в определении точного местоположения, близости, расстояния и ли направления.

# Темы

**ОСовет. Поддержка приложения и доступность функций з** ависят от модели устройства, оператора связи и страны ил и региона.

За дополнительной информацией обращайтесь к своему д истрибьютору или поставщику услуг.

Нажмите значок 🖸, чтобы открыть приложение Темы, в кото ром можно настроить обои, темы, шрифты и многое другое.

#### Загрузка и применение новых тем, шрифтов, обоев, стилей AOD и др.

Инструкция:

1. Перейдите в раздел Темы > Рекомендуемое или Категори Я.

2. Выберите предпочитаемые темы, шрифты, обои и стили АО D.

3. Войдите на страницу сведений и выполните следующие дей ствия:

· Для доступа к бесплатным ресурсам нажмите Загрузить > П рименить.

· Для доступа к платным ресурсам нажмите Получить беспла тно или Купить сейчас.

### Примечание.

Войдите в свою учетную запись, чтобы использовать пробные версии или по купать платные ресурсы.

# Просмотр локальных тем, шрифтов, обоев и многог о другого

Чтобы просмотреть предустановленные или загруженные об ои, темы, шрифты и другие ресурсы, перейдите в раздел **Тем ы** > Я и ознакомьтесь со страницами **Локальные темы, Лока льные шрифты и Локальные обои** соответственно.

# Дополнительные настройки тем

 Чтобы изменять обои главного экрана или экрана блокиров ки вместе с темой, перейдите в меню Я > Настройки и включ ите функцию Менять обои главного экрана вместе с темой или Менять обои экрана блокировки вместе с темой соотв етственно.

 Чтобы обновлять ресурсы по Wi-Fi, перейдите в меню Я > Н астройки и включите функцию Автоматическое обновление ресурсов по Wi-Fi.

Чтобы разрешить приложению "Темы" предоставлять интел лектуальные рекомендации контента, который может вас заи нтересовать, перейдите в меню **Я > Настройки** и включите ф ункцию **Персонализированные рекомендации**.

# Музыка

#### Воспроизведение музыки

▲Совет. Поддержка приложения и доступность функций з ависят от модели устройства, оператора связи и страны ил и региона. Для получения дополнительной информации обратитесь к дистрибьютору или поставщику услуг.

Чтобы воспроизвести музыку, которая хранится на вашем уст ройстве или транслируется через Интернет, нажмите значок По главном экране.

#### Воспроизведение музыки

• Панель воспроизведения

Чтобы воспроизвести музыку, выберите композицию в разде ле **Музыка > Списки/Композиции/Исполнители/Альбомы**. Панель воспроизведения будет отображаться в нижней части экрана.

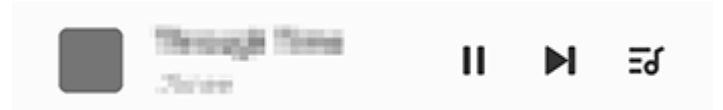

# **Примечание.**

Иллюстрация приведена исключительно в информационных целях. Некотор ые возможности могут быть недоступны на определенных моделях.

Нажимайте нужные значки из списка ниже.

•: воспроизвести текущую композицию.

II: приостановить текущую композицию.

П: перейти к следующей композиции в альбоме или плейлист е.

**Б**: открыть плейлист.

#### • Экран воспроизведения музыки

Нажмите панель воспроизведения, чтобы открыть экран воспроизведения.

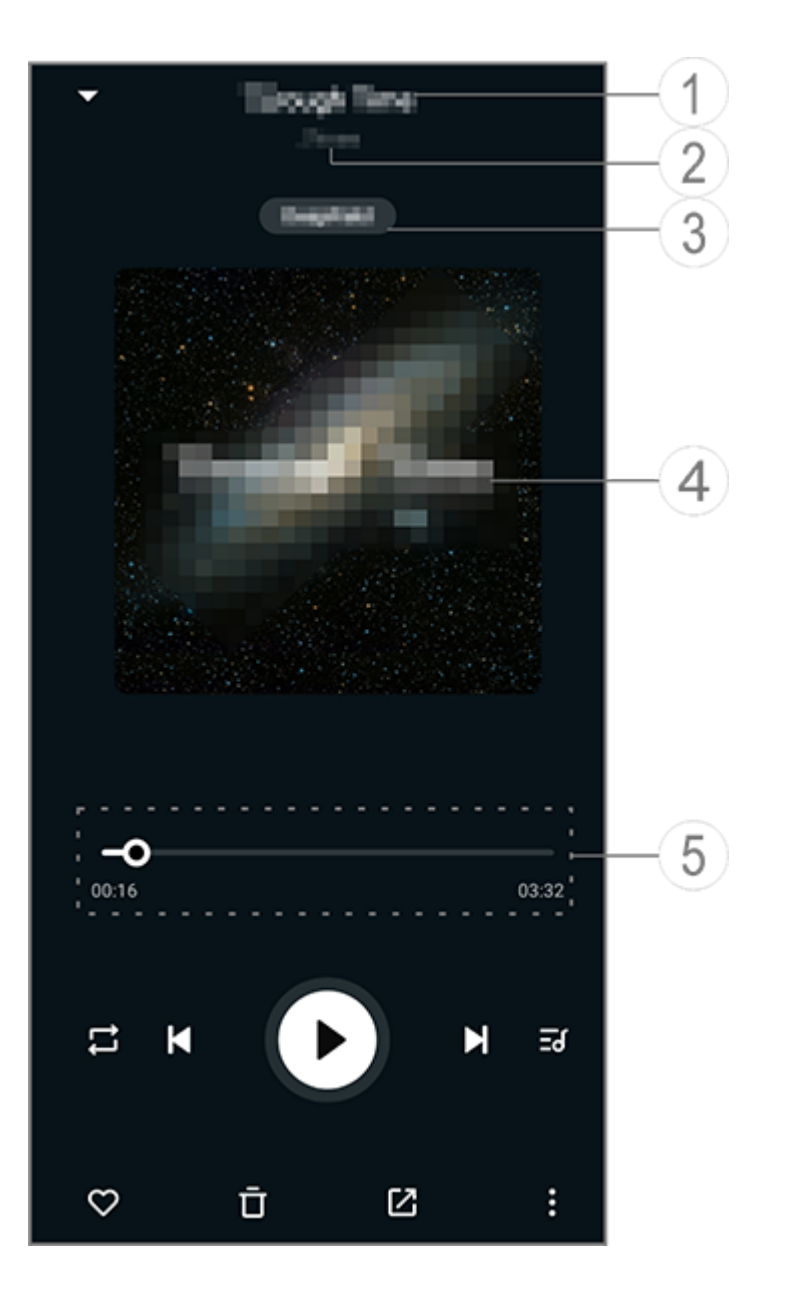

#### **Примечание.**

Иллюстрация приведена исключительно в информационных целях. Некотор ые возможности могут быть недоступны на определенных моделях.

1 Название композиции.

② Исполнитель этой композиции.

③ Создание звуковых профилей "Открытый космос" (доступн о только в режиме наушников).

④ Обложка текущей композиции. Выполните любое из указа нных ниже действий.

• Коснитесь, чтобы посмотреть текст композиции.

• Нажмите и удерживайте текст, чтобы изменить, сохранить п остер с текстом композиции или поделиться им.

⑤ Индикатор воспроизведения.

Ниже приведена таблица дополнительных настроек.

| -0         | Настроить ход воспроизвед<br>ения, перетаскивая ползун<br>ок                                                                                            |
|------------|----------------------------------------------------------------------------------------------------|
| X          | Воспроизвести композици и в случайном порядке                                                                                                    |
| ļ          | Повторить все                                                                                                    |
| <u>ج</u>   | Повторно воспроизвести т екущую композицию                                                                                                    |
| K          | Вернуться к предыдущей к<br>омпозиции                                                                                                    |
|            | Начать/возобновить воспр<br>оизведение                                                                                                    |
| 0          | Приостановить воспроизве<br>дение                                                                                                    |
|            | Перейти к следующей ком<br>позиции                                                                                                    |
| <u></u>    | Текущий список воспроизв<br>едения                                                                                                    |
| $\bigcirc$ | Добавить текущую композ ицию в избранное                                                                                                    |
| Ū          | Удалить текущую композиц<br>ию                                                                                                    |
|            | Поделиться текущей компо<br>зицией                                                                                                    |
|            | Дополнительные параметр<br>ы, например добавление к<br>омпозиции в плейлист или<br>ее установка в качестве ме<br>лодии (доступно не во всех<br>странах) |

#### Управление альбомами

# Управление альбомами

Чтобы просмотреть альбом, выберите Альбомы в приложен ии "Музыка".

Вы также можете выполнить одно из указанных ниже действи й.

 · Изменение альбома. Откройте альбом, нажмите значок 
 ря дом с нужной композицией и выберите 
 **Добавить в плейлис т** или 
 **Удалить**.

• Удаление альбома. Нажмите и удерживайте альбом, чтобы в ыбрать его, и нажмите **Удалить**.

• Добавление в плейлист. Нажмите и удерживайте альбом, чт обы выбрать его, и нажмите **Добавить в плейлист**.

#### Просмотр недавно воспроизве денных композиций и управлен ие ими

# Просмотр недавно воспроизведенных композиций и управление ими

Чтобы просмотреть недавние плейлисты или управлять ими, перейдите в раздел Списки > Слушали недавно.

#### • Удаление недавно воспроизведенных композиций

Чтобы удалить недавно воспроизведенные композиции, испо льзуйте следующий способ:

· Нажмите и удерживайте композицию, которую хотите удали ть, и выберите значок т.

 • Нажмите значок ☑ рядом с соответствующей композицией, а затем — □.

#### • Передача недавно воспроизведенных композиций
Способ:

1. Нажмите и удерживайте композицию, которой хотите поде литься, и нажмите **Поделиться**.

2. Выберите способ, с помощью которого вы хотите поделить ся композицией.

Создание плейлистов для упра вления композициями

# Создание плейлистов для управления композиция ми

Чтобы сортировать композиции на своем устройстве и управ лять ими, перейдите в раздел **Списки** и создайте новый плейл ист.

#### • Создание нового плейлиста

Способ:

- 1. В разделе Списки нажмите Новый плейлист
- 2. Введите название нового плейлиста и нажмите Сохранить.
- 3. Чтобы переименовать пользовательский плейлист, нажмит

е и удерживайте его, а затем выберите 🖉.

## • Добавление композиции в плейлист

Чтобы добавить композицию в плейлист, используйте следую щий способ:

 Откройте пользовательский плейлист, нажмите значок + ря дом с нужной композицией и выберите Добавить в плейлис т.

• Нажмите и удерживайте композицию, которую хотите добав ить в плейлист, затем нажмите +.

#### • Удаление композиции из плейлиста

Чтобы удалить композицию из плейлиста, используйте следу ющий способ:

· Откройте пользовательский плейлист, нажмите и удерживай те композицию, которую хотите удалить, и нажмите  $\Theta$  или  $\Box$ .

#### • Удаление плейлиста

Чтобы удалить плейлист, нажмите и удерживайте его, а затем выберите <sup>Ф</sup>.

Поиск хранящихся на вашем уст ройстве композиций, исполнит елей и альбомов

## Поиск хранящихся на вашем устройстве композици й, исполнителей и альбомов

Композиции, исполнителей и альбомы на вашем устройстве можно искать по ключевым словам.

Инструкция:

1. Нажмите значок <sup>Q</sup>, чтобы открыть экран поиска.

2. Введите в строке поиска ключевые слова для композиции, исполнителя или альбома.

#### Функции на экране "Композици и"

## Функции на экране "Композиции"

Для воспроизведения композиции, сохраненной на вашем ус тройстве, перейдите в меню **Композиции**.

Нажмите и удерживайте композицию и выполните одно из сл едующих действий.

- · Нажмите значок **Ū**, чтобы удалить композицию.
- Нажмите 🗹, чтобы поделиться композицией.
- · Нажмите +, чтобы добавить композицию в плейлист.
- · Коснитесь Ф, чтобы использовать композицию для создания мелодии звонка (эта функция доступна в некоторых странах).
- Нажмите (о, чтобы установить композицию в качестве мело дии (доступно не во всех странах).

• Нажмите 🛈, чтобы посмотреть или изменить информацию о композиции.

#### Примечание.

1. Поддержка приложения и доступность функций зависят от модели устройс тва, оператора связи и страны или региона. 2. Если вам не удается найти определенную функцию на своем устройстве, то

она не поддерживается.

#### Функции на экране "Исполнител N "

**Совет. Поддержка приложения и доступность функций з** ависят от модели устройства, оператора связи и страны ил и региона. Для получения дополнительной информации обратитесь к дистрибьютору или поставщику услуг.

## Функции на экране "Исполнители"

Чтобы посмотреть все хранящиеся на вашем устройстве комп озиции или альбомы исполнителя, перейдите в раздел Испол нители.

Нажмите и удерживайте имя исполнителя и выполните одно из указанных ниже действий.

- Нажмите П, чтобы удалить исполнителя.
- · Нажмите +, чтобы добавить композицию в плейлист.

#### Дополнительные функции

## Дополнительные функции

#### • Поиск композиций на всем устройстве

Чтобы выполнить поиск композиций на устройстве, нажмите

• > Искать песни > Поиск одним нажатием.

#### • Включение или выключение режима сна

Останавливайте воспроизведение музыки через определенно е время.

#### Способ:

- 1. Коснитесь : > Спящий режим.
- 2. Перетащите 4, чтобы задать продолжительность.
- 3. Коснитесь Включить, чтобы включить эту функцию.
- 4. Коснитесь Отключить, чтобы отключить эту функцию.

#### • Создание различных звуковых профилей

Чтобы выбрать звуковой профиль, перейдите в меню : > На стройки звукового профиля.

• Открытый космос. С головой погрузитесь в прослушивание любимых композиций.

· Избранное. Наслаждайтесь разнообразием звуковых профилей.

• Эквалайзер. Оптимизируйте звуковые профили.

• Индивидуальная настройка для наушников. Оптимизируй те звуковые профили в режиме наушников.

• Индивидуальная настройка для ушей. Оптимизируйте вос произведение музыки и видео с помощью пользовательских

#### **Примечание**.

Некоторые функции доступны только в режиме наушников.

## Погода

Нажмите значок , чтобы открыть приложение Погода, в кот ором можно просмотреть ближайший прогноз.

#### **Примечание.**

Для использования этой функции устройство должно быть подключено к Инт ернету.

#### Управление городами

• Добавление города

Чтобы узнать погоду в другом городе, добавьте этот город, во спользовавшись службами геолокации или строкой поиска.

Чтобы добавить город:

- Введите название города в строку поиска.
- · Нажмите Добавить текущую геолокацию.

• Найдите город в своем списке прогнозов погоды и нажмите **I** > **+**.

#### **Примечание**.

Если вы только начали использовать приложение "Погода" или еще не указа ли свой текущий город, то можете добавить город с помощью служб геолока ции.

#### • Изменение порядка городов

Чтобы изменить порядок городов в списке прогнозов погоды:

Способ:

1. Нажмите значок 🖪 на экране погоды города из вашего спи ска прогнозов.

2. Нажмите 🖍.

3. Нажмите и удерживайте значок ≡, а затем перетащите его в нужное положение.

4. Нажмите ✓.

#### • Удаление города

Чтобы удалить город из списка прогнозов погоды:

Способ:

1. Нажмите значок 🗉 на экране погоды города из вашего спи ска прогнозов.

2. Нажмите и удерживайте город, который хотите удалить.

3. Нажмите Удалить.

#### Параметры на экране погоды

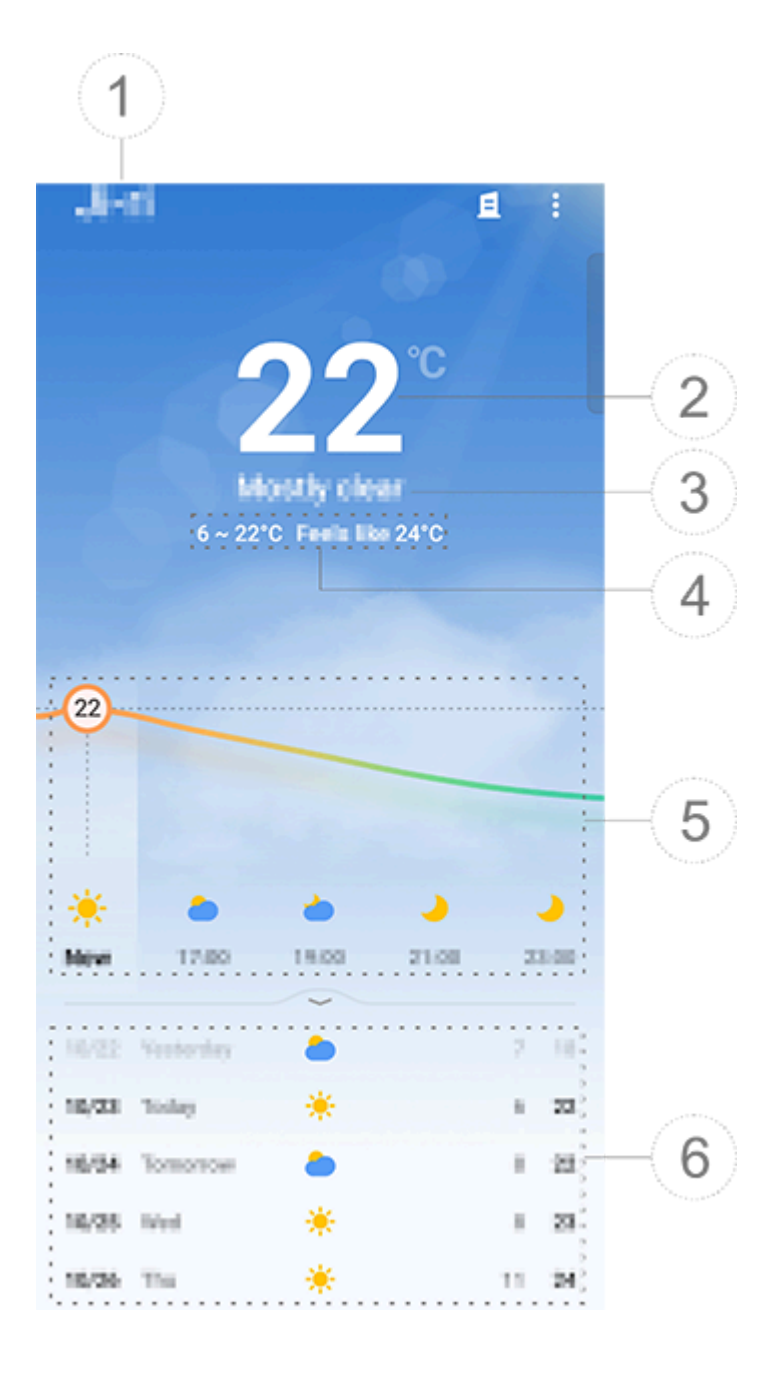

#### 🗥 Примечание.

Иллюстрация приведена исключительно в информационных целях. Некотор ые возможности могут быть недоступны на определенных моделях.

1 Название города.

Текущая температура.

Чтобы изменить единицу измерения температуры, нажмите **В** > Настройки > Единицы температуры.

Э Текущие погодные условия.

④ Диапазон температур за день.

(5) Проведите пальцем по кривой погоды, чтобы увидеть изме нения температуры и погодные условия в течение ближайши х 22 часов.

⑥ Изменения температуры и погодных условий в течение сле дующих 14 дней.

Чтобы отобразить погодные условия на ближайшие дни в дру гом формате, нажмите **В > Настройки > Формат прогноза на** несколько дней.

#### • Дополнительные параметры в приложении "Погода"

Чтобы просмотреть другую информацию о погоде в определ енном городе, прокрутите экран погоды вверх.

В таблице ниже объясняется смысл каждого значка.

| ß                 | Как ощущается            |
|-------------------|--------------------------|
| <del>ر</del><br>ح | Направление и сила ветра |

| ٢               | Влажность воздуха    |
|-----------------|----------------------|
| <u>@</u>        | Индекс УФ-излучения  |
|                 | Видимость            |
| $\bigcirc$      | Атмосферное давление |
| ÷ 06:01 17:41 ÷ | Рассвет и закат      |

## Добавление виджета погоды на главный экран

Чтобы видеть на главном экране погоду и время в определен ном городе:

Способ:

1. Нажмите значок 🗄 на экране погоды города из вашего спис ка прогнозов.

2. Нажмите Настройки > Погода на главном экране.

3. Нажмите и удерживайте название города, который хотите д обавить.

4. Нажмите **Добавить**.

#### Примечание.

Если выбранный город не совпадает с текущим, в виджете будет отображатьс я погода и время для обоих городов.

## Передача погодных условий в городе

Способ:

1. Нажмите значок 🗄 на экране погоды города из вашего спис ка прогнозов.

2. Нажмите Поделиться.

3. Выберите стиль изображения, которым вы хотите поделить СЯ.

4. Выберите способ, с помощью которого вы хотите поделить ся информацией о погоде, и отправьте ее.

## EasyShare

Чтобы получить доступ к приложению EasyShare, нажмите зн ачок 💌 на экране "Приложения" или на главном экране. С по мощью этой функции можно передавать файлы между устро йствами и быстро переносить данные со старого телефона на новый без расхода трафика.

## **Основные возможности EasyShare**

#### • Подключение к другому устройству через умное сканиро вание

Чтобы использовать функцию передачи файлов или клониро вания телефона, необходимо подключиться к другому устрой ству. Для этого нажмите значок 🖯 на главном экране, чтобы о тсканировать QR-код на этом устройстве.

Способ:

1. Покажите сгенерированный QR-код устройства, к которому необходимо подключиться.

2. Нажмите значок 🗃 на главном экране EasyShare на вашем у стройстве.

3. Используйте это устройство для сканирования QR-кода пер вого устройства.

#### • Просмотр файлов, отправленных или полученных с друг их устройств

С помощью этой функции вы можете просматривать и удалят ь файлы, отправленные или полученные с других устройств.

Инструкция:

1. Нажмите значок 🤥 на главном экране EasyShare на вашем у стройстве.

- 2. Просмотрите и, если нужно, удалите файл.
- · Нажмите 7, чтобы отфильтровать файлы по типу.

· Для удаления отправленной записи или файла нажмите Отп равленные, затем <sup>т</sup>, чтобы выбрать нужный объект, а зате м — Удалить.

• Чтобы удалить полученную запись или файл, нажмите Полу ченные, затем <sup>•</sup>, чтобы выбрать нужный объект, а затем — У далить запись или Удалить запись и файл.

#### Прежде чем использовать Передачу файлов или Кл онирование телефона

#### • Поделитесь EasyShare с другим устройством

Если хотите передать файлы или перенести данные на устрой ство, на котором не установлено приложение EasyShare, наж мите Поделиться EasyShare на главном экране.

• Чтобы поделиться приложением по Bluetooth:

1. Нажмите Поделиться по Bluetooth.

2. Выберите устройство с включенной функцией Bluetooth.

3. Отправьте приложение EasyShare.

• Чтобы поделиться приложением через Wi-Fi:

1. Включите функцию Wi-Fi на устройстве, к которому необхо димо подключиться.

2. Подключите устройство друг к другу с помощью точки дост упа.

3. Введите URL-адрес на другом устройстве или отсканируйте с него QR-код на вашем устройстве.

#### 🗥Примечание.

Чтобы получить URL-адрес или QR-код, перейдите на страницу Поделиться через Wi-Fi на своем устройстве.

#### • Загрузка EasyShare из Интернета

Если хотите передать файлы или перенести данные на устрой ство, на котором не установлено приложение EasyShare, то та кже можете выполнить указанные ниже действия.

· Чтобы загрузить EasyShare с помощью QR-кода: 1. Сгенерируйте QR-код на своем устройстве в разделе EasyS hare > Поделиться EasyShare. 2. Настройте подключение к Интернету на одноранговом устр ойстве и отсканируйте QR-код.

• Чтобы загрузить EasyShare с официального канала:

1. Настройте подключение к Интернету на одноранговом устр ОЙСТВЕ.

2. Загрузите EasyShare с официального канала.

#### Примечание.

1. Чтобы просмотреть веб-сайт или QR-код, перейдите в раздел EasyShare > Поделиться EasyShare на вашем устройстве.

2. Для использования этой функции устройство должно быть подключено к Интернету.

#### • Создание резервной копии данных перед передачей

Чтобы предотвратить потерю данных при передаче или пере носе файлов на другое устройство, вы можете сначала создат ь их резервную копию.

Способ:

1. Откройте URL-адрес EasyShare на ПК.

2. Загрузите и установите EasyShare на ПК.

3. Выполните резервное копирование или нужную операцию по управлению данными одним из следующих способов:

· Подключите телефон к компьютеру с помощью USB-кабеля, чтобы восстановить файлы или создать их резервную копию.

· Подключите телефон к компьютеру с помощью Wi-Fi, чтобы восстановить файлы или создать их резервную копию.

#### 🗥 Примечание.

1. Чтобы открыть официальный веб-сайт, перейдите в раздел EasyShare > Pe зервное копирование данных на вашем устройстве. 2. Для использования этой функции устройство должно быть подключено к Интернету.

#### Отправка и получение файлов

Нажмите Передача файла, чтобы получать или отправлять ф айлы на высокой скорости без расхода трафика. Одновремен но можно передавать различные типы файлов.

Для примера рассмотрим устройства Android.

#### • На отправляющем устройстве:

1. Нажмите < на отправляющем устройстве. 2. Выберите файлы.

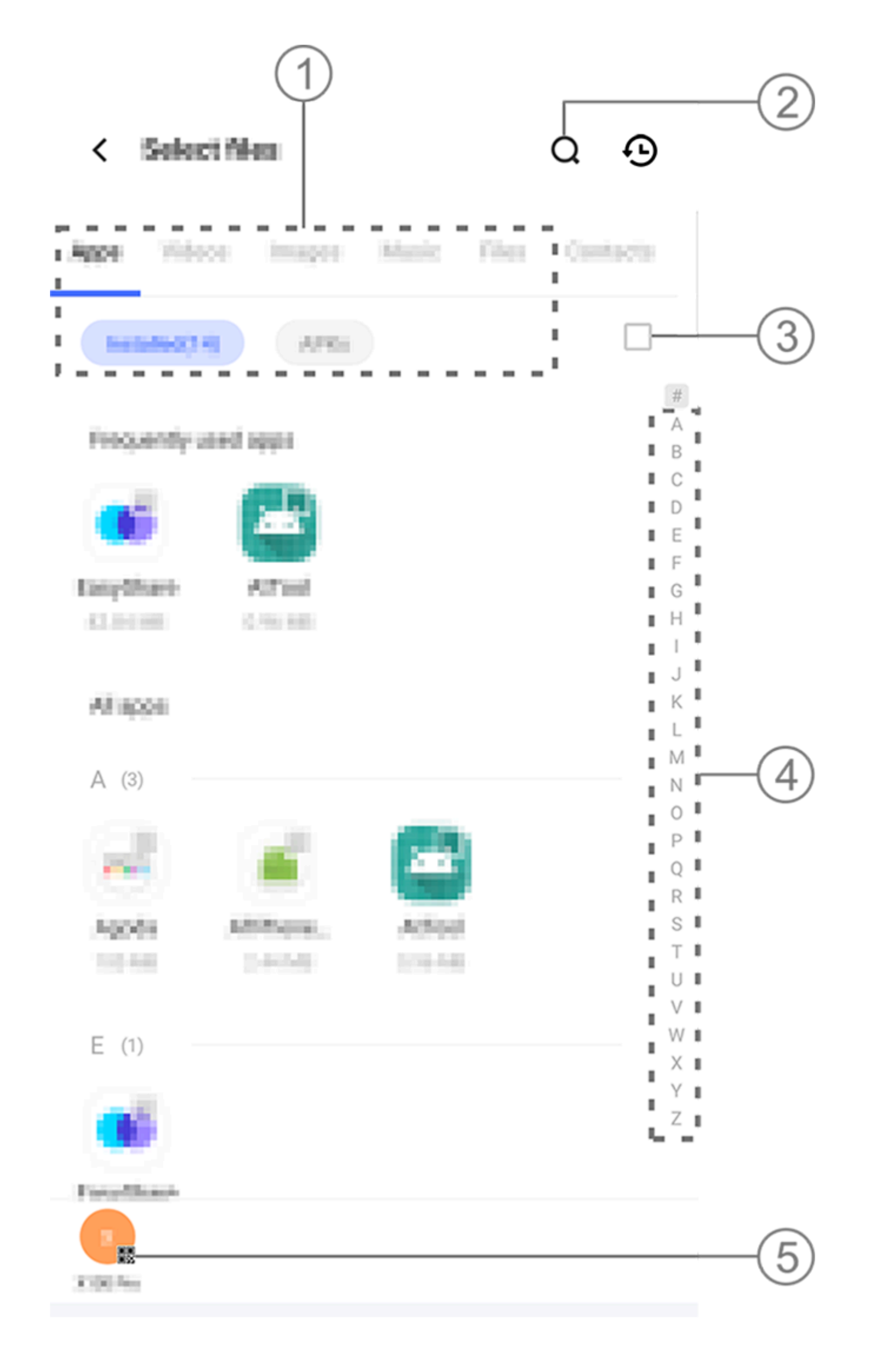

#### Примечание.

Иллюстрация приведена исключительно в информационных целях. Некотор ые возможности могут быть недоступны на определенных моделях.

Доступно несколько способов, как показано на рисунке выш e:

- 1 Выберите файлы по типу.
- ② Нажмите значок Q, чтобы искать определенные файлы.
- Э Нажмите , чтобы выбрать все файлы.

④ Проведите вверх или вниз по указателю, чтобы быстро вы брать нужные файлы.

3. Нажмите указанную на изображении выше область (5), чтоб ы сгенерировать QR-код.

4. Разместите QR-код перед принимающим устройством, чтоб ы оно могло его отсканировать и выполнить сопряжение с от правляющим устройством.

5. Нажмите Отправить.

#### • На принимающем устройстве:

1. Нажмите 🗄 на главном экране принимающего устройства. 2. Отсканируйте QR-код на отправляющем устройстве, чтобы соединиться с ним.

3. Примите переданные файлы.

#### Клонирование данных со старого устройства на нов ое одним касанием

Нажмите Клонирование телефона, чтобы перенести любые данные со старого телефона на новый без подключения к Ин тернету.

Считаем, что текущий телефон является новым телефоном. П редлагается следующий способ:

#### • На старом телефоне:

- 1. Коснитесь 🔍 на старом телефоне.
- 2. Отобразите QR-код.

3. Отсканируйте QR-код старого телефона с помощью нового, чтобы установить сопряжение между ними.

- 4. Выберите файлы для клонирования.
- 5. Нажмите Начать клонирование.

#### • На новом телефоне:

- 1. Коснитесь 🔍 на новом телефоне.
- 2. Выберите тип старого телефона (iPhone или Android).
- 3. Отсканируйте QR-код старого телефона, чтобы установить с опряжение с ним.
- 4. Примите переданные файлы.

#### Примечание.

1. Если старый телефон — iPhone, перед передачей файлов убедитесь, что на нем установлено приложение EasyShare.

2. Когда передача файлов будет завершена, данные совпадающих приложен ий на новом телефоне будут перезаписаны.

## Другие возможности EasyShare

Чтобы войти в свою учетную запись и изменить фото профиля, нажмите на это фото на главном экране.

#### • Вход в учетную запись

Способ:

1. Коснитесь изображения профиля на главном экране устрой ства.

- 2. Нажмите Вход.
- 3. Выберите тип учетной записи, в которую нужно войти.
- 4. Введите имя учетной записи и пароль для входа в нее.

#### • Изменение фото профиля и псевдонима

Способ:

1. Коснитесь фото профиля на главном экране устройства, а з атем на появившемся экране.

2. Выполните любое из указанных ниже действий.

• Чтобы изменить цвет фото профиля по умолчанию, выберит е один из вариантов, предоставляемых с телефоном.

 Чтобы изменить фото профиля по умолчанию, нажмите знач ок 
 и выберите изображение из приложения "Альбомы" ил и сделайте новый снимок.
 Чтобы изменить псевдоним по умолчанию, введите новый п севдоним в поле ввода.

3. Нажмите Сохранить.

#### **Примечание**.

Параметры, доступные при изменении фото профиля или псевдонима, завис ят от вашего устройства и выбранного вами варианта входа.

#### • Просмотр еженедельного отчета о передаче файлов

Способ:

1. Коснитесь изображения профиля на главном экране устрой ства.

2. Нажмите Еженедельная сводка.

3. Посмотрите отчет за текущую неделю.

#### Примечание.

В отчет включается только информация о передачах, выполненных за текущу ю неделю. Если за прошедшую неделю не было выполнено ни одной переда чи, еженедельный отчет будет недоступен.

#### • Обновление EasyShare без расхода трафика

Чтобы обновить EasyShare без расхода трафика:

Способ:

1. Коснитесь изображения профиля на главном экране устрой ства.

2. Нажмите Настройки

3. Включите Автоматическое обновление без передачи дан ных.

#### **Примечание.**

При соединении двух устройств эта функция сравнивает установленные на н их версии EasyShare и обновляет приложение до более новой версии без рас хода трафика. Это позволяет гарантировать, что на обоих устройствах работа ет последняя версия EasyShare.

## Заметки

▲Совет. Поддержка приложения и доступность функций з ависят от модели устройства, оператора связи и страны ил и региона. Для получения дополнительной информации обратитесь к дистрибьютору или поставщику услуг.

С помощью функции "Заметки" вы можете записывать свои и деи и мысли. Для доступа к приложению "Диктофон" нажмит е значок 🧮 на главном экране.

## Создание заметки

Чтобы создать заметку: 1. На **главном экране** нажмите ↔. Также можно открыть папк у из раздела **Папки** и нажать ↔. 2. Нажмите ✓, чтобы сохранить заметку.

#### Параметры заметок

Откройте заметку в полноэкранном режиме и, если нужно, на жмите любой из указанных ниже значков.

| Aa         | Изменить размер шрифта и<br>ли форматирование текста |
|------------|------------------------------------------------------|
|            | Изменить стиль абзацев                               |
|            | Добавить список дел                                  |
|            | Изменить статус пункта спи<br>ска дел                |
| Ć          | Создать напоминание                                  |
|            | Вставить изображение                                 |
| <u> </u>   | Создать голосовую заметку                            |
| •          | Изменить фон заметки или<br>добавить в нее таблицу   |
| $\sim / c$ | Отменить или вернуть изм<br>енения                   |

• Изменение размера шрифта или форматирования текста

Чтобы изменить шрифт заметки, нажмите Аа и выполните одн о из указанных ниже действий:

- В: выделить текст жирным.
- · *I*: выделить текст курсивом.
- · <u>U</u>: подчеркнуть текст.
- · <del>S</del>: зачеркнуть текст.
- 🚣: выделить текст цветом.

#### • Изменение стиля абзацев

Чтобы изменить стиль абзацев, нажмите ≡ и выполните любо е из следующих действий:

- · =: Выравнивание абзацев по левому краю.
- =: Выравнивание абзацев по центру.
- =: Выравнивание абзаца по правому краю.

- · 🗄: Добавление к абзацам точек.
- · 🗄: Добавление к абзацам цифр.
- · 🗄: Добавление к абзацам букв.

### • Добавление списка дел

Эффективно упорядочивайте свою жизнь, создавая списки де л с помощью функции "Заметки".

Инструкция: 1. Нажмите ⊡. 2. Введите текст и нажмите □ или ☑, чтобы изменить статус пу нкта списка дел. 3. Нажмите ✓.

#### • Создание напоминания

Записывайте свои планы с помощью функции "Заметки" и уст анавливайте напоминания, чтобы не забыть о них.

Способ:

1. Нажмите 🕑.

Выберите дату и время напоминания.
 Нажмите ✓.

#### • Вставка изображения

Вставляйте изображения в свои заметки, чтобы сделать их бо лее увлекательными.

Способ:

1. Нажмите 🖾.

- 2. Выберите нужное действие из следующих:
- · Нажмите Камера, снимите фото и коснитесь ОК.
- Нажмите **Альбомы**, выберите нужное изображение и косни тесь **√**.

• Нажмите **Наброски**, нарисуйте или напишите в заметке то, ч то хотите, а затем коснитесь **√**.

3. Нажмите ✓.

#### • Создание голосовой заметки

Если вам неудобно писать текст, положитесь на функцию гол осовых заметок.

```
Способ:

1. Нажмите ♥.

2. Нажмите ♥, чтобы приостановить запись, ▶ — чтобы прод

олжить ее, или ♥ — чтобы остановить ее.

3. Нажмите ✔.
```

#### • Смена фона

Чтобы изменить фон заметки, нажмите **:** > **Обложка** и выбер ите нужное изображение.

#### • Вставка таблицы

Чтобы вставить в заметку таблицу, нажмите **: > Таблица**, введ ите текст, а затем коснитесь ✓, чтобы сохранить заметку.

#### • Персонализация заметки

Персонализируйте заметку следующими способами: · Нажмите : > Настройки на главном экране или в меню Пап ки. · Коснитесь © на главном экране или в меню Папки.

#### **Примечание**.

 Некоторые параметры могут быть недоступны или отличаться в зависимос ти от вашей страны или региона и модели устройства.
 Если вам не удается найти определенную функцию на своем устройстве, то

она не поддерживается.

#### Пометка заметки

Чтобы пометить заметку, откройте ее в полноэкранном режи ме и нажмите Д.

#### Поиск заметки

Чтобы быстро найти заметку, коснитесь **Q** на **главном экране** или в меню **Папки**.

#### Закрепление заметки

Чтобы закрепить заметку: 1. Нажмите и удерживайте заметку из списка. 2. Нажмите **Закрепить**.

## Зашифровка и расшифровка заметки

#### • Зашифровка заметки

Зашифровать заметку можно следующими способами:

• Нажмите и удерживайте заметку из списка и выберите Заши фровать.

• Откройте заметку в полноэкранном режиме и нажмите знач ок **Δ**.

Чтобы установить для заметки пароль:

1. Нажмите 🛱.

2. Нажмите **Другие типы паролей**, чтобы выбрать тип пароля.

3. Следуйте инструкциям на экране для настройки пароля.

#### • Расшифровка заметки

Расшифровать зашифрованную заметку можно следующими способами:

• Нажмите и удерживайте заметку из списка и выберите **Расш** ифровать.

· Откройте заметку в полноэкранном режиме и нажмите знач ок 습.

## Отправка заметки

Откройте заметку в полноэкранном режиме и нажмите <sup>[2]</sup>, что бы поделиться ею с другими.

## Удаление заметки

Чтобы удалить одну или несколько заметок:

- · Нажмите и удерживайте заметку, а затем выберите Удалить.
- В списке заметок нажмите 🗹 рядом с ненужными заметками

и коснитесь Ū.

· Откройте заметку и нажмите на кнопку **Ū** > **Удалить**.

#### • Недавно удаленные заметки

Посмотреть недавно удаленные заметки можно следующими способами:

• Коснитесь **:** > Настройки > Недавно удаленные на главно м экране или в меню Папки.

• Коснитесь • > Недавно удаленные на главном экране или в меню Папки.

#### **Примечание**.

 Некоторые параметры могут быть недоступны или отличаться в зависимос ти от вашей страны или региона и модели устройства.
 Если вам не удается найти определенную функцию на своем устройстве, то она не поддерживается.

Чтобы удалить заметку окончательно или восстановить ее: • Нажмите и удерживайте заметку и выберите **Удалить навсег** да или Восстановить во всплывающем окне.

• Откройте заметку в полноэкранном режиме и коснитесь Уда лить навсегда или Восстановить на главную страницу.

## Браузер

Осовет. Поддержка приложения и доступность функций з ависят от модели устройства, оператора связи и страны ил и региона. За дополнительной информацией обращайтесь к своему д истрибьютору или поставщику услуг.

Нажмите значок *о*, чтобы открыть приложение **Браузер**, в ко тором можно просматривать веб-страницы, искать в Интерне те конкретную информацию и не только.

#### **Примечание**.

Для использования этой функции устройство должно быть подключено к Инт ернету.

## Поиск конкретной информации в Интернете

Поиск по веб-сайту или содержимому из 🦻 можно выполнить следующими способами.

- Введите ключевые слова в строке поиска.
- Нажмите значок 🗄, чтобы сканировать то, что нужно найти.
- · Нажмите 🤋, чтобы включить голосовой поиск.

#### Просмотр и редактирование истории посещений и закладок

С помощью этой функции можно просматривать и редактиро вать историю посещений и закладки.

#### • Просмотр и редактирование закладок

Способ:

Выберите 
 > і
 > Закладки.

 1. Выберите 
 ≥
 №
 №
 №
 №
 №
 №
 №
 №
 №
 №
 №
 №
 №
 №
 №
 №
 №
 №
 №
 №
 №
 №
 №
 №
 №
 №
 №
 №
 №
 №
 №
 №
 №
 №
 №
 №
 №
 №
 №
 №
 №
 №
 №
 №
 №
 №
 №
 №
 №
 №
 №
 №
 №
 №
 №
 №
 №
 №
 №
 №
 №
 №
 №
 №
 №
 №
 №
 №
 №
 №
 №
 №
 №
 №
 №
 №
 №
 №
 №
 №
 №
 №
 №
 №
 №
 №
 №
 №
 №
 №
 №
 №
 №
 №
 №
 №
 №
 №
 №
 №
 №

2. Выполните любое из указанных ниже действий.

· Чтобы удалить URL-адрес, нажмите и удерживайте его, а зат ем выберите Удалить закладку.

· Чтобы изменить порядок URL-адресов, выберите Редактиро вать, а затем нажмите и удерживайте ≑.

#### • Просмотр и редактирование истории посещений

Способ:

Выберите > : > История.

2. Выполните любое из указанных ниже действий.

· Чтобы удалить URL-адрес, нажмите Выбрать, выберите нуж ный URL-адрес, а затем — Удалить.

· Чтобы удалить всю историю, нажмите **Очистить все**.

#### Режим инкогнито

Режим инкогнито можно использовать, чтобы ваше посещен ие веб-сайтов не отображалось в истории посещений и поиск а.

Способ: 1. Нажмите *>* : > *Э* Новая вкладка инкогнито. 2. Значок 🗳 в верхней части экрана указывает на то, что вы на ходитесь в режиме инкогнито.

#### **Примечание.**

В режиме инкогнито нельзя делать скриншоты или записывать экран в брауз ере.

## V-Appstore

▲Совет. Поддержка приложения и доступность функций з ависят от модели устройства, оператора связи и страны ил и региона. Для получения дополнительной информации обратитесь к дистрибьютору или поставщику услуг.

Нажмите значок 🕃 на главном экране, чтобы посмотреть рек омендуемые приложения и загрузить их без авторизации.

## 🗥 Примечание.

Для использования этой функции устройство должно быть подключено к Инт ернету.

#### Поиск приложений

Чтобы выполнить поиск приложения:

- 1. Нажмите значок Q в верхней части экрана.
- 2. Введите название приложения в строку поиска.

## Загрузка приложений

Нажмите Установить рядом с приложением, чтобы загрузить и установить его.

#### • Управление загруженными приложениями

Чтобы управлять загруженными на устройство приложениям и:

- Нажмите значок ⊻.
- Нажмите **Управление > Управление загрузками**.

### Личное управление

Чтобы управлять приложениями или войти в свою учетную з апись, перейдите в раздел Управление.

#### • Обновление приложений

Чтобы обновить приложения, нажмите Управление > Обнов ления приложений и обновите приложения в соответствии с вашими требованиями:

· Чтобы обновить все приложения, нажмите **Обновить все**.

· Чтобы обновить отдельное приложение, нажмите **Обновить** рядом с ним.

· Чтобы игнорировать обновления, нажмите рядом с приложе ниями > "Пропускать всегда" или "Пропустить в этот ра 3".

#### Удаление приложений

Чтобы удалить приложение:

1. Нажмите 🛄.

2. Выберите приложение, которое хотите удалить.

3. Нажмите Удалить

#### • Очистка места

Чтобы очистить остаточные данные с вашего устройства, наж мите Очистка места.

#### • Помощь и обратная связь

Чтобы просмотреть часто задаваемые вопросы и оставить отз ыв, перейдите в раздел Помощь и обратная связь.

#### Другие настройки

Чтобы настроить дополнительные параметры V-Appstore, наж мите 🕥.

## Игровое пространство

**∆Совет.** Поддержка приложения и доступность функций з ависят от модели устройства, оператора связи и страны ил и региона.

За дополнительной информацией обращайтесь к своему д истрибьютору или поставщику услуг.

Здесь можно просмотреть установленные на устройстве игр ы, недавно проведенное в играх время и другие данные.

Способ:

1. Перейдите в Игровое пространство.

2. Выполните любое из указанных ниже действий.

• Пролистывайте карточки для просмотра установленных игр. Нажмите карточки для быстрого запуска соответствующих иг р.

• Нажмите **Данные игры**, чтобы просмотреть время, которое вы потратили на каждую игру, и общую продолжительность и гры за последние 7 дней.

## Видео

**Совет.** Поддержка приложения и доступность функций з ависят от модели устройства, оператора связи и страны ил

#### и региона. За дополнительной информацией обращайтесь к своему д истрибьютору или поставщику услуг.

Это приложение будет автоматически сканировать ваше устр ойство, чтобы найти видео, и отображать их. Для доступа к пр иложению Видео нажмите значок 问 на главном экране.

## Воспроизведение видео

Чтобы воспроизвести хранящееся на вашем устройстве виде о:

- 1. Перейдите в раздел Видео или Папки.
- 2. Нажмите видео, чтобы воспроизвести его.

#### Параметры, доступные во время воспроизведения

Во время воспроизведения видео: • Проведите вверх или вниз по экрану, чтобы настроить громк ость и яркость.

• Коснитесь экрана, чтобы отобразить или скрыть кнопки упра вления. Нажимайте нужные значки из списка ниже.

| Ţ | Отобразить в<br>идео на друго<br>м устройстве                                 |
|---|-------------------------------------------------------------------------------|
|   | Установить ра<br>змер видео, с<br>корость воспр<br>оизведения и<br>Т. Д.      |
| æ | Заблокироват<br>ь ориентацию<br>экрана во вре<br>мя воспроизв<br>едения видео |
|   | Воспроизвест<br>и предыдущее<br>или следующе<br>е видео                       |
|   | Приостановит<br>ь воспроизве<br>дение                                         |
| Ĩ | Сделать скрин<br>шот во время<br>воспроизведе<br>ния видео                    |
|   | Воспроизвест<br>и видео в пла<br>вающем окне                                  |
|   | Повернуть ви<br>део                                                           |

#### Пересылка видео

Чтобы поделиться видео с другими, перейдите в раздел **Виде** о или Папки и выполните одно из следующих действий: Нажмите и удерживайте видео, а затем выберите значок · Нажмите значок Ярядом с нужным видео, а затем нажмите ①.

## Удаление видео

Чтобы удалить видео, перейдите в раздел Видео или Папки и выполните одно из следующих действий: Нажмите и удерживайте видео, а затем выберите значок Ū. • Нажмите значок ☑ рядом с нужным видео, а затем нажмите Ū.

## Переименование видео

## Изменение порядка видео

Чтобы изменить порядок файлов в списке видео: 1. В списке видео нажмите значок :> J≡. 2. Выберите способ сортировки.

#### Поиск видео

Чтобы быстро найти видео:

- 1. В списке видео нажмите значок Q.
- 2. Введите ключевые слова в строке поиска.

## Приложения Google

Google предлагает множество приложений, в том числе развл екательных, приложений социальных сетей и др. Для доступа к определенным приложениям вам, возможно, потребуется в ойти в свою учетную запись Google. Посетите справочную страницу отдельного приложения, чтоб ы узнать больше.

## Сервисы Google

Chrome/Google — поиск информации и просмотр веб-страни ц. Gmail — отправка и получение электронной почты.

Карты — определение местоположения и доступ к другим да нным геолокации, например о ближайших местах отдыха и р азвлечений.

YouTube Music — поиск и трансляция музыки и видео, хранящ ихся на вашем устройстве.

YouTube — просмотр видео, опубликованных другими пользо вателями, и загрузка собственных роликов.

Фото — редактирование всех фото и видео, которые хранятся на вашем устройстве, а также управление ими.

Google Accuctent — совершение вызовов, планирование мар шрутов и выполнение других задач с помощью голосовых ко манд.

Google Meet — проведение видеовызовов.

Файлы от Google — просмотр файлов, приложений и других д анных, которые хранятся на вашем устройстве, а также управ ление ими.

Google Кошелек: хранение и использование карт, купонов, ци фровых автомобильных ключей, удостоверений личности и д ругой информации.

Календарь — просмотр дат, установка напоминаний о мероп риятиях и т. д.

Play Маркет — поиск и загрузка последних приложений, игр, фильмов, музыки и других программ для Android.

Телефон — совершение и прием вызовов.

Контакты — добавление и сохранение контактов.

Сообщения — отправка и получение таких файлов, как SMS-с ообщения, фото, видео и аудиофайлы.

#### **Примечание**.

 Некоторые приложения могут быть недоступны или отличаться функциями в зависимости от региона и поставщика услуг.
 Для использования некоторых функций устройство должно быть подключе но к Интернету.

## Сообщения

▲Совет. Поддержка приложения и доступность функций з ависят от модели устройства, оператора связи и страны ил и региона. Для получения дополнительной информации обратитесь к дистрибьютору или поставщику услуг.

Чтобы просмотреть или отправить сообщения, нажмите знач ок 🖻 на главном экране.

## Отправка сообщений

Вы можете отправлять сообщения, когда нет возможности от ветить на вызов.

Способ: 1. Перейдите в раздел "Сообщения" и нажмите . 2. Введите содержимое сообщения. 3. Введите номер телефона получателя в поле Получатель. 4. Нажмите .

## Обзор экрана "Новое сообщение"

Чтобы отправить MMS-сообщение, нажмите + и, если нужно, указанные ниже значки.

|   | Вставить изображение          |
|---|-------------------------------|
| Ô | Сфотографировать              |
| 2 | Вставить контакт              |
| G | Запланированные сообщен<br>ия |
|   | Вставить видео                |

| <b>D</b> 1 | Записать видео                   |
|------------|----------------------------------|
| Û          | Вставить файл записи             |
| Ð          | Переключиться между SMS<br>и MMS |
| E          | Добавить заметку                 |
| 1          | Вставить аудио                   |
|            | Вставить файл                    |
| 두          | Вставить слайд                   |
|            | Вставить закладку                |

## Поиск сообщений

Чтобы быстро найти сообщение в списке, выполните приведе нные ниже действия:

Инструкция: 1. Нажмите **Q**. 2. Введите ключевые слова сообщения.

3. Выберите сообщение.

#### Пересылка сообщений

Чтобы переслать сообщение:

• Нажмите и удерживайте сообщение, а затем выберите **Пере слать**.

• Нажмите 🗹 рядом с нужным сообщением, а затем — Переслать.

## Звонок отправителю сообщения

Чтобы позвонить отправителю сообщения:

• Проведите по сообщению влево и нажмите значок 🔊.

• Откройте сообщение в полноэкранном режиме и нажмите • .

#### Добавление отправителя сообщения в контакты ил и список блокировки

Чтобы добавить отправителя сообщения в контакты или спис ок блокировки:

• В списке сообщений нажмите и удерживайте нужное сообщение и выберите **Добавить в контакты** или **Добавить в спис ок блокировки**.

Откройте сообщение в полноэкранном режиме, нажмите :
 Добавить в контакты или Добавить в список блокировки.
 и.

#### **Примечание**.

Если добавите контакт в список блокировки, то не будете получать вызовы и сообщения от него.

## Удаление сообщений

Чтобы удалить сообщение из списка сообщений:

• Нажмите и удерживайте сообщение, а затем выберите **Удал** ить.

• Проведите по сообщению влево и нажмите значок **Ū**.

Чтобы удалить сообщение в полноэкранном режиме:

- Нажмите и удерживайте сообщение, а затем выберите **Удал** ить.
- Нажмите 🖸 рядом с нужным сообщением, а затем **Удалит ь**.

## Блокировка нежелательных сообщений

Если вы не хотите получать сообщения от определенных конт актов, их можно заблокировать. Для этого перейдите в меню : > Блокировка нежелательных сообщений.

• Добавление в список блокировки

Чтобы заблокировать вызовы или сообщения от определенн ого номера, добавьте его в список блокировки.

#### Способ:

- 1. Перейдите к Списку блокировки.
- 2. Нажмите +.
- 3. Выберите номера, которые хотите заблокировать.
- Нажмите +.

## Ограничение уведомлений для заблокированных сообщений

Чтобы указать, должны ли приходить уведомления о заблоки рованных сообщениях:

- 1. Нажмите Уведомления.
- 2. Выберите тип уведомления.

## • Удаление заблокированных сообщений

Чтобы удалить заблокированное сообщение из раздела Заблокированные сообщения:

• Нажмите и удерживайте сообщение, а затем выберите Удалить.
• Нажмите ☑ рядом с нужным сообщением, а затем — Удалить.
• В.

## Советы

▲Совет. Поддержка приложения и доступность функций з ависят от модели устройства, оператора связи и страны ил и региона. За дополнительной информацией обращайтесь к своему д истрибьютору или поставщику услуг.

Чтобы узнавать больше о новых интересных функциях, перей дите в раздел Советы, где доступны полезные рекомендации по разделам.

#### **Примечание.**

Для использования этой функции устройство должно быть подключено к Инт ернету.

## Телефон

Совет. Поддержка приложения и доступность функций з ависят от модели устройства, оператора связи и страны ил и региона. За дополнительной информацией обращайтесь к своему д истрибьютору или поставщику услуг.

Чтобы позвонить или ответить на вызов, нажмите значок 😒 н а главном экране.

#### Совершение вызовов

Инструкция:

- 1. Откройте 😒.
- 2. Выберите контакт одним из указанных ниже способов.
- Введите номер с помощью клавиатуры и нажмите 🕓.
- Введите первые несколько букв имени контакта, чтобы быст ро найти контакт.
- Нажмите контакт из журнала вызовов.
- В разделе 🏝, проведите по контакту влево и нажмите 🔍
- В разделе 墨 нажмите на контакт, а затем коснитесь 🗞.

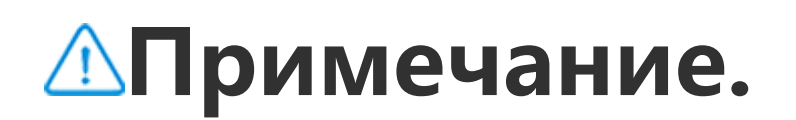

Чтобы открыть клавиатуру, нажмите значок 🔍.

#### Ответ на вызов и отклонение вызовов

Следуйте инструкциям ниже, чтобы ответить на вызов или от клонить вызов.

#### • Ответ на вызов

Чтобы ответить на вызов:

· На экране входящего вызова проведите вниз, если экран заб локирован.

• На экране входящего вызова нажмите значок 🕓, если экран разблокирован.

Во всплывающем окне входящего вызова Нажмите

#### • Отклонение вызовов

Чтобы отклонить вызов:

· На экране входящего вызова проведите вверх, если экран за блокирован.

• На экране входящего вызова нажмите значок 🖾, если экран разблокирован.

• Чтобы отклонить вызов и ответить сообщением, нажмите 🗖 на экране входящего вызова.

• Во всплывающем окне входящего вызова Нажмите 🙆.

## Значки действий во время вызова

В таблице ниже приводятся значения значков действий во время вызова.

В таблице ниже объясняется смысл каждого значка.

| <b>~</b>   | Записать текущий вызов                   |
|------------|------------------------------------------|
|            | Поставить текущий вызов н<br>а удержание |
| 8          | Выключить микрофон                       |
| Ð          | Совершить параллельный<br>вызов          |
|            | Совершить видеовызов                     |
| <b>(</b> ) | Включить громкую связь                   |
| •••        | Развернуть или скрыть кла<br>виатуру     |

#### **Примечание.**

 Поддержка приложения и доступность функций зависят от модели устройс тва, оператора связи и страны или региона.
 Если вам не удается найти определенную функцию на своем устройстве, то она не поддерживается.

## Настройки телефона

Чтобы настроить параметры, связанные с приложением "Теле фон", перейдите в раздел : > Настройки звонков.

• Чтобы отклонять сообщения или вызовы от определенных к онтактов, нажмите **Блокировка спам-вызовов**.

• Чтобы настроить отправку сообщений при отклонении вызо вов, нажмите **Отклонить и отправить SMS**.

• Чтобы настроить на телефоне вибрацию при ответе на вызо в или его завершении, нажмите Вибрация при ответе на выз ов или при завершении вызова.

• Чтобы настроить быстрый вызов с помощью удержания циф ровой клавиши, выберите **Быстрый набор** и назначьте нужн ой цифре контакт.

• Чтобы при разблокировке экрана вызовы оставались во всп лывающем окне или в полноэкранном режиме, нажмите **Ото бражение вызова при разблокировке**.

## Контакты

▲Совет. Поддержка приложения и доступность функций з ависят от модели устройства, оператора связи и страны ил и региона.

Для получения дополнительной информации обратитесь к дистрибьютору или поставщику услуг.

Чтобы создать контакты или управлять ими, перейдите в прил

ожение "Контакты", нажав значок 2 на главном экране.

#### Импорт контактов

Чтобы импортировать контакты на свое устройство: • Нажмите **Импортировать с устройства-накопителя**, чтобы данные выбранных контактов автоматически импортировали сь на ваше устройство.

#### 🗥 Примечание.

Эта функция доступна, только если список контактов пуст.

• Выберите Импортировать из облачного хранилища, автор изуйтесь для доступа к функции Контакты и нажмите Восстан овить, чтобы синхронизировать резервные копии данных ко нтактов с вашим устройством.

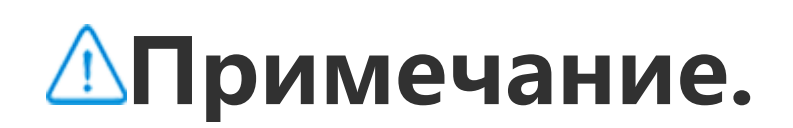

1. Эта функция доступна, только если список контактов пуст. 2. Для использования этой функции устройство должно быть подключено к Интернету.

· Перейдите в меню : > Настройки контактов > Импорт/экс порт > Импортировать с устройства-накопителя, и данные выбранных контактов будут автоматически импортированы н а ваше устройство.

## Создание контактов

Способ:

1. Нажмите 🛨.

2. Выполните любое из указанных ниже действий.

• Чтобы установить для контакта фото профиля, нажмите 🕂 > Выбрать фото или Сфотографировать. Выберите или сделай те нужное фото, а затем нажмите √.

• Чтобы ввести такую информацию, как имя и номер телефон а контакта, нажимайте соответствующие поля.

3. Нажмите ✓.

## Изменение контактов

Способ:

- 1. Нажмите контакт.
- 2. Нажмите <sup>[]</sup>.
- 3. После внесения изменений нажмите ~.

## Объединение повторяющихся контактов

Объединяйте контакты с повторяющимися именами или ном ерами телефонов.

Способ:

1. Нажмите : > Контакты > Объединить повторяющиеся к онтакты.

2. Выберите контакты, которые необходимо объединить, или нажмите О, чтобы выбрать все контакты.

3. Нажмите **х**.

## Примечание.

Эта функция работает только для контактов, которые хранятся в одном и том же месте.

#### Предоставление контакта

На странице Контакты можно следующими способами подел иться контактом:

· Нажмите контакт и выберите Визитка QR-код для создания QR-кода, который смогут отсканировать другие устройства.

- Нажмите контакт и перейдите в меню > Поделиться конт актом > В виде текста или В виде вложения.
- Нажмите и удерживайте контакт, затем перейдите в раздел Поделиться контактом > В виде текста или В виде вложен ия.

## Удаление контактов

Удалите один или несколько контактов одним из указанных с пособов.

Способ 1:

1. В разделе "Контакты" нажмите значок 🗹.

Выберите один или несколько контактов или нажмите □, чт обы выбрать все.
 Нажмите □ > Удалить.

Способ 2: 1. В разделе "Контакты" нажмите на нужный контакт. 2. Коснитесь **: > Удалить контакты > Удалить**.

Способ 3: 1. В разделе "Контакты" нажмите и удерживайте контакт. 2. Нажмите **Удалить** > **Удалить**.

#### • Просмотр недавно удаленных контактов

Удаленные контакты можно восстановить или удалить оконча тельно.

1. В списке контактов выберите : > Настройки контактов > Недавно удаленные. При первом использовании коснитесь Включить папку "Недавно удаленные".

2. Выполните любое из указанных ниже действий.

• Чтобы окончательно удалить контакты, нажмите 🗹 для выбо

ра одного или нескольких контактов или коснитесь ора всех контактов, а затем нажмите **Удалить**.

• Чтобы восстановить удаленные контакты, коснитесь 🗹 для в ыбора одного или нескольких контактов или коснитесь 🗆 для выбора всех контактов, а затем нажмите 仑.

• Чтобы отключить раздел "Недавно удаленные", нажмите :

> Отключить папку "Недавно удаленные".

## **Примечание**.

1. Эта функция работает только для контактов, хранящихся на вашем устройс тве.

2. Содержимое папки "Недавно удаленные" будет храниться в течение 30 дне

й, после чего будет удаляться навсегда.

# Совершение вызова или отправка сообщения на но мер контакта

Совершить вызов или отправить сообщение на номер контак та на странице списка контактов можно следующими способа ми:

- Проведите по контакту влево и коснитесь 🌭 или 오.
- Откройте интерфейс сведений о контакте и коснитесь % или

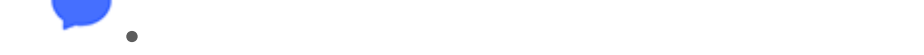

## Избранные контакты

Вы можете отметить часто вызываемые контакты как избранные, чтобы быстро находить их в разделе Избранные.

Коснитесь ♀ +, выберите один или несколько контактов и ли нажмите □, чтобы выбрать все контакты, а затем коснитес ь Добавить.

· В разделе "Контакты" нажмите значок 🖈.

#### Поиск контактов

Чтобы быстро найти контакт в списке:

• В разделе "Контакты" нажмите инициалы контакта в указател е в правой части экрана.

• В разделе "Контакты" нажмите значок **Q** и введите в строке поиска имя или номер телефона контакта.
## Экспорт контактов

Экспортировать контакты со своего устройства можно следу ющим способом.

Инструкция:

1. Выберите : > Настройки контактов > Импорт/экспорт > Экспортировать на устройство-накопитель.

2. Выберите контакты для экспорта или нажмите значок  $\Box$ , чт обы выбрать все.

3. Нажмите Экспорт контактов > Сохранить.

## Управление группами контактов

С помощью функции **Группы** можно упорядочивать контакты по компаниям, времени контакта или другим свойствам. Вы м ожете отправлять сообщения участникам группы или установ ить для нее уникальный рингтон.

## • Создание групп

Способ:

 Чтобы создать группу, коснитесь S +, введите имя групп ы и нажмите OK.
 Чтобы добавить участников, выберите контакты, которые х отите добавить в новую группу, и нажмите значок +.

#### • Изменение групп

В разделе 😃:

• Чтобы добавить контакты, выберите группу, нажмите значок + и укажите нужные контакты. Когда все будет готово, нажми те +.

• Чтобы удалить или переместить контакты, выберите группу и нажмите 🖸 рядом с соответствующими контактами. Когда в се будет готово, нажмите 🗇 или 🖄 > Целевая группа.

• Чтобы отправить сообщение участникам группы, выберите н ужную группу. Перейдите в меню : > Групповые сообщени я, укажите нужные контакты и нажмите .

• Чтобы установить для группы мелодию, выберите нужную г

руппу. Перейдите в раздел : > Мелодия группы и установит е предпочитаемый звук в качестве мелодии.

# Другие функции

Чтобы выбрать вид контактов или просмотреть место хранен ия, перейдите в раздел "Контакты" и нажмите : > Настройки контактов.

• Чтобы отображать контакты с номерами только в списке кон тактов, включите функцию **Показывать только контакты с н** омером телефона.

• Чтобы просмотреть или изменить место хранения контактов, нажмите **Место хранения**.

## **∆Примечание.**

Если доступен только один вариант места хранения, его нельзя изменить.

• Чтобы просмотреть контакты, которые хранятся в определен ном месте, или количество контактов в каждом месте хранен ия, нажмите Показать контакты, связанные с учетной запис ью.

# Игровой центр

▲Совет. Поддержка приложения и доступность функций з ависят от модели устройства, оператора связи и страны ил и региона.

За дополнительной информацией обращайтесь к своему д истрибьютору или поставщику услуг.

Нажмите значок ओ, чтобы открыть приложение **Игровой цен тр**, в котором можно находить и загружать свои любимые игр ы.

#### **Примечание.**

Для использования этой функции устройство должно быть подключено к Инт ернету.

## Поиск и загрузка игр

Способ:

1. Находить игры в Игровом центре можно одним из следую щих способов:

• Введите ключевые слова в строке поиска.

• Перейдите в раздел **Категория**, чтобы просматривать и иска ть игры по категориям.

• Перейдите в раздел **Рейтинги**, чтобы просматривать и искат ь игры на основе популярности, количества загрузок или пои сковых запросов.

2. Нажмите значок приложения, чтобы просмотреть его в пол ноэкранном режиме, и выберите **Установить**.

### Дополнительные специальные возможности

 Чтобы просмотреть приложения, которые можно обновить, перейдите в раздел Инструменты > Управление обновлени ями.

 Чтобы автоматически обновлять игровые приложения, вклю чать или выключать напоминания о событиях в приложении, а также очищать кэш игр, перейдите в раздел Инструменты
 Настроить.

• Чтобы просмотреть часто задаваемые вопросы об Игровом центре, перейдите в раздел Инструменты > Помощь и обра тная связь.

## Игровое пространство

Здесь можно просмотреть установленные на устройстве игр ы, недавно проведенное в играх время и другие данные.

Способ:

1. Перейдите в раздел Инструменты > Мое игровое простра нство.

2. Выполните любое из указанных ниже действий.

• Пролистывайте карточки для просмотра установленных игр. Нажмите карточки для быстрого запуска соответствующих иг p.

• Нажмите **Данные игры**, чтобы просмотреть время, которое вы потратили на каждую игру, и общую продолжительность и гры за последние 7 дней.

# Настройки

# Wi–Fi

▲Совет. Поддержка приложения и доступность функций з ависят от модели устройства, оператора связи и страны ил и региона. Для получения дополнительной информации обратитесь к дистрибьютору или поставщику услуг.

# Подключение к сети Wi-Fi

Инструкция:

1. Включите Wi-Fi одним из следующих способов:

· Проведите вниз от верхней части экрана, чтобы открыть Цен тр управления, и нажмите значок 🛜.

· Перейдите в меню Настройки > Wi-Fi и включите Wi-Fi.

2. Выберите Настройки > Wi-Fi и коснитесь сети, чтобы подк лючиться к ней.

Значок 🖰 указывает на то, что требуется пароль Wi-Fi.

# Добавление сети Wi-Fi вручную

Чтобы добавить сеть Wi-Fi, которая не отображается в списке доступных сетей, выберите **Настройки > Wi-Fi** и добавьте сет ь Wi-Fi одним из следующих способов.

#### Инструкция:

• Нажмите **+Добавить сеть**, затем введите имя сети (SSID) и к люч безопасности.

· Нажмите значок ⇔, чтобы просканировать QR-код сети Wi-F
 i.

# SIM-карта и мобильная сеть

▲Совет. Поддержка приложения и доступность функций з ависят от модели устройства, оператора связи и страны ил и региона. Для получения дополнительной информации обратитесь к дистрибьютору или поставщику услуг.

В меню SIM-карта и мобильная сеть можно посмотреть теку щий статус SIM-карты устройства, изменить информацию о SI

## Включение мобильного Интернета

Инструкция:

• Проведите вниз от верхней части экрана, чтобы открыть Цен тр управления, и нажмите значок **I**.

Перейдите в меню Настройки > SIM-карта и мобильная сет ь и включите Мобильный интернет.

## Редактирование информации о SIM-карте

Инструкция:

1. Перейдите в меню Настройки > SIM-карта и мобильная с еть и нажмите SIM-карту, данные которой нужно изменить, в разделе Информация и настройки SIM-карты.

2. Выполните любое из указанных ниже действий.

• Чтобы изменить имя или номер SIM-карты, нажмите Назван ие SIM-карты или Номер.

• Чтобы проверить расход трафика за определенный период, перейдите в меню **Трафик приложений**.

• Чтобы установить предпочтительный тип сети для SIM-карт ы, нажмите **Предпочтительный тип сети** (доступно в некото рых странах).

## Настройка предпочитаемой SIM-карты

Установите одну из SIM-карт, вставленных в устройство, в кач естве предпочтительной SIM-карты для передачи мобильных данных или совершения вызовов, используя следующий спос об:

 Выберите Настройки > SIM-карта и мобильная сеть.
 Нажмите "Мобильный интернет" или "Вызовы" и выбери те соответствующую SIM-карту для установки ее в качестве п редпочтительной в меню Предпочитаемая SIM-карта (эта фу нкция доступна только в некоторых регионах).

#### **Примечание**.

Эта функция доступна только в том случае, если на устройстве установлены д ве SIM-карты и обе они включены.

# Bluetooth

Осовет. Поддержка приложения и доступность функций з ависят от модели устройства, оператора связи и страны ил и региона. Для получения дополнительной информации обратитесь к дистрибьютору или поставщику услуг.

Bluetooth можно использовать для подключения телефона к устройствам поблизости или переноса файлов между устройс твами.

## Включение Bluetooth

Чтобы включить Bluetooth:

• Проведите вниз от верхней части экрана, чтобы открыть Цен тр управления, и нажмите значок 🔹.

· Перейдите в меню Настройки > Bluetooth и включите функ цию Bluetooth.

# Переименование устройства

Инструкция:

# 1. Включите Bluetooth и перейдите в меню Настройки > Blue tooth > Название устройства.

- 2. Введите название.
- 3. Нажмите Переименовать.

# Подключение других устройств Bluetooth

Инструкция:

1. Включите Bluetooth и перейдите в меню **Настройки > Blue tooth**.

- 2. Выберите устройство, которое нужно подключить.
- 3. Нажмите Подключить.

## Примечание.

Чтобы использовать эту функцию, убедитесь, что на другом устройстве вклю чен Bluetooth и принят входящий запрос сопряжения.

## Отправка и получение файлов

Вы можете обмениваться данными с другими устройствами Bl uetooth, как описано ниже.

Например, чтобы отправить фотографии на другое устройств о:

- 1. Откройте Альбомы и выберите фото для отправки.
- 2. Нажмите **Поделиться** > **Bluetooth**.
- 3. Выберите устройство для получения фото.

# 🗥 Примечание.

Чтобы использовать эту функцию, убедитесь, что на другом устройстве вклю чен Bluetooth и принят входящий запрос подключения.

# Просмотр файлов, полученных по Bluetooth

Чтобы посмотреть файлы, полученные по Bluetooth, перейдит е в меню Настройки > Bluetooth > Файлы, полученные по Bluetooth.

## Другие подключения

#### Режим полета

## • Режим полета

Включите режим полета одним из следующих способов:

 Проведите вниз от верхней части экрана, чтобы открыть Цен тр управления, и нажмите значок .

• Перейдите в меню Настройки > Другие подключения и вк лючите Режим полета.

#### Точка доступа и модем

ОСовет. Поддержка приложения и доступность функций з ависят от модели устройства, оператора связи и страны ил и региона. Для получения дополнительной информации обратитесь к дистрибьютору или поставщику услуг.

# • Точка доступа и привязка

Функция **Точка доступа и модем** позволяет создать точку до ступа, которую могут использовать другие устройства через Wi-Fi, Bluetooth, USB и Ethernet.

#### Точка доступа Wi-Fi

Инструкция:

1. Включите точку доступа Wi-Fi одним из следующих способ ов:

• Проведите вниз от верхней части экрана, чтобы открыть Цен тр управления, и нажмите значок .

• Перейдите в меню Настройки > Другие подключения > То чка доступа и модем > Точка доступа Wi-Fi и активируйте п ереключатель.

2. Чтобы изменить имя или пароль точки доступа, нажмите со ответствующие параметры.

#### Bluetooth- или USB-модем

Инструкция:

 Выберите Настройки > Другие подключения > Точка дос тупа и модем и включите USB-модем или Bluetooth-модем.
 Выполните любое из указанных ниже действий.
 Чтобы использовать телефон как USB-модем, подключите ег о к другому устройству с помощью кабеля USB.
 Чтобы использовать телефон как Bluetooth-модем, подключ ите его к другому устройству по Bluetooth.

## **Примечание**.

Компьютеры Mac не могут подключаться к устройствам Android по USB.

#### Управление сетью

### •Управление сетью

Вы можете управлять доступом приложений к мобильной сет и или Wi-Fi.

#### Инструкция: 1. Выберите Настройки > Другие подключения > Управлен ие сетью > Сеть передачи данных или Wi-Fi. 2. Коснитесь ☑, чтобы разрешить приложению доступ к соотв етствующей сети или ☑, чтобы запретить доступ.

### Экономия трафика

ОСовет. Поддержка приложения и доступность функций з ависят от модели устройства, оператора связи и страны ил и региона. Для получения дополнительной информации обратитесь

к дистрибьютору или поставщику услуг.

## •Экономия трафика

Режим экономии трафика запрещает выбранным приложени ям передавать данные в фоновом режиме.

Инструкция: 1. Выберите Настройки > Другие подключения > Экономия трафика и активируйте переключатель. 2. Чтобы функция "Экономия трафика" не влияла на работу о пределенных приложений, перейдите в меню Приложения, для которых использование трафика не ограничено и акти вируйте соответствующие переключатели для приложений.

# VPN

▲Совет. Поддержка приложения и доступность функций з ависят от модели устройства, оператора связи и страны ил и региона. Для получения дополнительной информации обратитесь к дистрибьютору или поставщику услуг.

# •VPN

Функция VPN позволяет подключаться к частной защищенно й сети с вашего устройства.

Инструкция: 1. Выберите Настройки > Другие подключения > VPN > +, а затем введите и сохраните необходимую информацию. 2. Выберите настроенную службу VPN и введите свое имя пол ьзователя и пароль.

### Персональный DNS-сервер

Совет. Поддержка приложения и доступность функций з ависят от модели устройства, оператора связи и страны ил и региона.

Для получения дополнительной информации обратитесь к дистрибьютору или поставщику услуг.

## •Персональный DNS-сервер

Персональный DNS-сервер может защитить вашу конфиденц иальность и безопасность при подключении к целевому URL-адресу.

Инструкция: 1. Выберите **Настройки > Другие подключения > Персонал** 

#### **ьный DNS-сервер**. 2. Выберите нужный вариант и сохраните его.

# NFC

▲Совет. Поддержка приложения и доступность функций з ависят от модели устройства, оператора связи и страны ил и региона. Для получения дополнительной информации обратитесь к дистрибьютору или поставщику услуг.

# • NFC

**NFC** позволяет совершать мобильные платежи, создавать эле ктронные подписи и не только.

#### Включение NFC

Чтобы включить NFC:

• Проведите вниз от верхней части экрана, чтобы открыть Цен тр управления. Затем проведите вниз еще раз, чтобы разверн уть панель ярлыков, и нажмите значок .

• Перейдите в меню Настройки > Другие подключения и вк лючите NFC.

#### Использование NFC

• Для осуществления платежей с помощью приложения, подд ерживающего функцию NFC, включите NFC, откройте это при ложение, чтобы оно работало в активном режиме, а затем по днесите область сканирования NFC устройства к считывателю платежей.

### Примечание.

Чтобы изменить способ оплаты по умолчанию, перейдите в меню Настройк и > Другие подключения > NFC > Бесконтактная оплата.

• Чтобы считать метку NFC на карте, включите NFC, располож ите область сканирования NFC на телефоне рядом с меткой N FC и выберите приложение.

# Умное дублирование

# • Умное дублирование

С помощью функции "Умное дублирование" можно транслир овать контент со своего устройства на другое по беспроводно й сети следующими способами.

Способ 1: Выберите Настройки > Другие подключения > Умное дубл ирование.

Способ 2:

1. Проведите вниз от верхней части экрана, чтобы открыть Це нтр управления. Затем проведите вниз еще раз, чтобы развер нуть панель ярлыков.

2. Нажмите Умное дублирование.

#### **Примечание.**

Для использования этой функции устройство должно быть подключено к Инт ернету.

## Подключение к дублирующему устройству

Инструкция: 1. Нажмите **Подключение к дублирующему устройству**. 2. В результатах поиска выберите устройство, на которое нуж но транслировать экран.

#### **Примечание.**

1. Убедитесь, что во время дублирования оба устройства подключены к одно й и той же сети Wi-Fi.

2. Убедитесь, что дублирующее устройство может быть подключено к Wi-Fi и использует протокол DLNA.

# OTG

# • OTG

**ОТG** позволяет подключить USB-накопитель к телефону, а зат ем просматривать хранящиеся на нем фотографии, видео и д ругие файлы и управлять ими в приложении Файлы на телеф оне.

### **Примечание**.

Функция OTG отключается автоматически, если она не используется в течени е 5 минут.

#### Печать

▲Совет. Поддержка приложения и доступность функций з ависят от модели устройства, оператора связи и страны ил и региона. Для получения дополнительной информации обратитесь к дистрибьютору или поставщику услуг.

### • Печать

Чтобы распечатать фотографии или файлы из определенных приложений на устройстве, включите функцию **Служба печа**ти по умолчанию.

#### **Примечание**.

1. Перед печатью добавьте принтер, который может обмениваться данными по Интернету.

2. Войдите в свою учетную запись Google, прежде чем использовать эту функ цию.

# Chromebook

# Chromebook

После подключения телефона к Chromebook можно делать сл едующее:

- · Синхронизировать историю чатов.
- · Делиться файлами.
- · Использовать Chromebook для отправки и получения SMS-с ообщений.
- · Подключать Chromebook к сети телефона.
- · Использовать телефон для разблокировки Chromebook.

#### **Примечание**.

Войдите в свою учетную запись Google, прежде чем использовать эту функцию.

#### Быстрый обмен

▲Совет. Поддержка приложения и доступность функций з ависят от модели устройства, оператора связи и страны ил и региона. Для получения дополнительной информации обратитесь к дистрибьютору или поставщику услуг.

## •Быстрый обмен

Чтобы поделиться фото, видео, документами и другими файл ами с устройствами поблизости, перейдите в меню Настройк

и > Другие подключения > Быстрая отправка. Затем можн о выполнить одно из приведенных ниже действий.

 Чтобы включить эту функцию, проведите вниз от верхней ча сти экрана для открытия Центра управления и нажмите значо к <sup>©</sup>.

• Чтобы переименовать устройство, нажмите Название устро йства, введите имя, а затем выберите Сохранить.

• Чтобы выбрать пользователей, которые могут делиться с ва ми содержимым, перейдите в раздел Кто может делиться со мной контентом и выберите нужный вариант.

• Чтобы узнать больше об этих параметрах, нажмите **Подробн** ее о функции Быстрый обмен.

## **Примечание**.

Прежде чем использовать эту функцию, включите Bluetooth и геолокацию.

# Android Auto

#### ▲Совет. Поддержка приложения и доступность функций з ависят от модели устройства, оператора связи и страны ил и региона. Для получения дополнительной информации обратитесь к дистрибьютору или поставщику услуг.

# Android Auto

Устройство можно подключить к дисплею автомобиля с помо щью кабеля USB или беспроводной сети, чтобы прокладыват ь маршруты, совершать вызовы и отвечать них, надиктовыват ь SMS-сообщения и воспроизводить музыку. Для этого перей дите в меню Настройки > Другие подключения > Android A uto.

## **∆Примечание.**

Войдите в свою учетную запись Google, прежде чем использовать эту функцию.

# Экран и яркость

#### ▲Совет. Поддержка приложения и доступность функций з ависят от модели устройства, оператора связи и страны ил и региона.

За дополнительной информацией обращайтесь к своему д истрибьютору или поставщику услуг.

С помощью этой функции можно изменять настройки экрана устройства, такие как яркость экрана и шрифты.

## Настройка яркости экрана

#### • Настройка яркости экрана вручную

Ее можно отрегулировать одним из следующих способов:

• Проведите вниз от верхней части экрана, чтобы открыть Цен тр управления, и перетащите ползунок .

• Перейдите в меню Настройки > Экран и яркость и перетащите ползунок •.

#### • Автоматическая настройка яркости экрана

Ее можно отрегулировать одним из следующих способов:
∙ Проведите вниз от верхней части экрана, чтобы открыть Цен тр управления, и нажмите 
• Перейдите в меню Настройки > Экран и яркость и отключи те параметр Автояркость.

# Включение функции "Защита глаз"

Функция "Защита глаз" настраивает цвет экрана в более тепло м цветовом спектре, который снижает нагрузку на глаза.

Включить эту функцию можно следующими способами: • Проведите вниз от верхней части экрана, чтобы открыть Цен тр управления. Затем проведите вниз еще раз, чтобы разверн уть панель ярлыков, и нажмите .

· Перейдите в меню Настройки > Экран и яркость > Защита глаз и активируйте соответствующий переключатель.

#### • Включение и отключение расписания для функции "Защ ита глаз"

Инструкция:

1. Перейдите в меню Настройки > Экран и яркость > Защит а глаз и нажмите Автоматическое включение и отключени е.

2. Выберите один из следующих вариантов:

Выберите Включать от заката до рассвета.

• Выберите **Включать в заданное время**, чтобы настроить вр емя включения и отключения.

## Включение темной темы

На некоторых экранах при темной теме будет использоваться сплошной черный фон, который помогает экономить заряд б атареи.

Включить эту функцию можно следующими способами:

• Проведите вниз от верхней части экрана, чтобы открыть Цен тр управления. Затем проведите вниз еще раз, чтобы разверн уть панель ярлыков, и нажмите .

• Перейдите в меню Настройки > Экран и яркость > Темный режим и активируйте соответствующий переключатель.

#### • Включение и отключение темной темы по расписанию

Инструкция:

1. Перейдите в меню Настройки > Экран и яркость > Темны й режим и нажмите Автоматическое включение и отключе ние.

2. Выберите один из следующих вариантов:

Выберите Включать от заката до рассвета.

• Выберите **Включать в заданное время**, чтобы настроить время включения и отключения.

### Настройка автоблокировки

Эта функция автоматически блокирует экран после определе нного периода бездействия.

Способ:

1. Перейдите в меню Настройки > Экран и яркость и нажми те Время отключения экрана.

2. Выберите период.

# Настройка размера шрифта и стиля

## • Настройка шрифтов:

Инструкция:

1. Перейдите в меню Настройки > Экран и яркость > Разме р шрифта и экрана.

2. Выполните любое из указанных ниже действий.

• Чтобы увеличить или уменьшить размер шрифта, перетащит е ползунок • в разделе **Размер шрифта**.

• Чтобы увеличить или уменьшить размер отображаемого сод ержимого, перетащите ползунок • в разделе Масштаб изобр ажения на экране.

• Чтобы для всех шрифтов использовалось жирное начертани е, нажмите **Жирный шрифт**.

#### • Изменение стиля шрифта

Способ:

1. Перейдите в меню Настройки > Экран и яркость > Стиль шрифта.

2. Выполните любое из указанных ниже действий.

• Выберите предварительно загруженный стиль.
 • Нажмите Загрузить еще, чтобы загрузить нужный стиль.

#### **Примечание.**

1. Некоторые параметры могут быть недоступны или отличаться в зависимос ти от вашей страны или региона и модели устройства.

2. Если вам не удается найти определенную функцию на своем устройстве, то она не поддерживается.

## Включение заставки

Способ:

1. Перейдите в меню Настройки > Экран и яркость > Застав ка.

2. Включите параметр Использовать заставку.

3. Выберите стиль заставки и время ее запуска.

# Настройка частоты обновления экрана

#### Способ:

1. Перейдите в меню Настройки > Экран и яркость > Частот а обновления экрана.

2. Выберите частоту обновления.

## Настройка соотношения сторон окна приложения

#### Отображение приложений на весь экран

Большинство приложений, установленных на вашем устройст ве, автоматически подстраиваются под отображение в полно экранном режиме.

Если приложение не подстраивается автоматически, выполни те следующие действия:

#### Способ:

1. Перейдите в меню Настройки > Экран и яркость > Отобр ажение приложений на весь экран.

2. Активируйте переключатель приложений.

## • Отображение приложений в верхней части экрана

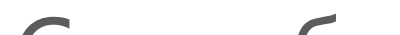

Способ:

1. Перейдите в меню Настройки > Экран и яркость > Отобр ажение в верхней части экрана.

2. Перейдите к приложению, для которого нужно изменить от ображение.

3. Выберите эффект отображения.

## Главный экран, экран блоки ровки и обои

**ОСовет. Поддержка приложения и доступность функций з** ависят от модели устройства, оператора связи и страны ил и региона. Для получения дополнительной информации обратитесь к дистрибьютору или поставщику услуг.

# Настройка темы или обоев

Эта функция позволяет настроить тему или обои на устройств е.

Инструкция: 1. Перейдите в меню **Настройки > Главный экран, экран бл окировки и обои > Тема или обои**. 2. Выберите тему или обои.

# Настройка функции Always On Display

Эта функция позволяет просматривать время и дату, уровень заряда батареи и уведомления при поднятии телефона или ка сании экрана.

Инструкция:

1. Перейдите в меню Настройки > Главный экран, экран бл окировки и обои > Always On Display и включите функцию Always On Display.

2. Выполните любое из указанных ниже действий.

• Чтобы изменить стиль AOD, перейдите в меню Стили AOD и выберите предпочтительный стиль, а затем нажмите Применить.

 Чтобы включить пробуждение устройства при получении ув едомлений, активируйте параметр Экран Always On Display д ля новых уведомлений.
 Чтобы включить отображение новых уведомлений на значк ах уведомлений в режиме Always On Display и возможность и х просмотра двойным нажатием на значок приложения, пере йдите в раздел Уведомления AOD и активируйте переключат ель нужного приложения.

# Изменение цветов интерфейса

Эта функция позволяет изменить цвет интерфейса на устройс тве.

Инструкция:

1. Выберите Настройки > Главный экран, экран блокировк и и обои > Цвет и стиль и включите параметр Цвет пользов ательского интерфейса системы и приложений.

2. Выберите цвет из предустановленных цветов или с обоев.

3. Чтобы восстановить исходные цвета пользовательского инт

ерфейса системы и приложений, выключите параметр Цвета пользовательского интерфейса системы и приложений.

# Настройки экрана блокировки

Этот параметр позволяет изменить стиль экрана блокировки и настроить его ярлыки.

Инструкция:

1. Перейдите в меню Настройки > Главный экран, экран бл окировки и обои > Настройки экрана блокировки.

2. Выполните любое из указанных ниже действий.

• Чтобы настроить часы экрана блокировки, стиль даты или ф ункции, которые можно быстро запустить на экране блокиро вки, нажмите **Изменить**.

• Чтобы изменять обои экрана блокировки вместе с темой, ак тивируйте параметр **Менять обои экрана блокировки вмест** е с темой.

#### **∆Примечание**

Вместе с темами могут изменяться только статические обои.

• Чтобы открыть Центр управления с экрана блокировки, вкл ючите **Открывать Центр управления с экрана блокировки**.

# Настройки главного экрана

Эта функция позволяет изменить стиль, компоновку, значки и другие параметры главного экрана.

Инструкция:

1. Перейдите в меню Настройки > Главный экран, экран бл окировки и обои > Настройки главного экрана.

2. Выполните любое из указанных ниже действий.

• Чтобы изменить стиль главного экрана, перейдите в меню **С тиль главного экрана** и выберите стандартный стиль или сти ль выдвижной панели.

• Чтобы добавлять значки недавно загруженных приложений на главный экран, включите **Добавлять значки на главный э** кран.

· Чтобы изменить компоновку главного экрана, перейдите в м

еню **Компоновка главного экрана** и выберите вариант 4 x 6 или 5 x 6.

• Чтобы заблокировать расположение элементов главного экр ана, включите Заблокировать расположение элементов.

• Чтобы изменить функцию, активируемую, когда вы проводи те вниз на главном экране, нажмите **Проведение вниз на гла** вном экране и выберите нужный вариант.

#### **Примечание**.

 Некоторые параметры могут быть недоступны или отличаться в зависимос ти от вашей страны или региона и модели устройства.
 Если вам не удается найти определенную функцию на своем устройстве, то

она не поддерживается.

# Простой режим

Чтобы включить простую компоновку главного экрана и увел иченный размер системного шрифта, перейдите в меню Наст ройки > Главный экран, экран блокировки и обои > Прост ой режим.

#### Динамические эффекты

#### ▲Совет. Поддержка приложения и доступность функций з ависят от модели устройства, оператора связи и страны ил и региона. Для получения дополнительной информации обратитесь к дистрибьютору или поставщику услуг.

В соответствующей функции предоставляется ряд стилей ани мации. Чтобы выбрать и применить нужный стиль, перейдите в меню **Настройки > Динамические эффекты**.

#### Улучшение динамических эффектов некоторых интерфейс ов

Чтобы улучшить динамические эффекты и эффекты отображе ния некоторых интерфейсов, перейдите в меню Настройки > Динамические эффекты > Улучшить динамические эффек ты и включите Динамические эффекты интерфейса.

#### Отображение подсветки Ambient

Для отображения подсветки Ambient при отключенном экран е перейдите в меню **Подсветка Ambient**.

#### Изменение анимации главного экрана

Чтобы изменить анимацию главного экрана, перейдите в мен ю **"Анимация перехода на главном экране" или "Анимаци я разблокировки и открытия главного экрана"**, выберите н ужную анимацию и нажмите **Применить**.

# Изменение анимации распознавания отпечатков пальцев или лица

Чтобы изменить анимацию распознавания отпечатков пальце в или лица:

1. Нажмите Анимация значка отпечатка пальца, Анимация распознавания отпечатка пальца или Анимация при распо знавании лица.

- 2. Выберите нужную анимацию.
- 3. Нажмите Применить.

#### **Примечание**.

1. Эта функция доступна только на устройствах, которые поддерживают расп ознавание отпечатков пальцев или лица.

2. Если на вашем устройстве отключено распознавание отпечатков пальцев и ли лица, после применения анимации выберите вариант блокировки экрана, а затем следуйте инструкциям на экране.

# Изменение анимации подключения USB или зарядного уст ройства

Чтобы изменить анимацию подключения USB или зарядного устройства, перейдите в меню "Анимация зарядки" или "Ан имация подключения USB", выберите нужную анимацию и нажмите Применить.

#### **Примечание**.

Эта функция доступна только на устройствах, которые поддерживают быстру ю зарядку.

#### Изменение анимации включения/выключения экрана

Чтобы изменить анимацию включения/выключения экрана п ри нажатии кнопки питания, перейдите в меню Анимация вк лючения/выключения экрана, выберите нужную анимацию и нажмите Применить.

#### **Примечание**.

Эта функция недоступна, если используется распознавание лица или быстрая зарядка.

# Звуки и вибрация

▲Совет. Поддержка приложения и доступность функций з ависят от модели устройства, оператора связи и страны ил и региона. Для получения дополнительной информации обратитесь к дистрибьютору или поставщику услуг.

Чтобы настроить звук мультимедиа, мелодию или звуки, восп роизводимые вашим устройством при получении других типо в уведомлений, перейдите в меню Настройки > Звуки и виб рация.

# Настройка функции кнопок регулировки громкости

Чтобы выбрать, что изменяют кнопки регулировки громкости — громкость мультимедиа или рингтона, — нажмите **Исполь зовать кнопки регулировки громкости для регулировки**.

## Включить режим "Не беспокоить"

Чтобы получать уведомления только от важных контактов и п риложений, включите режим Не беспокоить.

Включить режим "Не беспокоить" можно одним из следующи х способов:

• Проведите вниз от верхней части экрана, чтобы открыть Цен тр управления. Затем проведите вниз еще раз, чтобы разверн уть панель ярлыков, и нажмите значок . • Перейдите в меню Настройки > Звуки и вибрация > Не бе спокоить и включите функцию Не беспокоить.

## Настройка мелодий

Чтобы изменить настройки мелодий, перейдите в меню **Наст** ройки > Звуки и вибрация > Мелодия телефона, Мелодия уведомлений, Мелодия будильника или Мелодия сообще ний (доступно в некоторых странах).

Вы можете выбрать системную или пользовательскую мелод ию на свое усмотрение.

# Настройка других звуков и вибросигналов

• Чтобы воспроизводились звуки при наборе номера на клави атуре, включите параметр **Звук при наборе номера**.

• Чтобы воспроизводился звук при блокировке экрана, включ ите параметр **Звук блокировки экрана**.

• Чтобы воспроизводился звук и включалась вибрация при по дключении зарядного устройства, включите параметр **Звуки** и вибрация при зарядке.

• Чтобы воспроизводились звуки при нажатии экрана, включи те параметр Звук нажатия на экран.

• Чтобы воспроизводился звук при создании скриншота, вклю чите параметр Звук захвата экрана.

• Чтобы включалась вибрация при ответе другой стороны на вызов или завершении вызова, включите параметр **Вибросиг** нал при ответе другой стороны на вызов или при заверше нии вызова (доступно в некоторых странах).

• Для воспроизведения тактильного отклика при касании, исп ользовании клавиатуры и других действиях включите **Вибрац ия при касании**.

### Изменение качества звука и звуковых эффектов

Чтобы изменить качество звука или звуковые эффекты, перей дите в меню Настройки > Звуки и вибрация > Качество зву ка и звуковые эффекты.

## Приложения

ОСовет. Поддержка приложения и доступность функций з ависят от модели устройства, оператора связи и страны ил и региона. Для получения дополнительной информации обратитесь к дистрибьютору или поставщику услуг.

Для просмотра сведений об экранном времени и фоновых пр иложениях или установки приложений по умолчанию выбер ите **Настройки > Приложения**.

# Просмотр недавно использованных приложений и ли всех приложений

Инструкция:

- 1. Перейдите в меню Настройки > Приложения.
- 2. Выполните любое из указанных ниже действий.
- Посмотрите список недавно использованных приложений.
- Для просмотра всех приложений на устройстве коснитесь **П** осмотреть все приложения [число приложений].

### Просмотр времени использования

 Просмотр ежедневной статистики о времени использова ния приложений, количестве получаемых уведомлений и разблокировок устройства

Способ:

1. Перейдите в меню Настройки > Приложения > Время ис пользования.

2. Выполните любое из указанных ниже действий.

• Нажимайте значок **——**, чтобы переключаться между вари антами **Время использования**, **Полученные уведомления** и ли **Количество запусков/разблокировки** и просматривать и нформацию. · Нажимайте значок < или >, чтобы переключаться на другие даты.

#### • Установка таймеров для приложений

Чтобы ограничить время использования приложения:

Способ:

1. Перейдите в меню Настройки > Приложения > Время ис пользования.

2. Нажмите 8 рядом с приложением.

3. Установите время использования приложения и нажмите **О К**.

# 🗥Примечание.

1. Когда у вас заканчивается время, приложение закрывается, а его значок те мнеет.

2. Таймеры приложений сбрасываются в полночь.

# Установка приложений по умолчанию

Если у вас есть несколько похожих приложений, можете выбр ать одно из них в качестве приложения по умолчанию.

Способ:

1. Перейдите в меню Настройки > Приложения > Приложе ния по умолчанию.

2. Нажмите приложение, для которого нужно изменить настройки.

3. Выберите приложение, которое будет использоваться по у молчанию.

## Просмотр неиспользуемых приложений

Чтобы просмотреть список приложений, которые в последне е время не использовались, перейдите в меню Настройки > Приложения > Неиспользуемые приложения.

# Предоставление приложениям специального досту па

Чтобы предоставить приложениям другой специальный досту п (например, доступ к автозапуску и режиму "Не беспокоит ь"), перейдите в меню **Настройки > Приложения > Специал ьный доступ** и выберите нужные параметры.

## Уведомления и строка сост ояния

▲Совет. Поддержка приложения и доступность функций з ависят от модели устройства, оператора связи и страны ил и региона. Для получения дополнительной информации обратитесь к дистрибьютору или поставщику услуг.

# Настройка уведомлений приложений

Чтобы просмотреть приложения, от которых вы получали уве домления, или количество недавно полученных уведомлени й, выполните следующие действия.

Способ 1:

 Перейдите в меню Настройки > Уведомления и строка со стояния и нажмите // Сля переключения параметров.
 Включите или отключите соответствующую функцию уведо млений приложений.

Способ 2:

1. Проведите вниз от верхней части экрана, чтобы открыть Це нтр управления.

2. Выполните любое из указанных ниже действий.

• Нажмите и удерживайте уведомление, которое нужно удали ть, и выберите **Удалить уведомление**.

• Нажмите и удерживайте уведомление, которое нужно удали ть, и выберите значок •, чтобы активировать или деактивиро вать соответствующий переключатель.

## Просмотр истории уведомлений

Чтобы посмотреть недавние и отложенные уведомления, пер ейдите в меню Настройки > Уведомления и строка состоян ия > История уведомлений и активируйте переключатель И спользовать историю уведомлений.

## Управление способами отображения уведомлений

Для управления способами отображения уведомлений:

1. Перейдите в меню Настройки > Уведомления и строка со стояния.

2. Выберите нужное действие из следующих:

• Для управления отображением уведомлений на экране блок ировки в приложениях перейдите в раздел **Экран блокировк** и, чтобы активировать или деактивировать соответствующий переключатель.

 Для управления отображением всплывающих окон в прило жениях перейдите в раздел Всплывающее окно, чтобы актив ировать или деактивировать соответствующий переключател ь.

 Для управления отображением значков уведомлений на при ложениях на главном экране перейдите в раздел Значок уве домлений, чтобы активировать или деактивировать соответс твующий переключатель.

#### Управление строкой состояния

Чтобы настроить способ отображения уведомлений для стро ки состояния, стиль батареи, отображение скорости сети в ре альном времени и др., перейдите в меню Настройки > Уведо мления и строка состояния > Строка состояния и выберите нужные параметры.

## Управление разговорами приложений

#### • Просмотр важных или отредактированных разговоров

Чтобы просмотреть помеченные важные или отредактирован ные разговоры, перейдите в меню Настройки > Уведомлени я и строка состояния > Другие настройки > Разговоры.

#### • Включение всплывающих чатов

Чтобы отображать некоторые разговоры в виде плавающих з начков поверх всех окон, перейдите в меню Настройки > Ув едомления и строка состояния > Другие настройки > Вспл ывающие чаты и включите параметр Разрешить приложен иям показывать всплывающие чаты.

# Другие настройки уведомлений

Чтобы установить режим "Не беспокоить" и отложенные увед омления, а также выбрать приложения, через которые можн о получать доступ к уведомлениям, перейдите в меню Настр ойки > Уведомления и строка состояния > Дополнительн ые настройки и установите нужные настройки.

## Батарея

Чтобы просмотреть расход заряда и энергопотребление за оп ределенное время, перейдите в меню **Настройки > Батарея**.

# Отображение уровня заряда батареи

Чтобы отобразить процент заряда батареи в строке состояни я, включите Модель батареи и процент заряда.

#### Использование с момента последней полной заряд ки

Для просмотра сведений об использовании батареи с момент а последней полной зарядки или энергопотреблении системы и приложений перейдите в раздел Использование с момент а последней полной зарядки.

#### **Примечание.**

Расход заряда указывается приблизительно и зависит от использования.

#### Информация о заряде батареи и инструкции по тех ническому обслуживанию

**Примечание**.

1. Поддержка приложения и доступность функций зависят от модели устройс тва, оператора связи и страны или региона.

2. Если вам не удается найти определенную функцию на своем устройстве, то она не поддерживается.

#### • Получение информации о батареи

Выберите "Настройки > Батарея > Состояние батареи и заряд ка". В этом разделе можно посмотреть следующую информац ию:

1. Максимальная емкость: емкость действующей батареи.

2. Количество циклов: одним циклом считается период, за кот орый батарея разряжается со 100 % до 0 %. Если батарея разр яжается не полностью, например с 50 % до 20 %, это считаетс я 3/10 частью цикла. Частичные циклы суммируются в полны е.

3. Дата производства батареи: дата, когда батарея была выпу щена.

4. Дата первого использования батареи: дата, когда батарея и спользовалась в первый раз после покупки нового телефона или замены старой батареи новой. Зная эту дату, пользовател и могут отслеживать продолжительность использования бата реи.

#### • Инструкции по техническому обслуживанию батареи

1. Что приводит к сокращению времени работы от батареи:

1.1 Использование телефона в течение длительного време ни, когда он заряжается.

1.2 Зарядка телефона в течение длительного времени после его полной зарядки.

1.3 Работа батареи при температуре, превышающей оптим альный диапазон от 0°С до 35°С.

1.4 Использование для зарядки неоригинального зарядног о устройства/кабеля передачи данных, из-за которого напряж ение/ток нестабильны.

1.5 Неиспользование телефона в течение длительного врем ени и отсутствие своевременной зарядки.

2. Как на энергопотребление влияет отключение функций бес проводного подключения, например Wi-Fi и Bluetooth:

2.1 Если телефон находится в режиме ожидания и уровень сигнала сотовой связи высокий, отключение Wi-Fi и Bluetooth поможет сэкономить энергию и продлить время работы от ба

тареи.

2.2 При слабом сигнале сотовой сети беспроводное соедин ение, например через Wi-Fi или Bluetooth, может заменить со товую сеть во избежание высокого энергопотребления. В это м случае отключение беспроводного соединения может прив ести к увеличению энергопотребления и сокращению времен и работы от батареи.

3. Как правильно использовать литий-ионные батареи:

3.1 Держите телефон подальше от условий высокой темпер атуры и старайтесь не пользоваться им в таких условиях.

3.2 Не пользуйтесь телефоном в течение долгого времени, когда он заряжается.

3.3 Отключайте телефон от зарядного устройства после зав ершения зарядки.

3.4 Оптимальный уровень заряда батареи составляет 20–8 0 %. В этом состоянии ее можно заряжать в любое время, не разряжая телефон полностью.

3.5 Если телефон не используется в течение длительного вр емени, рекомендуется зарядить его примерно до 50 % и выкл ючить.

3.6 Если телефон не используется в течение некоторого вре мени, не забывайте его вовремя заряжать. Рекомендуемый ур овень заряда батареи составляет 40–60 %. 3.7 Используйте оригинальные батареи, зарядные устройст ва и кабели передачи данных. В случае возникновения какойлибо ошибки обратитесь в авторизованный центр сервисного обслуживания для проведения проверки или ремонта. 3.8 После включения функции оптимизации на основании данных о ваших привычках, если у вас есть привычка заряжат ь телефон в течение длительного времени (например, ночь ю), система запомнит это, и зарядка будет автоматически оста навливаться и возобновляться. Благодаря этому батарея не бу дет находиться в состоянии полного заряда в течение длитель ного времени и вы сможете замедлить ее старение и продлит ь время работы от нее.

# ОЗУ и память

Чтобы проверить использование ОЗУ и памяти устройства, пе рейдите в меню ОЗУ и память.

## Управление хранилищем

Инструкция:

- 1. Перейдите в меню Настройки > ОЗУ и память устройства > Управление хранилищем.
- 2. Нажмите Очистить все.

#### Примечание.

Для использования этой функции устройство должно быть подключено к Инт ернету.

## Безопасность и конфиденци альность

**Совет. Поддержка приложения и доступность функций з** ависят от модели устройства, оператора связи и страны ил и региона. Для получения дополнительной информации обратитесь к дистрибьютору или поставщику услуг.

#### Просмотр сведений о безопасности устройства и ее повышение

Для просмотра рекомендаций, связанных с безопасностью уч етной записи, безопасностью приложений и другими вопроса ми безопасности этого устройства выберите Настройки > Без опасность и конфиденциальность. • предлагает вам найти или установить соответствующие настройки.

# Найти устройство

Чтобы удаленно найти устройство, обеспечить его защиту или удалить с него данные, убедитесь, что:

- · Устройство включено.
- · Функция Найти устройство активна.
- · Выполнен вход через аккаунт Google.
- Подключение к сети установлено.
- · Геолокация включена.
- · Устройство отображается в Google Play.

# • Поиск устройства, обеспечение его защиты и удаление с него данных

Инструкция: 1. Перейдите в меню **Настройки > Безопасность и конфиденциальность > Найти устройство**, коснитесь веб-сайта **Find My Device** на устройстве или перейдите на веб-сайт Find My Device в Google и войдите в свой аккаунт Google. 2. На потерянное устройство будет отправлено уведомление. 3. Вы получите уведомление о приблизительном или последнем известном местоположении вашего устройства. 4. Следуйте инструкциям на экране, чтобы выбрать нужное действие.

#### **Примечание.**

1. Чтобы узнать больше о других вариантах, перейдите в меню Настройки > Безопасность и конфиденциальность > Найти устройство > Подробнее о с ервисе "Найти устройство"...

2. Для использования этой функции устройство должно быть подключено к Интернету.

#### Установка блокировки экрана, блокировки с распоз наванием отпечатков пальцев или блокировки с ра спознаванием лица на устройстве

Если вы настроили блокировку экрана, блокировку с распозна ванием отпечатков пальцев или блокировку с распознавани ем лица для защиты своего устройства, каждый раз при вклю чении устройства или экрана вам будет предложено разблок ировать устройство.

### • Настройка блокировки экрана

• Чтобы настроить блокировку экрана:

 Выберите Настройки > Безопасность и конфиденциальн ость > Разблокировка устройства > Блокировка экрана.
 Выберите тип пароля:

· Если выберете вариант **Графический ключ**, вам потребуется начертить ключ разблокировки.

• Если выберете вариант РІП-код, вам потребуется ввести ци фровой пароль.

· Если выберете вариант Сложный пароль, вам потребуется в

вести сложный буквенно-цифровой пароль.

3. Выберите способ отображения уведомлений на экране бло кировки.

4. Чтобы отменить установленную блокировку экрана, выбер ите **Нет** или **Проведение по экрану**.

#### • Установка блокировки с распознаванием отпечатков пал ьцев

• Чтобы установить блокировку с распознаванием отпечатков пальцев:

1. Выберите Настройки > Безопасность и конфиденциальн ость > Разблокировка устройства > Отпечаток пальца.

2. Выберите альтернативный вариант блокировки экрана:

• Если вы выберете вариант **Отпечаток пальца + графически й ключ**, вам потребуется начертить графический ключ разбл окировки.

• Если выберете сочетание **Отпечатки пальцев и PIN-код**, ва м потребуется ввести цифровой пароль.

• Если выберете сочетание Отпечатки пальцев и сложный п ароль, вам потребуется ввести сложный буквенно-цифровой пароль.

3. Выберите способ отображения уведомлений на экране бло

кировки.

4. Нажмите Начать ввод и следуйте инструкциям на экране, ч тобы зарегистрировать отпечаток пальца.

5. Чтобы удалить зарегистрированный отпечаток пальца, пер ейдите в меню Настройки > Безопасность и конфиденциал ьность > Разблокировка устройства > Отпечаток пальца и нажмите значок <sup>ф</sup> рядом с отпечатком пальца, который нужн о удалить.

#### • Настройка блокировки с распознаванием лица

Чтобы настроить блокировку с распознаванием лица:
 Выберите Настройки > Безопасность и конфиденциальн
 ость > Разблокировка устройства > Лицо.

2. Выберите альтернативный вариант блокировки экрана:

• Если выберете вариант **Лицо + графический ключ**, вам пот ребуется начертить ключ разблокировки.

Если выберете вариант Лицо + PIN-код, вам потребуется вв ести цифровой пароль.

· Если выберете вариант Лицо + сложный пароль, вам потре

буется ввести сложный буквенно-цифровой пароль.

3. Выберите способ отображения уведомлений на экране бло кировки.

4. Следуйте инструкциям на экране, чтобы зарегистрировать данные о лице.

5. Выполните любое из указанных ниже действий.

 Чтобы удалить зарегистрированные данные о лице, перейди те в меню Настройки > Безопасность и конфиденциальнос ть > Разблокировка устройства > Лицо и нажмите Удалить данные о лице.

• Чтобы на устройстве после фейсконтроля открывался главн ый экран, перейдите в меню Настройки > Безопасность и ко нфиденциальность > Разблокировка устройства > Лицо и выключите параметр Оставаться на экране блокировки пос ле разблокировки.

#### Поддержание разблокированного состояния устройства

С помощью этой функции устройство может оставаться разбл окированным, пока оно находится в доверенном местополож ении или подключено к другому устройству.

#### Инструкция:

 Выберите Настройки > Безопасность и конфиденциальн ость > Дополнительные настройки безопасности > Умная разблокировка.
 Введите пароль экрана блокировки или начертите ключ ра зблокировки.
 Перейдите к соответствующей опции и включите ее или вв едите необходимую информацию.

#### **Примечание**.

Прежде чем использовать эту функцию, установите блокировку экрана.

# Шифрование или скрытие приложений

Инструкция:

1. Перейдите в меню Настройки > Безопасность и конфиде нциальность > Шифрование приложений/Скрытие прило жений.

2. Нажмите Другие типы паролей, чтобы выбрать тип пароля

и установить пароль конфиденциальности.

3. Следуйте инструкциям на экране, чтобы установить контро льные вопросы.

4. Активируйте соответствующие переключатели на странице Шифрование приложений/Скрытие приложений.

#### • Просмотр скрытых приложений

Чтобы посмотреть скрытые приложения, используйте следую щие способы:

 Перейдите в меню Настройки > Безопасность и конфиден циальность > Скрытие приложений > Просмотр скрытых приложений.

Выберите Настройки > Безопасность и конфиденциальнос
 ть > Скрытие приложений, включите опцию Для просмотр
 а скрытых приложений проведите двумя пальцами вверх
 по главному экрану и проведите двумя пальцами вверх по г
 лавному экрану.

## Просмотр разрешений

#### Просмотр истории использования разрешений

 Для просмотра подробных сведений об использовании прил ожений в течение текущего дня выберите Настройки > Безо пасность и конфиденциальность > История использовани я разрешений сегодня.

 Чтобы просмотреть сведения об использовании разрешений приложениями, перейдите в меню Настройки > Безопасност
 и конфиденциальность > Вся история использования раз решений.

# Просмотр диспетчера приложений устройства

Чтобы настроить разрешения для различных приложений, так их как "Камера", "Музыка" и "Фото", перейдите в меню Настр ойки > Безопасность и конфиденциальность > Диспетчер разрешений.

## Настройка защиты конфиденциальности устройств а
Чтобы защитить конфиденциальность при демонстрации экра на во время совещания или ввода пароля с помощью сторон него приложения, выберите Настройки > Безопасность и ко нфиденциальность > Интеллектуальная защита конфиден циальности.

# Настройка других разрешений, связанных с конфид енциальностью

Для изменения настроек других функций, связанных с защито й конфиденциальности устройства, выберите Настройки > Бе зопасность и конфиденциальность > Дополнительные нас тройки конфиденциальности.

## Геолокация

Вы можете использовать службы на основе геолокации, чтоб ы просматривать прогнозы дорожной ситуации и ближайшие рестораны, включив функцию **Геолокация**.

## Включение геолокации

Чтобы включить геолокацию:

• Проведите вниз от верхней части экрана, чтобы открыть Цен тр управления. Затем проведите вниз еще раз, чтобы разверн уть панель ярлыков, и нажмите значок .

• Перейдите в меню Настройки > Геолокация и нажмите Ис пользовать геолокацию.

# Поиск или выбор приложений, которые использую т геолокацию телефона

Способ:

1. Включите геолокацию и выберите Настройки > Геолокаци я > Посмотреть все.

2. Выполните любое из указанных ниже действий.

• Просмотрите приложения, которые недавно получали досту п к данным геолокации.

• Чтобы изменить разрешения приложения, нажмите приложение и выберите доступ к геолокации.

#### **Примечание**.

Для доступа к некоторым функциям может потребоваться вход в аккаунт Goo gle.

## Ультраигровой режим

Совет. Поддержка приложения и доступность функций з ависят от модели устройства, оператора связи и страны ил и региона. Для получения дополнительной информации обратитесь к дистрибьютору или поставщику услуг.

**Ультраигровой режим** позволяет погрузиться в игры, макси мально повысив производительность устройства.

## Добавление игр в ультраигровой режим

Инструкция: 1. Перейдите в меню **Настройки > Ультраигровой режим >** Поддерживаемые игры.

2. Активируйте нужные переключатели.

#### Включение режимов игры

#### • Включение киберспортивного режима

Для использования высокопроизводительных конфигураций киберспортивных игр, которые обеспечат более плавный про цесс с более сильным эффектом погружения, выполните прив еденные ниже действия.

#### Способ:

1. Перейдите в меню Настройки > Ультраигровой режим и включите параметр Боковая панель игры.

2. Запустите игру, добавленную в ультраигровой режим, и пр оведите от левого верхнего края экрана, чтобы открыть боко вую панель игры.

3. Нажмите Киберспортивный режим.

#### Примечание.

Чтобы узнать больше об этой функции и просмотреть установленные игры, п оддерживающие киберспортивный режим, перейдите в меню Настройки > Ультраигровой режим > Киберспортивный режим.

#### • Включение автоигры при выключенном экране

Для продолжения игры при выключенном экране выполните приведенные ниже операции.

Способ:

1. Перейдите в меню Настройки > Ультраигровой режим и включите параметр Боковая панель игры.

2. Запустите игру, добавленную в ультраигровой режим, и пр оведите от левого верхнего края экрана, чтобы открыть боко вую панель игры.

3. Нажмите Автоигра при выключенном экране.

## Включение режима "Не беспокоить" во время игры

Чтобы скрыть уведомления или предотвратить случайные на жатия экрана во время игры:

Способ:

1. Перейдите в меню Настройки > Ультраигровой режим.

2. Выполните любое из указанных ниже действий.

• Чтобы скрыть плавающие уведомления в верхней части экра на во время игры, включите функцию Блокировать уведомл ения.

• Чтобы отклонять входящие вызовы или переводить их в фон овый режим во время игры, перейдите в меню Отключение звука уведомлений о вызовах и включите параметр Фонов ые вызовы или Отклонять вызовы (доступно в некоторых ст ранах).

· Чтобы предотвратить случайные нажатия экрана во время и гры, перейдите в меню Предотвращение случайных касани й и включите нужные параметры.

## Обработка нескольких задач во время игры

Открывайте во время игры список приложений, отображаем ых в маленьком окне.

#### Инструкция:

1. Перейдите в меню Настройки > Ультраигровой режим > Функция "Картинка в картинке".

2. Выполните любое из указанных ниже действий.

• Чтобы открыть во время игры список приложений, отображ аемых в маленьком окне, проведите тремя пальцами вверх по экрану.

• Чтобы настроить отображение уведомлений приложений в виде плавающих сообщений во время игры, включите функц ию Показывать плавающие значки с сообщением и активи руйте нужные переключатели приложений.

### Примечание.

1. Поддержка приложения и доступность функций зависят от модели устройс тва, оператора связи и страны или региона. 2. Если вам не удается найти определенную функцию на своем устройстве, то она не поддерживается.

## Ярлыки и специальные возм ОЖНОСТИ

#### Суперскриншот

#### Запись экрана

• Чтобы отображать траекторию касания во время записи экр ана, включите функцию Отображать траекторию касания.

· Чтобы изменить качество изображения для записи экрана, в ыберите нужный вариант в разделе Качество изображения.

· Чтобы скрыть плавающие уведомления во время записи экр ана, включите функцию Запись в режиме "Не беспокоить".

• Чтобы автоматически выбирать динамическую область на эк ране как начальную область для записи анимации во время з аписи экрана, включите функцию Автоматический выбор ди намической области.

· Для записи окружающих звуков или звуков воспроизведени я в системе включите функции "Записывать звук с микрофо на" или "Записывать звук системы".

#### Включение предварительного просмотра скриншота

Чтобы открыть плавающее окно для таких операций, как быст рая передача и редактирование скриншота после его создани я, включите **Предварительный просмотр плавающего окна**.

### Разделенный экран

#### Включение режима разделенного экрана

Включить режим разделенного экрана для поддерживаемых приложений можно одним из указанных ниже способов.

Способ 1: 1. Перейдите на экран "Недавние приложения". 2. Нажмите • > • .

Способ 2:

Если вы включили функцию "Провести тремя пальцами ввер х, чтобы разделить экран", разделите экран с помощью этого

жеста.

Чтобы включить функцию "Провести тремя пальцами вверх, чтобы разделить экран", перейдите в меню Настройки > Ярл ыки и специальные возможности > Разделение экрана и а ктивируйте параметр Провести тремя пальцами вверх, чтоб ы разделить экран.

Способ 3:

1. Проведите вниз от верхней части экрана, чтобы открыть Це нтр управления. Затем проведите вниз еще раз, чтобы развер нуть панель ярлыков.

2. Нажмите Разделенный экран.

#### Маленькое окно

### •Маленькое окно

Для просмотра и выполнения таких операций, как отображен ие или скрытие приложений в маленьком окне, выберите **Нас** 

#### тройки > Ярлыки и специальные возможности > Маленьк ое окно > Узнать о жестах.

#### **Примечание**.

 Некоторые параметры могут быть недоступны или отличаться в зависимос ти от вашей страны или региона и модели устройства.
 Если вам не удается найти определенную функцию на своем устройстве, то она не поддерживается.

## Умная боковая панель

## •Умная боковая панель

Эта функция позволяет быстро получать доступ к приложени ям на любом экране.

#### Включение умной боковой панели

1. Выберите Настройки > Ярлыки и специальные возможн ости > Умная боковая панель.

2. Включите функцию Умная боковая панель.

3. Чтобы развернуть умную боковую панель, коснитесь чувст вительной панели и, удерживая ее, проведите пальцем к цент ру экрана.

#### Изменение стиля отображения чувствительной панели

Стандартные стили:

Край экрана

• Чтобы изменить настройки видимости чувствительной панел и, когда она не используется, перетащите — в разделе **Прозра чность индикатора в режиме ожидания**.

#### Управление приложениями на умной боковой панели

· Для управления приложениями, встроенными в умную боко вую панель, выполните приведенные ниже действия.

Инструкция:

1. Коснитесь чувствительной панели и, удерживая ее, провед ите пальцем к центру экрана, чтобы развернуть умную боков ую панель.

2. Нажмите < > </br>

3. Нажмите 🕀, чтобы добавить, или 🗢 — чтобы удалить прило жения.

4. После завершения нужной операции коснитесь 🥺.

### Умное движение

ОСовет. Поддержка приложения и доступность функций з ависят от модели устройства, оператора связи и страны ил и региона. Для получения дополнительной информации обратитесь к пистрибнотору или постариних услуг.

к дистрибьютору или поставщику услуг.

## • Умное движение

Включите "Умное движение", чтобы использовать некоторые функции удобнее или быстрее.

#### Включение или отключение умного экрана

Для интеллектуального активирования функции "Включение/ отключение умного экрана":

Способ:

 Выберите Настройки > Ярлыки и специальные возможн ости > Умное движение > Включение/отключение умного экрана.

2. Выполните любое из указанных ниже действий.

• Чтобы экран включался автоматически, когда вы поднимает е устройство, включите функцию **Пробуждение поднятием т** елефона.

• Чтобы экран включался при двойном нажатии, включите фу нкцию **Пробуждение двойным нажатием**.

• Чтобы экран выключался при двойном нажатии на него, ког да экран заблокирован и включен или когда отображается ин терфейс режима ожидания, активируйте функцию **Двойное н** ажатие для отключения.

#### Включение фонарика

Чтобы быстро включать фонарик, встряхивая устройство при включенном экране, независимо от того, заблокирован ли он:

Способ:

1. Выберите Настройки > Ярлыки и специальные возможн ости > Умное движение.

2. Активируйте функцию Включать фонарик, встряхивая тел ефон.

#### Включение умных вызовов

Включите умные вызовы, чтобы совершать звонки и отвечать на них было удобнее.

#### Способ:

1. Откройте Настройки > Ярлыки и специальные возможно сти > Умное движение > Умные вызовы.

2. Включите соответствующий параметр в зависимости от того, что вам требуется.

#### Быстрое действие

## •Быстрое действие

Чтобы быстро включать определенную функцию, нажав и уде рживая кнопку уменьшения громкости при выключенном экр ане, активируйте параметр **Быстрое действие** и назначьте кн опке нужную функцию.

#### Примечание.

Выбранная функция не будет работать во время воспроизведения музыки ил и при заблокированном ИК-датчике.

## Кнопка питания

#### Кнопка питания •

Чтобы активировать Google Ассистент, меню питания или дру гие функции нажатием и удержанием кнопки питания: 1. Перейдите в меню Настройки > Ярлыки и специальные в озможности > Кнопка питания.

2. Выберите необходимую функцию, чтобы назначить ее этой кнопке.

## Easy Touch

**Совет. Поддержка приложения и доступность функций з** ависят от модели устройства, оператора связи и страны ил и региона. Для получения дополнительной информации обратитесь к дистрибьютору или поставщику услуг.

## • Easy Touch

Включите функцию Easy Touch для быстрого доступа к часто и спользуемым инструментам или приложениям на главном эк ране.

#### Включение Easy Touch

#### 1. Выберите Настройки > Ярлыки и специальные возможн ости > Easy Touch. 2. Включите Easy Touch.

#### Изменение стилей отображения Easy Touch

Стандартные стили:

| 0 | Плавающий   |
|---|-------------|
| ( | Край экрана |

- · Чтобы изменить стиль Easy Touch:
- 1. Нажмите Персонализированные обложки.
- 2. Выберите шаблон обложки.
- 3. Нажмите Применить.

• Чтобы изменить видимость функции Easy Touch, когда она не используется, перетащите ползунок • в разделе Видимость п ри неактивном состоянии.

## Другие настройки Easy Touch

• Чтобы настроить быстрые инструменты или приложения в м еню Easy Touch:

1. Нажмите Настроить меню.

2. Нажмите значок +, чтобы добавить приложения или быстрые инструменты.

Чтобы изменить положение приложения или инструмента, на жмите и удерживайте его значок и перетащите этот значок в нужное место.

• Чтобы активировать определенный быстрый инструмент пр и нажатии, двойном нажатии или нажатии и удержании Easy Touch:

1. Выберите **"Нажатие", "Двойное нажатие" или "Нажатие** и удержание".

2. Выберите необходимый инструмент.

#### **Примечание**.

 Поддержка приложения и доступность функций зависят от модели устройс тва, оператора связи и страны или региона.
 Если вам не удается найти определенную функцию на своем устройстве, то

она не поддерживается.

#### "Красивое лицо" для видеовызо вов

#### •Красивое лицо для видеовызовов

Чтобы применить эффекты красоты во время видеовызова, п ерейдите в меню Настройки > Ярлыки и специальные возм ожности > "Красивое лицо" для видеовызовов и выберите приложения, для которых нужно включить эту функцию.

#### Уведомления со вспышкой

## •Уведомления со вспышкой

Чтобы получать оповещения о входящих вызовах и сообщен иях с помощью задней вспышки, перейдите в меню Настрой ки > Ярлыки и специальные возможности > Уведомления со вспышкой и включите Входящие вызовы или Сообщени я (эта функция доступна в некоторых странах).

#### Таймер задач

## •Таймер задач

Чтобы запланировать автоматическое включение или выклю чение устройства, перейдите в меню Настройки > Ярлыки и специальные возможности > Таймер задач и установите вр емя в меню "Включение/выключение по расписанию".

Чтобы запланировать вибрацию или режим полета на устрой стве, перейдите в меню Настройки > Ярлыки и специальны е возможности > Таймер задач и активируйте соответствую щие переключатели.

#### Чтобы настроить параметры для этих режимов:

1. Нажмите время в нужном режиме для доступа к экрану нас троек.

- 2. Настройте время и нажмите ОК.
- 3. Нажмите ✓.

#### **Примечание**.

Когда придет время выключения питания по расписанию, вам будет предлож ено подтвердить выключение. Вы также можете отменить выключение, нажа в **Отмена**. Если вы не подтвердите и не отмените выключение, телефон выключится через 60 секунд.

## Управление одной рукой

▲Совет. Поддержка приложения и доступность функций з ависят от модели устройства, оператора связи и страны ил и региона.

## Для получения дополнительной информации обратитесь к дистрибьютору или поставщику услуг.

## •Управление одной рукой

Ниже приведены способы, с помощью которых можно управ лять устройством одной рукой.

#### Открытие мини-экрана

1. Выберите Настройки > Ярлыки и специальные возможн ости > Одной рукой.

2. Включите функцию Открывать мини-экран с помощью ж еста.

3. Проведите пальцем от края к центру экрана и обратно.

#### Изменение размера мини-экрана

Способ:

1. На мини-экране коснитесь 🖾.

2. Измените размер мини-экрана одним из следующих спосо бов:
• Сведите или разведите пальцы на мини-экране.

• Перетащите ползунок -----.

## **Примечание**.

 Поддержка приложения и доступность функций зависят от модели устройс тва, оператора связи и страны или региона.
 Если вам не удается найти определенную функцию на своем устройстве, то

она не поддерживается.

#### Специальные возможности

▲Совет. Поддержка приложения и доступность функций з ависят от модели устройства, оператора связи и страны ил и региона. Для получения дополнительной информации обратитесь к дистрибьютору или поставщику услуг.

## •Специальные возможности

Специальные возможности, такие как приложения для чтения с экрана и увеличение, упрощают навигацию по устройству.

#### Включение и отключение TalkBack

TalkBack позволяет прослушать текст, нажатый или выделенн ый на экране.

Чтобы включить или отключить функцию TalkBack:

• Перейдите в меню Настройки > Ярлыки и специальные во зможности > Специальные возможности > TalkBack и вклю чите или отключите TalkBack.

• Нажмите и удерживайте кнопки увеличения и уменьшения г ромкости несколько секунд, чтобы быстро включить TalkBack. Чтобы создать ярлык для TalkBack, перейдите в меню Настро йки > Ярлыки и специальные возможности > Специальны е возможности > TalkBack и активируйте переключатель Яр лык TalkBack.

**Примечание**.

Для доступа к подробным инструкциям на экране **TalkBack** выберите **Настро йки > Справочные и обучающие материалы**.

#### Включение и отключение Switch Access

Функция Switch Access позволяет выбирать элементы, вводить текст и выполнять другие действия с помощью переключател ей вместо сенсорного экрана.

Чтобы включить или отключить функцию Switch Access: Перейдите в меню Настройки > Ярлыки и специальные воз можности > Специальные возможности > Switch Access и включите или отключите Switch Access.

#### **Примечание**

Для доступа к подробным инструкциям на экране **Меню специальных возм** ожностей выберите **Настройки > Помощь и обратная связь**.

## Включение и отключение меню специальных возможност ей

Меню специальных возможностей — это большое экранное меню, позволяющее с легкостью управлять устройством. С ег о помощью можно делать скриншоты, увеличивать или умен ьшать громкость, регулировать яркость экрана и т. д.

Чтобы включить или отключить функцию "Меню специальны х возможностей": Перейдите в меню Настройки > Ярлыки и специальные воз можности > Специальные возможности > Меню спец. воз можностей и включите или отключите функцию Быстрый за пуск функции "Меню спец. возможностей".

#### **Примечание**.

Для доступа к подробным инструкциям на экране **Ярлык меню специальны х возможностей** выберите **Настройки > Помощь и обратная связь**.

#### Включение или отключение озвучивания при нажатии

Вы можете выбирать элементы на экране или наводить камер у на изображения или текст и прослушивать чтение текста ил и описание объектов с помощью функции "Озвучивание при нажатии".

Чтобы включить или отключить функцию "Озвучивание при нажатии": Перейдите в меню Настройки > Ярлыки и специальные воз можности > Специальные возможности > Озвучивание пр и нажатии и включите или отключите Озвучивание при наж атии.

#### **Примечание**.

Для доступа к подробным инструкциям на экране **Озвучивание при нажати** и выберите **Настройки > Помощь и обратная связь**.

#### Изменение настроек экрана

• Чтобы изменить шрифт и масштаб изображения на экране, п ерейдите в меню Специальные возможности > Шрифты и **масштаб изображения на экране** и перетащите ползунок ••. • Чтобы скорректировать или инвертировать цвет на экране, у меньшить количество анимаций и увеличить указатель мыши, перейдите в меню **Специальные возможности > Цвет и дви жение** и активируйте или деактивируйте соответствующие пе реключатели.

 Чтобы яркость экрана стала ниже минимальной, перейдите в меню Специальные возможности > Минимальная яркост
 ь и активируйте переключатель.

• Чтобы увеличить содержимое экрана, перейдите в меню Сп ециальные возможности > Увеличение и активируйте пере ключатель.

## Настройка размера и стиля субтитров

Чтобы настроить размер и стиль субтитров для удобства чтен ия:

Способ:

1. Перейдите в меню Специальные возможности > Настрой ки субтитров и активируйте переключатель Показывать субт итры.

2. Нажмите Размер и стиль субтитров, чтобы настроить пара

#### **Примечание**.

Ваши настройки могут не работать с мультимедийными приложениями, кото рые не поддерживают настройки субтитров.

#### Использование специальных возможностей

Функцию специальных возможностей можно быстро включат ь с помощью плавающей кнопки в разделе "Специальные воз можности".

#### Инструкция:

1. Перейдите в меню Настройки > Ярлыки и специальные в озможности > Специальные возможности.

2. Включите функции специальных возможностей, которые м ожно активировать с помощью кнопок быстрого доступа, нап ример TalkBack и "Озвучивание при нажатии". Кнопки быстро го доступа для функций специальных возможностей будут от ображаться в виде плавающих кнопок с края экрана устройст ва.

3. Чтобы изменить положение, размер и степень прозрачност и кнопок быстрого доступа для функций специальных возмо жностей, используйте один из следующих способов:

 Если выбран режим навигации Навигация с помощью жест ов, перейдите в меню Специальные возможности > Быстр ый доступ к специальным возможностям > Кнопка и жест для специальных возможностей.

 Если выбран режим навигации Навигация с помощью трех кнопок, перейдите в меню Специальные возможности > Б ыстрый доступ к специальным возможностям > Кнопка сп ециальных возможностей.

## Цифровое благополучие и р одительский контроль

Для просмотра информации об использовании телефона или контроля цифровой жизни своих детей перейдите в меню На стройки > Цифровое благополучие и родительский контр оль. Информация об использовании устройства в течение дн я отображается в виде диаграммы.

## Управление временем использования приложений

#### • Просмотр времени использования приложений

Для доступа к дополнительной информации нажмите диагра мму. Пример:

• Экранное время — показывает, какие приложения вы испол ьзовали и как долго.

· Разблокировки — показывает, как часто вы разблокировали телефон и открывали определенные приложения.

• Уведомления — показывает, сколько уведомлений вы получали и от каких приложений.

## • Ограничение ежедневного времени использования прил ожения

1. Нажмите диаграмму.

2. Нажмите значок 8 напротив приложения, время использов

ания которого вы хотите ограничить. 3. Установите предельное время и нажмите **ОК**.

#### Примечание.

1. Таймеры приложений не действуют для некоторых системных приложени й.

2. Таймеры приложений сбрасываются в полночь.

## Родительский контроль

Чтобы установить фильтры контента или другие ограничения на устройстве ребенка, нажмите Настроить родительский ко нтроль.

## Google

Вы можете использовать на устройстве сервисы Google, напр имер настройку приложений Google, резервное копирование данных или поиск устройств.

#### Способ:

1. Перейдите в меню **Настройки > Google**.

- 2. Войдите в аккаунт Google.
- 3. Нажмите нужный сервис.

Чтобы узнать больше о решениях соответствующих проблем, нажмите : > Справка на главном экране.

#### Примечание.

Для использования этой функции устройство должно быть подключено к Инт ернету.

#### Пользователи и аккаунты

**Совет. Поддержка приложения и доступность функций з** ависят от модели устройства, оператора связи и страны ил и региона. Для получения дополнительной информации обратитесь к дистрибьютору или поставщику услуг.

## Добавление учетной записи

Инструкция:

1. Перейдите в меню Настройки > Пользователи и учетные записи и нажмите .

2. Выберите тип учетной записи, которую нужно добавить:

• Чтобы добавить учетную запись напрямую, нажмите **Вход с** паролем учетной записи.

• Чтобы добавить учетную запись через аккаунт Google, нажм ите **Вход с помощью учетной записи Google**.

3. Следуйте инструкциям на экране.

## 🗥 Примечание.

1. Поддержка приложения и доступность функций зависят от модели устройс тва, оператора связи и страны или региона.

2. Если вам не удается найти определенную функцию на своем устройстве, то она не поддерживается.

#### Добавление учетной записи Google или других учет ных записей

#### Инструкция:

1. Перейдите в меню Настройки > Пользователи и аккаунт ы и нажмите + Добавить аккаунт.

- 2. Нажмите на тип учетной записи, которую нужно добавить.
- 3. Следуйте инструкциям на экране.

## Удаление учетной записи

Инструкция:

1. Перейдите в меню Настройки > Пользователи и аккаунт ы.

2. Выберите учетную запись, которую необходимо удалить, и нажмите **Удалить аккаунт или Выйти**.

3. Следуйте инструкциям на экране.

## **Примечание**.

Для использования этой функции устройство должно быть подключено к Инт ернету.

## Управление системой

#### Навигация в системе

#### •Навигация в системе

#### Навигация с помощью жестов

Чтобы возвращаться к предыдущему экрану, переходить на г лавный экран и переключаться между открытыми приложени ями с помощью жестов, перейдите в меню Настройки > Упр авление системой > Навигация в системе и выберите Нави гация с помощью жестов.

Выполняйте указанные ниже действия по мере необходимост и.

• Чтобы вернуться на предыдущий экран: проведите внутрь от левого или правого края экрана.

• Чтобы вернуться на главный экран: проведите вверх от ниж ней части экрана.

 Чтобы перейти на экран "Недавние приложения": проведите вверх от нижнего края и удерживайте палец на экране.
 Чтобы закрыть фоновое приложение: перейдите на экран "Н едавние приложения" и нажмите значок ×.

#### **Примечание**.

Если приложение заблокировано, вы не сможете закрыть его нажатием знач ка ×.

## Навигация с помощью трех кнопок

Чтобы возвращаться к предыдущему экрану, переходить на г лавный экран и переключаться между открытыми приложени ями с помощью кнопок, перейдите в меню Настройки > Упр авление системой > Навигация в системе и выберите Нави гация с помощью трех кнопок.

Выполняйте указанные ниже действия по мере необходимост и.

• </<:>
 </>
- Корональний страний страний

· О: вернуться на главный экран.

• =/• переход на экран "Недавние приложения".

## Глобальный поиск

▲Совет. Поддержка приложения и доступность функций з ависят от модели устройства, оператора связи и страны ил и региона. Для получения дополнительной информации обратитесь к дистрибьютору или поставщику услуг.

## •Глобальный поиск

## Чтобы использовать функцию глобального поиска, выпол ните следующие действия.

Глобальный поиск позволяет искать файлы, приложения и д ругое содержимое на устройстве, а также контент в Интернет е.

Способ:

 Проведите пальцем вниз по главному экрану.
 Укажите, что нужно искать, одним из следующих способов:
 Коснитесь ⊟ для поиска нужного элемента (эта функция дост упна только в некоторых моделях телефонов).
 Введите ключевые слова в строке поиска.

#### Настройка содержимого поиска

 Чтобы управлять контентом, который можно искать на ваше м устройстве, перейдите в меню Глобальный поиск > Поиск содержимого. Затем нажимайте , чтобы выбрать соответст вующее содержимое, или , чтобы отменить выбор.

#### **Примечание.**

1. Поддержка приложения и доступность функций зависят от модели устройс тва, оператора связи и страны или региона.

2. Если вам не удается найти определенную функцию на своем устройстве, то она не поддерживается.

## Язык и ввод

#### Изменение языка системы и региона

Если вы находитесь в поездке или переехали в другую местно сть и хотите изменить язык или регион, перейдите в раздел **Н** астройки > Управление системой > Язык и ввод.

• Чтобы изменить язык системы:

1. Нажмите **Язык > +**.

2. Выберите язык, который необходимо добавить, и коснитесь Изменить.

• Чтобы изменить добавленный язык системы, коснитесь язык а, который необходимо изменить, в списке языков.

· Чтобы удалить язык из списка, нажмите **Язык** > 🗹 > 😑 > 🗸.

#### **Примечание**.

Удалить язык можно, только если в списке есть не менее двух языков.

Чтобы изменить язык для определенного приложения:
 Перейдите в меню Язык приложения и выберите приложение, для которого нужно изменить язык.
 Выберите язык из списка.

## **Примечание**.

Эта функция доступна только для приложений, поддерживающих выбор язы ка.

- Чтобы сменить регион:
- 1. Нажмите Регион.

2. В поле поиска введите регион, который необходимо замен ить.

3. Выберите в списке нужный регион.

#### Настройка клавиатуры

• Чтобы управлять способами ввода, поддерживаемыми ваши м устройством, перейдите в меню **Экранная клавиатура > +** и включите или отключите любую клавиатуру, как требуется.

• Для отображения экранной клавиатуры при подключении ус тройства к физической клавиатуре нажмите **Физическая кла виатура** и включите **Использовать экранную клавиатуру**.

#### Настройка голосового ввода

• Функция **голосового ввода** позволяет диктовать команды и ли текст с помощью Google Accистента или Google IME.

· С помощью функции **синтез речи** ваше устройство может п реобразовывать вводимый текст в воспроизводимую речь.

#### Другие инструменты

Чтобы проверить правильность написания или добавить слов а в личный словарь, нажмите значок и откройте меню **Прове рка правописания или Личный словарь**.

#### Дата и время

• Дата и время

Вы можете изменять время, часовой пояс, формат времени и другие настройки на своем устройстве.

## Автоматическое обновление или ручная установка времен и

• Чтобы обновлять время автоматически, включите функцию Устанавливать время автоматически.

#### **Примечание**.

Для использования этой функции устройство должно быть подключено к Инт ернету.

· Чтобы установить время вручную, нажмите **Дата** и **Время** со ответственно.

#### **∆Примечание.**

Прежде чем использовать эту функцию, выключите параметр **Устанавливать** время автоматически.

#### Изменение часового пояса

· Чтобы обновлять часовой пояс автоматически, включите фу нкцию **Устанавливать часовой пояс автоматически**.

#### **Примечание**.

Для использования этой функции устройство должно быть подключено к Инт ернету.

• Чтобы изменить часовой пояс вручную, нажмите **Часовой п** ояс.

#### **Примечание**.

Прежде чем использовать эту функцию, выключите функцию Устанавливать часовой пояс автоматически.

#### Настройка формата времени

 Чтобы отображать время в соответствии с региональными н астройками по умолчанию, включите параметр Региональны е настройки по умолчанию.
 Для отображения 24-часового формата включите 24-часово й формат.

Резервное копирование и восстановление

## • Резервное копирование и восстановление данных

Чтобы создать резервную копию приложений и данных с ваш его устройства, перейдите в меню Настройки > Управление системой > Резервное копирование и восстановление.

#### **Примечание**.

Чтобы использовать эту функцию, нужно подключить устройство к Интернет у и войти в учетную запись.

### Сброс настроек

## • Сброс настроек

Вы можете использовать эту функцию, чтобы выполнить сбро с телефона с восстановлением заводских настроек.

 Чтобы сбросить сетевые настройки устройства, нажмите Сбр осить настройки Wi-Fi, мобильного Интернета и Bluetooth.
 Чтобы сбросить настройки приложений на устройстве, нажм ите Сбросить настройки приложений.

• Чтобы восстановить настройки по умолчанию для некоторы х функций, нажмите **Сбросить все настройки**.

• Чтобы очистить все данные на устройстве и восстановить за водские настройки, нажмите **Удалить все данные (сброс к за водским настройкам)**.

#### **Примечание.**

Прежде чем использовать эту функцию, создайте резервную копию данных.

## Клонирование телефона

▲Совет. Поддержка приложения и доступность функций з ависят от модели устройства, оператора связи и страны ил и региона. Для получения дополнительной информации обратитесь к дистрибьютору или поставщику услуг.

## •Клонирование телефона

Нажмите Клонирование телефона, чтобы перенести любые данные со старого телефона на новый без подключения к Ин тернету.

Считаем, что текущий телефон является новым телефоном. П редлагается следующий способ:

На старом телефоне:

1. Коснитесь 🔍 на старом телефоне.

- 2. Отобразите QR-код.
- 3. Отсканируйте QR-код старого телефона с помощью нового, чтобы установить сопряжение между ними.
- 4. Выберите файлы для клонирования.
- 5. Нажмите Начать клонирование.

#### На новом телефоне:

1. Коснитесь 🔍 на новом телефоне.

2. Выберите тип старого телефона (iPhone или Android).

3. Отсканируйте QR-код старого телефона, чтобы установить с опряжение с ним.

4. Примите переданные файлы.

## 🗥 Примечание.

1. Если старый телефон — iPhone, перед передачей файлов убедитесь, что на нем установлено приложение EasyShare.

2. Когда передача файлов будет завершена, данные совпадающих приложен ий на новом телефоне будут перезаписаны.

## Отелефоне

Вы можете переименовать свое устройство и посмотреть инф ормацию о нем, например сведения о программном обеспеч ении и статус устройства.

Способ:

1. Перейдите в меню Настройки > О телефоне.

2. Выполните любое из указанных ниже действий.

• Чтобы переименовать устройство, нажмите значок 🖉 и введ ите новое имя.

• Чтобы просмотреть модель устройства или версии аппаратн ого и программного обеспечения, нажмите **Информация о п рограммном обеспечении**.

• Чтобы проверить статус SIM-карты, общее время работы с м омента включения, IP-адрес или IMEI, нажмите **Статус**.

• Чтобы посмотреть информацию о безопасности и авторских правах, нажмите **Юридическая информация**.

• Чтобы просмотреть Руководство пользователя или информа цию о центрах обслуживания либо активировать электронны й гарантийный талон, нажмите **Служба поддержки**.

#### Примечание.

Для использования некоторых функций устройство должно быть подключен о к Интернету.

## Параметры разработчиков

Если вы разработчик для Android и хотите управлять своим ус тройством через ПК, можете включить режим Параметры ра зработчиков.

## Включение режима Параметры разработчиков

1. Перейдите в меню Настройки > О телефоне > Информац ия о программном обеспечении.

2. Нажмите Версия семь раз.

3. Перейдите в меню Настройки > Управление системой > Для разработчиков и включите параметр Отладка по USB.

### **Примечание.**

Включайте параметры для разработчиков с осторожностью. Включение неко торых параметров может привести к сбою или неправильной работе устройс тва и приложений.

## Обновление системы

При наличии обновлений вам будет предложено загрузить и установить их.

#### **Примечание**.

Несанкционированные прошивка ПЗУ или обновление системы могут приве сти к угрозам безопасности. Перед обновлением системы рекомендуется сде лать резервную копию данных.

## Обновление устройства разными способами

• Автоматическая проверка наличия обновлений

Чтобы проверить наличие обновлений: • Перейдите в меню **Настройки > Обновление системы**. Ваш е устройство автоматически проверит наличие доступных об новлений. Вы можете загрузить и установить их, когда потреб уется.

· Перейдите в меню Настройки > Обновление системы > :

> Настройки обновления и включите параметр Интеллекту альное обновление. Эта функция позволяет устройству авто матически загружать и устанавливать обновления через Wi-Fi при бездействии в ночное время.

### **Примечание.**

1. Для использования этой функции устройство должно быть подключено к Интернету.

2. Если доступных обновлений нет, это означает, что ваше устройство уже об новлено.

3. Обновления системы могут расходовать большое количество трафика. Рек омендуется загружать обновления по Wi-Fi.

#### • Обновление устройства с помощью имеющегося пакета

Чтобы обновить устройство с помощью имеющегося пакета: 1. Перейдите в меню Настройки > Обновление системы > • Настройки обновления > Локальное обновление. Ваше устройство выполнит автоматический поиск доступных пакет ов. 2. Выберите пакет обновления для установки и нажмите Нача ть обновление.

## **∆Примечание.**

Чтобы использовать эту функцию, нужно скопировать на устройство пакет об новления системы.

## Клон приложения

Клон приложения позволяет создать второй экземпляр прил ожения, чтобы использовать две учетные записи одновремен но.

Способ:

1. Перейдите в меню Настройки > Приложения > Клон при ложения.

2. Включите установленные приложения, которые поддержив

ают функцию клонирования. 3. Клонированное приложение будет отображаться на главно м экране с именем П·ххх.

## **Примечание**.

 Если отключите клонированное приложение или удалите основное прило жение, то клонированное приложение и его данные будут удалены.
 Одновременно работающие приложения могут увеличивать объем локаль ных данных. Своевременно очищайте данные с помощью iManager.
 В зависимости от фактических ситуаций использования и сторонних прило жений эта функция может быть доступна только для некоторых приложений с необходимостью входа.

4. Клон приложения можно использовать только на нашей панели запуска, н а других панелях он может работать неправильно.

## Несколько пользователей

▲Совет. Поддержка приложения и доступность функций з ависят от модели устройства, оператора связи и страны ил и региона.

Для получения дополнительной информации обратитесь к дистрибьютору или поставщику услуг.

Функция Пользователи позволяет совместно использовать ус тройство членам семьи или друзьям, создавая отдельные про фили, в которых они могут настраивать различные параметры.

Путь: Перейдите в меню Настройки > Пользователи и аккау нты > Несколько пользователей.

## Несколько учетных записей пользователей

Владелец — владелец устройства.

Владелец может создавать, удалять учетные записи других по льзователей и гостей, а также управлять ими. Учетная запись владельца всегда активна, даже если открыты учетные записи других пользователей или гостей.

Пользователь — человек, который не владеет устройством, н о может часто его использовать, например члены семьи. У каждого пользователя есть отдельный профиль, где он мож ет настраивать главный экран, входить в учетные записи и уст анавливать приложения.

Гость — человек, который использует устройство в течение к ороткого времени.

У каждого гостя есть отдельный профиль на устройстве.

## Добавление учетной записи пользователя или гостя

Инструкция:

1. Войдите как владелец, перейдите в меню Настройки > Пол ьзователи и аккаунты > Несколько пользователей и включ ите опцию Пользователи.

2. Выполните любое из указанных ниже действий.

• Чтобы добавить учетную запись гостя, нажмите **Добавить го** стя.

• Чтобы добавить учетную запись пользователя, выберите **До бавить пользователя**, введите имя пользователя и нажмите **ОК**.

#### **Примечание**

Только владелец устройства может добавлять учетные записи пользователя или гостя.

# Переключение между учетными записями владель ца, пользователя и гостя

Для переключения между учетными записями владельца, пол ьзователя и гостя используйте один из следующих способов:

Способ 1:

1. Перейдите в меню Настройки > Пользователи и аккаунт ы > Несколько пользователей.

2. Выберите учетную запись, на которую нужно переключиться.

3. Нажмите ≓.

Способ 2:

1. Проведите вниз от верхней части экрана, чтобы открыть Це нтр управления. Затем проведите вниз еще раз, чтобы развер нуть панель ярлыков.

2. Нажмите (2).

3. Выберите учетную запись, на которую нужно переключитьс я.

#### **Примечание.**

Иллюстрация для способа 2 приведена исключительно в информационных ц елях. Параметры могут отличаться в зависимости от модели устройства.

## Удаление учетной записи пользователя или гостя

# • Удаление учетной записи в качестве владельца устройств а

Способ:

 Войдите как владелец и перейдите в меню Настройки > П ользователи и аккаунты > Несколько пользователей.
 Выберите учетную запись, которую нужно удалить, и нажм ите <sup><sup>¬</sup>.
</sup>

#### • Удаление учетной записи в качестве пользователя или го стя

Инструкция:

1. Войдите как пользователь или гость.

2. Перейдите в меню Настройки > Пользователи и аккаунт ы > Несколько пользователей в учетной записи пользовате ля или гостя.

3. Выполните любое из указанных ниже действий.

• В учетной записи пользователя нажмите • > Удалить [имя пользователя] с этого устройства.

• В учетной записи гостя нажмите Выйти из гостевого режим а.

#### **Примечание**.

1. Удаление нельзя отменить.

2. После удаления учетной записи пользователя или гостя все приложения и данные в профиле будут удалены.

## Безопасность и экстренная связь

▲Совет. Поддержка приложения и доступность функций з ависят от модели устройства, оператора связи и страны ил и региона.

Для получения дополнительной информации обратитесь к дистрибьютору или поставщику услуг.

Функция Безопасность и экстренная связь позволяет сохран ять данные для экстренных случаев и делиться ими. К таким д анным относится медицинская информация, сообщения SOS, оповещения о чрезвычайных ситуациях и экстренные опове щения по беспроводным сетям.

## Изменение данных для экстренных случаев

#### Добавление медицинской информации и контактов для экстренных случаев

Используйте эту функцию, чтобы добавить контакты для экстр енных случаев и медицинскую информацию (например, груп пу крови, аллергии или медицинские препараты, которые вы принимали).

Способ:

1. Перейдите в меню Настройки > Безопасность и экстренн ые случаи > "Медицинская информация" или "Контакты д ля экстренных случаев".

2. Следуйте инструкциям на экране, чтобы выбрать нужное де йствие.

3. Добавьте контакты для экстренных случаев или медицинск ую информацию (например, группу крови, аллергии или мед ицинские препараты).

#### • Включение экстренного вызова (SOS)

В экстренной ситуации быстро нажмите кнопку питания неск олько раз, чтобы активировать экстренное действие (наприме р, позвонить в экстренную службу, поделиться информацией с контактами для экстренных случаев или записать экстренно е видео).

Чтобы настроить экстренное действие, которое будет выполн яться при использовании экстренного вызова (SOS): 1. Перейдите в меню **Настройки > Безопасность и экстренн** 

#### ые случаи > Экстренные вызовы.

2. Чтобы настроить экстренное действие, которое будет выпо лняться при использовании экстренного вызова (SOS):

#### **Примечание**.

Экстренный вызов (SOS) не работает, когда ваше устройство находится в режиме полета или в режиме энергосбережения.

#### • Включение оповещений о чрезвычайных ситуациях

Используйте эту функцию, чтобы получать уведомления о чр езвычайных ситуациях или местных стихийных бедствиях.

#### Способ:

1. Перейдите в меню Настройки > Безопасность и экстренн ая связь > Оповещения о чрезвычайных ситуациях.

2. Войдите в учетную запись.

3. Включите параметр Оповещения о чрезвычайных ситуациях.

## Включение службы экстренной геолокации

Если параметр **Использовать службу экстренной геолокаци** и включен и эта функция работает в вашем регионе, то при н аборе номера экстренной службы или отправке на него текст ового сообщения ваш телефон автоматически отправляет сво е местоположение экстренным службам.

Чтобы включить эту функцию: Перейдите в меню Настройки > Безопасность и экстренная связь > Служба экстренной ге олокации.

Чтобы ўзнать больше об этой функции, нажмите Подробнее о службе экстренной геолокации.

## Экстренные оповещения по беспроводным сетям

#### **Примечание**.

Возможно, ваше устройство не поддерживает этот параметр или некоторые его функции. Подробнее см. в разделах "Важная информация" и "Гарантийны й талон".

Используйте этот параметр для управления полученными экс тренными оповещениями, например оповещениями о чрезв ычайных ситуациях (оповещениями о чрезвычайно серьезны х ситуациях и оповещениями о серьезных ситуациях), тестовы ми сообщениями от операторов связи или государственных у чреждений, оповещениями об угрозах жизни и собственност и, а также о похищении детей.

Способ:

1. Перейдите в меню Настройки > Безопасность и чрезвыча йные ситуации > Экстренные оповещения по беспроводн ым сетям и включите Разрешить оповещения.

2. Выполните одну из следующих операций:

• Чтобы получать оповещения об угрозах жизни и имуществу, включите Критические угрозы или Серьезные угрозы.

· Чтобы получать экстренные оповещения о похищении дете й, включите Оповещения AMBER.

• Чтобы получать тестовые оповещения от оператора связи и ежемесячные сообщения системы CMAS, включите **Тестовые** оповещения.

• Чтобы просмотреть историю экстренных оповещений, пере йдите в меню **Архив экстренных оповещений**.

#### Настройка экстренных оповещений по беспроводным се тям

Используйте эту функцию, чтобы настроить форму оповещен ий и частоту их получения.

Способ:

 Перейдите в меню Настройки > Безопасность и экстренн ая связь > Экстренные оповещения по беспроводным сетя м.

2. Выполните одну из следующих операций:

• Чтобы включить или отключить вибрацию при получении о повещений, активируйте или деактивируйте переключатель **В** ибрация.

• Чтобы изменить частоту получения оповещений, нажмите **Н** апоминания-будильники и выберите нужную частоту.

## Обслуживание устройс тва

## Дополнительные варианты п оддержки

Дополнительные сведения о ремонте и техническом обслужи вании устройства см. в печатном руководстве, прилагаемом к устройству.

Ваше устройство работает на базе Android. Чтобы просмотрет ь сведения о версии устройства, перейдите в раздел Настрой ки > О телефоне > Информация о ПО.

Чтобы ознакомиться со сведениями о безопасности, перейди те в раздел Настройки > О телефоне > Юридическая инфо рмация > Информация о безопасности.

Если во время использования устройства у вас возникнут как ие-либо проблемы, обратитесь к своему оператору сети или в наш центр сервисного обслуживания. В разделе Настройки > О телефоне > Служба поддержки > Сервисные центры м ожно найти нашу горячую линию сервисного обслуживания.

В целях защиты окружающей среды данный комплект постав ляется без зарядного устройства. Это устройство можно подк

лючать к большинству USB-адаптеров питания и кабелям с ра зъемом USB Type-C. \*

#### Примечание.

\* Конфигурация указанного выше комплекта зарядного устройства применим а только к некоторым странам или регионам. Конфигурация зарядного устро йства может отличаться в зависимости от модели устройства, оператора связ и и страны или региона. Приоритет имеют характеристики фактически испол ьзуемого зарядного устройства.

## Поддерживаемые форматы фа йлов

В таблице ниже указано, какие форматы файлов поддержива ет ваше устройство.

| Видеоз МР4 |
|------------|
|------------|

| Изобра<br>жения | PNG, JPG, BMP и GIF                              |
|-----------------|--------------------------------------------------|
| Аудиоз<br>аписи | M4A                                              |
| Музыка          | MP3, OGG, WAV, FLAC, M4A, AAC,<br>AMR, AWB и MP2 |
| Видео           | AVI, MP4 и 3GP                                   |

## Инструкции для подключени яUSB

Вы можете управлять изображениями, видео и документами на своем телефоне с помощью компьютера. Ниже описано, к ак это сделать на компьютерах с разными операционными си стемами.

#### Подключение телефона к компьютеру с OC Window s через кабель USB

Способ:

1. Подключите телефон к компьютеру через кабель USB.

- 2. Откройте панель уведомлений в верхней части экрана.
- 3. Нажмите уведомление "Зарядка устройства через USB".

#### 4. Выберите Передача файла.

5. Дважды щелкните "Этот компьютер" на своем компьютере, чтобы просмотреть подключенное устройство.

6. Дважды щелкните, чтобы получить доступ к мобильному ус тройству, в том числе к копированию файлов и управлению и MИ.

#### Примечание.

1. Чтобы эта функция работала на компьютерах с OC Windows XP должным о бразом, необходимо установить Windows Media Player 11 или более поздню

ю версию. Это необязательное условие для Windows 7 или более новых опер ационных систем.

2. Название кнопки может отличаться в зависимости от компьютера.

#### Подключение телефона к компьютеру Мас через ка бель USB

Способ:

- 1. Подключите телефон к компьютеру через кабель USB.
- Загрузите протокол МТР на свой компьютер.
   Найдите файл AndroidFileTransfer.dmg и откройте его двойн ым щелчком.
- 4. Дважды щелкните значок робота Android.
- 5. Скопируйте файлы на своем телефоне или управляйте ими.

#### Подключение телефона к компьютеру с ОС Linux че рез файловую систему Media Transfer Protocol (MTP FS)

Способ:

1. Установите инструмент, выполнив команду "sudo apt-get ins tall mtp-tools mtpfs".

2. Создайте новый каталог с помощью команды "sudo mkdir / media/mtp". 3. Измените права доступа к каталогу с помощью команды "s udo chmod 755 /media/mtp". 4. Смонтируйте телефон с помощью команды "sudo mtpfs -o a llow other /media/mtp", чтобы управлять файлами через дисп етчер файлов. 5. Отключите телефон с помощью команды "sudo umount /me dia/mtp".

#### Примечание.

Во время настройки кабель USB должен быть подключен к компьютеру и тел ефону. Если настройка не удалась, перезагрузите компьютер или повторите п ОПЫТКУ.